# Web-based Commercial vehicle fitness e-certificate issuing system for Western Province (WCVFEIS)

T.R.Hemasiri

2024

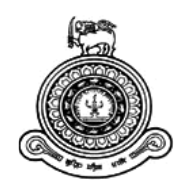

# Web based Commercial vehicle fitness e-certificate issuing system for Western Province (WCVFEIS)

### A dissertation submitted for the Degree of Master of Information Technology

## T.R.Hemasiri University of Colombo School of Computing 2024

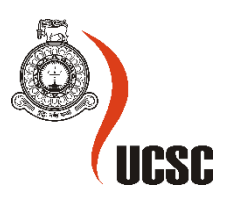

### Declaration

| Name of the student: Thilini Radhika Hemasiri                                                                            |
|----------------------------------------------------------------------------------------------------|
| Registration number: 2020/MIT/038                                                                                        |
| Name of the Degree Programme: Master of Information Technology                                                           |
| Project/Thesis title:Web based Commercial vehicle fitness e-certificate issuing system for<br>Western Province (WCVFEIS) |

- 1. The project/thesis is my original work and has not been submitted previously for a degree at this or any other University/Institute. To the best of my knowledge, it does not contain any material published or written by another person, except as acknowledged in the text.
- 2. I understand what plagiarism is, the various types of plagiarism, how to avoid it, what my resources are, who can help me if I am unsure about a research or plagiarism issue, as well as what the consequences are at University of Colombo School of Computing (UCSC) for plagiarism.
- 3. I understand that ignorance is not an excuse for plagiarism and that I am responsible for clarifying, asking questions and utilizing all available resources in order to educate myself and prevent myself from plagiarizing.
- 4. I am also aware of the dangers of using online plagiarism checkers and sites that offer essays for sale. I understand that if I use these resources, I am solely responsible for the consequences of my actions.
- 5. I assure that any work I submit with my name on it will reflect my own ideas and effort. I will properly cite all material that is not my own.
- 6. I understand that there is no acceptable excuse for committing plagiarism and that doing so is a violation of the Student Code of Conduct.

| Signature of the Student | Date<br>(DD/MM/YYYY) |
|--------------------------|----------------------|
| Formi                    | 24.09.2024           |

Certified by Supervisor(s)

This is to certify that this project/thesis is based on the work of the above-mentioned student under my/our supervision. The thesis has been prepared according to the format stipulated and is of an acceptable standard.

|           | Supervisor 1             | Supervisor 2 | Supervisor 3 |
|-----------|--------------------------|--------------|--------------|
| Name      | Dr. K A K T Karunanayaka |              |              |
| Signature | Kosus                    |              |              |
| Date      | 30/09/2024               |              |              |

### Abstract

The Web-based Commercial Vehicle Fitness e-certificate Issuing System for Western Province (WCVFEIS) addresses the limitation of the manual process of vehicle fitness certificate issuing. The renewal process of revenue commercial vehicle licenses, unlike other vehicles, requires vehicle fitness certificates in addition to standard renewal documents. If there is a fitness e-certificate, commercial vehicles can also be eligible for the online revenue license service provided by DMT. Renewal of registration of fitness garages annually, which is a timeconsuming process with lots of paper work, is also addressed by this system. Modern society largely tends to computer technologies like the internet and web applications. If it is very useful to have a way of communication through the internet enabling online booking and online inquiry information about the services. Through this system, it is possible to improve the performance of the fitness garage and DMTWP, reduce costly paper work, increase user performance, and generate reports easily. A commercial vehicle owner doesn't have to waste time in the garage because they can make an online appointment for an inspection vehicle. And also, they can follow fitness e-certificate issuing status through this system. And also, fitness garages can request renewal of garage registration online. This system interacts with five users. They are Commissioner DMTWP, Subject Officer DMTWP, Vehicle Fitness Garage Owner, Certifying Officer, and Commercial Vehicle Owner. They have different roles in this system. This system was developed as a web-based system by using PHP, HTML, CSS, JavaScript, and MySQL technologies. As the web server, I used the XAMPP server. One of the most prominent features of this system is user-friendliness. Online booking, inquiring current status, and email notification facilities are user-friendly because they improve performance and give effective service to the user.

### Acknowledgements

First and foremost, I express my special appreciation and thanks to my supervisor, Dr. (Mr.) K A K T Karunanayaka, who encouraged me from all corners. Also, I thank UCSC staff members, lecture panel, and special thanks to Dr. (Ms.) H N D Thilini for guidance and coordination.

And my deepest gratitude and appreciation goes to my dearest parents and the rest of my family who were beside me, always offering their help and guidance. I thank them for the inspiration given to open my mind to achieve this goal. This would have been an unachievable target without them.

Finally, I express my deepest appreciation to all those who made it possible for me to complete this project schedule.

## **Table of Contents**

| Declaration                                 |
|---------------------------------------------|
| Abstractii                                  |
| Acknowledgementsiii                         |
| Table of Contentsiv                         |
| List of Figures                             |
| List of Tables                              |
| List of Acronymsxii                         |
| Chapter 1 - Introduction                    |
| 1.1 Project Overview1                       |
| 1.2 Motivation1                             |
| 1.3 Objectives                              |
| 1.4 Background of the study4                |
| 1.5 Scope of the Study                      |
| 1.5.1 In scope                              |
| 1.5.2 Out of Scope                          |
| 1.6 Structure of the Dissertation10         |
| Chapter 2 – Background1                     |
| 2.1 Introduction                            |
| 2.2 Requirement Analysis1                   |
| 2.2.1 User Groups and user characteristics1 |
| 2.2.2 Functional Requirement4               |
| 2.2.3 Non-functional requirements           |
| 2.2.4 Software requirement                  |
| 2.2.6 Assumptions made with this system9    |
| 2.3 Review of Similar Systems10             |
| 2.3.1 Comparison between similar products13 |
| 2.4 Related Technologies14                  |
| 2.4.1 Front End Development14               |
| 2.4.2 Back End Development15                |
| 2.4.3 Database Management15                 |
| 2.4.4 Web-based application15               |
| 2.4.5 Client-server architecture            |
| 2.4.6 Development process model16           |

| 2.6 Summary                                                                                     | 17           |
|-------------------------------------------------------------------------------------------------|--------------|
| Chapter 3 – Design                                                                              | 18           |
| 3.1 Introduction                                                                                | 18           |
| 3.2 Related design strategies                                                                   | 18           |
| 3.2.1 Web based approach                                                                        | 18           |
| 3.2.2 Iterative Waterfall Process Model                                                         | 18           |
| 3.3 System Architecture                                                                         | 18           |
| 3.4 UML diagrams                                                                                | 20           |
| 3.4.1 Use Case Diagrams                                                                         | 20           |
| 3.4.1.1 Use Case Diagram for User Management Module                                             | 21           |
| 3.4.1.2 Use Case Diagram for Vehicle Fitness Garage and Fitness Certi Officer Management Module | fying<br>22  |
| 3.4.1.3 Use Case Diagram for Online Booking Management Module                                   | 23           |
| 3.4.1.4 Use Case Diagram for Vehicle Fitness Certificate and Inspectio report Management Module | n<br>24      |
| 3.4.1.5 Use Case Diagram for Payment Management Module                                          | 25           |
| 3.4.1.6 Use Case Diagram for Report Management Module                                           | 26           |
| 3.4.1.7 Use Case Diagram for Feedback Management Module                                         | 27           |
| 3.4.1.8 Use Case Diagram for News /FAQ Management Module                                        | 28           |
| 3.4.2 ER diagram                                                                                | 29           |
| 3.4.3 Activity diagrams                                                                         | 31           |
| 3.4.3.1 Activity diagram for vehicle fitness e-certificate issuing                              | 31           |
| 3.4.3.2 Activity diagram for Fitness garage and certifying officer renew registration.          | /al of<br>32 |
| 3.4.4 Sequence diagrams                                                                         | 32           |
| 3.4.4.1 Sequence diagram for vehicle fitness e-certificate issuing                              | 33           |
| 3.4.4.2 Sequence diagram for Fitness garage and certifying officer rene<br>of registration      | wal<br>34    |
| 3.4.5 Class diagram                                                                             | 35           |
| 3.5 Database Design                                                                             | 37           |
| 3.6 User Interface Design                                                                       | 38           |
| 3.6.1 WCVFEIS Home Page Interface                                                               | 38           |
| 3.6.2 DMTWP login Interface                                                                     | 39           |
| 3.6.3 Vehicle Fitness Garage login Interface                                                    | 39           |
| 3.6.4 Commercial Vehicle Owner Login Interface                                                  | 40           |
| 3.6.5Commercial Vehicle Owner Sign Up Interface                                                 | 41           |

| 3.6.6 Commercial Vehicle Owner Dashboard                      | 42 |
|---------------------------------------------------------------|----|
| 3.6.7 Check the validity of Vehicle Revenue License Interface | 42 |
| 3.6.8 Apply for Vehicle fitness e-Certificate Interface       | 43 |
| 3.6.9 Booking Vehicle Fitness garage Interface                | 44 |
| 3.6.10 Vehicle Fitness e-certificate issuing status Interface | 44 |
| 3.7 Summary                                                   | 44 |
| Chapter 4 – Implementation                                    | 46 |
| 4.1 Introduction                                              | 45 |
| 4.2 Implementation Environment                                | 45 |
| 4.2.1 Hardware requirements                                   | 45 |
| 4.2.2 Software requirement                                    | 45 |
| 4.2.2.1 XAMPP                                                 | 45 |
| 4.2.3 Development Tools                                       | 46 |
| 4.2.3.1 Visual Studio Code                                    | 46 |
| 4.2.3.2 Draw.io                                               | 46 |
| 4.2.3.3 Adobe Photoshop CS5                                   | 46 |
| 4.2.4 Supported Browsers                                      | 46 |
| 4.2.5 Technology Selection                                    | 47 |
| 4.2.5.1 HTML                                                  | 47 |
| 4.2.5.2 CSS                                                   | 47 |
| 4.2.5.3 JavaScript                                            | 47 |
| 4.2.5.4 PHP                                                   | 47 |
| 4.2.5.5 MySQL                                                 | 48 |
| 4.3. Reused Components                                        | 48 |
| 4.3.1 Bootstrap 5                                             | 48 |
| 4.3.2 PHPMailer                                               | 49 |
| 4.3.3 TCPDF and mPDF                                          | 49 |
| 4.4 Codes Segments                                            | 49 |
| 4.5 Summary                                                   | 51 |
| Chapter 5 – Testing and Evaluation                            | 52 |
| 5.1 Introduction                                              | 52 |
| 5.2 Related Testing Types                                     |    |
| 5.2.1 Unit Testing                                            |    |
| 5.2.2 Integration Testing                                     | 52 |
| 5.2.3 system Testing                                          | 52 |

| 5.2.4 Functionality Testing                                       | 53  |
|-------------------------------------------------------------------|-----|
| 5.2.5 Compatibility Testing                                       | 53  |
| 5.2.6 Security Testing                                            | 53  |
| 5.2.7 Performance Testing                                         | 53  |
| 5.2.8 User Acceptance Testing                                     | 53  |
| 5.3 Test Cases                                                    | 53  |
| 5.3.1 Test Case for User Login                                    | 54  |
| 5.3.2 Test Case for User Registration                             | 57  |
| 5.3.3 Test Case for Check the validity of vehicle revenue license | 59  |
| 5.3.4 Test Case for Apply for Vehicle Fitness e-Certification     | 60  |
| 5.3.5 Test Case for Check e-certificate Issuing Status            | 63  |
| 5.3.6 Test Case for Download vehicle fitness e-Certificate        | 64  |
| 5.3.7 Test Case for Generate vehicle fitness e-Certificate        | 65  |
| 5.4 User Evaluation                                               | 66  |
| 5.4.1 Template of the user evaluation form                        | 67  |
| 5.4.2 Graphs of User Evaluation Summary                           | 70  |
| 5.5 Results of the Testing                                        | 75  |
| 5.6 Results of the Evaluation                                     | 75  |
| 5.7 Summary                                                       | 76  |
| Chapter 6 – Conclusion                                            | 77  |
| 6.1 Introduction                                                  | 77  |
| 6.2 Critical review of achieved objectives                        | 77  |
| 6.3 Learning experiences                                          | 78  |
| 6.4 Difficulties & Challenges                                     | 78  |
| 6.5 Future Work                                                   | 78  |
| 6.6 Summary                                                       | 78  |
| List of References                                                | 79  |
| Appendix A – User Manual                                          | 82  |
| Appendix B – MIS Reports                                          | 109 |

## **List of Figures**

| Figure 1 - Manually issued Examination Report & Fitness Certificate                  | 5        |
|--------------------------------------------------------------------------------------|----------|
| Figure 2- Flow chart of manual process Error! Bookmark not                           | defined. |
| Figure 3- Flow chart of WCVFE Error! Bookmark not                                    | defined. |
| Figure 4 - Online Vehicle Revenue Licence Services – Sri Lanka                       | 10       |
| Figure 5 - Government of India MINISTRY OF ROAD TRANSPORT & HIGHWAY                  | S11      |
| Figure 6 - Ministry of Transport – Ontario, Canada                                   | 12       |
| Figure 7 - Government of Western Australia (WA) – Department of Transport            | 12       |
| Figure 8 - Vehicle Licence Expiry Date Enquiry service                               | 13       |
| Figure 9 - Iterative Waterfall Model                                                 | 17       |
| Figure 10- Top level architecture of WCVFEIS                                         | 19       |
| Figure 11- Use Case Diagram for User Management Module                               | 21       |
| Figure 12 - Use Case Diagram for Vehicle Fitness Garage and Fitness Certifying Offic | cer      |
| Management Module                                                                    | 22       |
| Figure 13 - Use Case Diagram for Online Booking Management Module                    | 23       |
| Figure 14 - Use Case Diagram for Vehicle Fitness Certificate and Inspection report   |          |
| Management Module                                                                    | 24       |
| Figure 15 - Use Case Diagram for Payment Management Module                           | 25       |
| Figure 16 - Use Case Diagram for Report Management Module                            | 26       |
| Figure 17 - Use Case Diagram for Feedback Management Module                          | 27       |
| Figure 18 - Use Case Diagram for News /FAQ Management Module                         | 28       |
| Figure 19 - ER diagram of WCVFEIS                                                    | 30       |
| Figure 20 - Activity diagram for vehicle fitness e-certificate issuing               | 31       |
| Figure 21 - Activity diagram for fitness garage and certifying officer registration  | 32       |
| Figure 22 - Sequence diagrams for vehicle fitness e-certificate issuing              | 33       |
| Figure 23 - Sequence diagrams for fitness garage and certifying officer registration | 34       |
| Figure 24 - Class diagram of WCVFEIS Error! Bookmark not                             | defined. |
| Figure 25 - Database structure of WCVFEIS                                            | 37       |
| Figure 26 - WCVFIS Home Page Interface                                               |          |
| Figure 27 - DMTWP login Interface                                                    | 39       |
| Figure 28 - Vehicle Fitness Garage login Interface                                   |          |
| Figure 29 - Commercial Vehicle Owner Login Interface                                 | 40       |

| Figure 30 - Commercial Vehicle Owner Sign Up Interface                 | 41 |
|------------------------------------------------------------------------|----|
| Figure 31 - Commercial Vehicle Owner Dashboard                         |    |
| Figure 32 - Check the validity of Vehicle Revenue License Interface    |    |
| Figure 33 - Apply for Vehicle fitness e-Certificate Interface          |    |
| Figure 34 - Booking Vehicle Fitness garage Interface                   |    |
| Figure 35 - Vehicle Fitness e-certificate issuing status Interface     |    |
| Figure 36 - Database Connection Code segment                           |    |
| Figure 37 - Sign up code validation segment                            |    |
| Figure 38 - email notification code segment                            |    |
| Figure 39 - Template of the user evaluation form                       | 69 |
| Figure 40 - Evaluation Feedback Summary - Question 1                   | 70 |
| Figure 41 - Evaluation Feedback Summary - Question 2                   | 70 |
| Figure 42 - Evaluation Feedback Summary - Question 3                   |    |
| Figure 43 - Evaluation Feedback Summary - Question 4                   | 71 |
| Figure 44 - Evaluation Feedback Summary - Question 5                   | 71 |
| Figure 45 - Evaluation Feedback Summary - Question 7                   | 72 |
| Figure 46 - Evaluation Feedback Summary - Question 8                   | 72 |
| Figure 47 - Evaluation Feedback Summary - Question 9                   | 72 |
| Figure 48 - Evaluation Feedback Summary - Question 10                  | 73 |
| Figure 49 - Evaluation Feedback Summary - Question 11                  | 73 |
| Figure 50 - Evaluation Feedback Summary - Question 13                  | 73 |
| Figure 51 - Evaluation Feedback Summary - Question 14                  | 74 |
| Figure 52 - Evaluation Feedback Summary - Question 15                  | 74 |
| Figure 53 - Evaluation Feedback Summary - Question 16                  | 74 |
| Figure B.54- Report generating module interface for garage user        |    |
| Figure B.55 - Booking report Generating interface                      |    |
| Figure B.56 - Garage Dashboard                                         |    |
| Figure B.57 - Payment report generating interface                      |    |
| FigureB. 58 - Issued fitness e-certificate report generating interface |    |
| Figure B.59 – Fitness e-certificate view and download interface        |    |
| Figure B 60 - Issued inspection report details generating interface    |    |
| Figure B. 61 - Inspection Report view and download interface           |    |
| Figure B.62 -Report generating module interface for DMTWP user         |    |
| Figure B. 63 - Garage details report generating interface              |    |

| Figure B.64 – Booking details report                              | 114 |
|-------------------------------------------------------------------|-----|
| Figure B. 65 - Payment details report                             |     |
| Figure B.66 - Issued Vehicle Fitness e-Certificate details report |     |
| Figure B.67 - Vehicle Fitness e-Certificate                       |     |
| Figure B.68 - Issued Vehicle inspection details Report            | 116 |
| Figure B.69 - Vehicle Inspection Report                           | 117 |

### **List of Tables**

| Table 1- Input Process Output of the system                                            | 9     |
|----------------------------------------------------------------------------------------|-------|
| Table 2 - Vehicle Fitness e-Certificate and Inspection Report Management user interact | tion4 |
| Table 3 -Online Booking Management User Interaction                                    | 5     |
| Table 4 - Vehicle Fitness Garage and Vehicle Fitness Certifying Officer Management U   | Jser  |
| Interaction                                                                            | 5     |
| Table 5 - Payment Management User Interaction                                          | 6     |
| Table 6 - Report management User Interaction                                           | 7     |
| Table 7 - News /FAQ management User Interaction                                        | 7     |
| Table 8 - Feedback management User Interaction                                         | 7     |
| Table 9- Comparison between similar products                                           | 14    |
| Table 10- Use Case Description for User Management Module                              | 21    |
| Table 11 - Use Case Description for Vehicle Fitness Garage and Fitness Certifying Offi | icer  |
| Management Module                                                                      | 22    |
| Table 12 - Use Case Description for Online Booking Management Module                   | 23    |
| Table 13 - Use Case Description for Vehicle Fitness Certificate and Inspection report  |       |
| Management Module                                                                      | 24    |
| Table 14 - Use Case Description for Payment Management Module                          | 25    |
| Table 15 - Use Case Description for Report Management Module                           | 26    |
| Table 16 - Use Case Description for Feedback Management Module                         | 27    |
| Table 17 - Use Case Description for News /FAQ Management Module                        |       |
| Table 18- Hardware requirements                                                        | 45    |
| Table 19 - Software requirement                                                        | 45    |
| Table 20 - Development Tools                                                           | 46    |
| Table 21- Test Case for User Login                                                     | 56    |
| Table 22 - Test Case for User Registration                                             | 58    |
| Table 23 - Test Case for Check the validity of vehicle revenue license                 | 59    |
| Table 24 - Test Case for Apply for Vehicle Fitness e-Certification                     | 62    |
| Table 25 - Test Case for Check e-certificate Issuing Status                            | 63    |
| Table 26 - Test Case for Download vehicle fitness e-Certificate                        | 64    |
| Table 27 - Test Case for Generate vehicle fitness e-Certificate                        | 65    |
| Table 28 - Results of the Testing                                                      | 75    |
| Table 29 - Results of the Evaluation                                                   | 76    |

## List of Acronyms

| CSS   | Cascading Style Sheets                        |
|-------|-----------------------------------------------|
| CMS   | Content management system                     |
| DMTWP | Department of Mortor Traffic Western Province |
| DBMS  | Database Management System                    |
| DS    | Divisional Secretariat                        |
| ER    | Entity Relationship                           |
| GB    | Gigabyte                                      |
| HTML  | Hypertext Markup Language                     |
| SQL   | Structured Query Language                     |
| SDLC  | Software Development Lifecycle                |
| PHP   | PHP Hypertext Preprocessor                    |
| UI    | User Interface                                |
| UML   | Unified Modeling Language                     |

## **Chapter 1 - Introduction**

This chapter provides an overview of the project, including its background and motivation, objectives, scope, and a brief description of the rest of the report.

### **1.1 Project Overview**

Nowadays, the world trend is to develop user-friendly web-based software applications. Always, people expect easy and effective ways to handle their day-to-day activities. In processes like the renewal of revenue vehicle licenses, people are willing to do it in an easy and less time-consuming way. But commercial vehicles (motor lorries, private couches, omnibuses, motor tricycle vans, ambulances, and hearse) are one type of vehicle that is not eligible for this online Vehicle Revenue License Service offered by DMT. Because commercial vehicles need fitness certificates other than the documents for the renewal of a revenue license. And the same way, considering the vehicle fitness garage perspective, it also had the timeconsuming inefficiency process of dealing with issuing vehicle fitness certification. From the Department of Motor Traffic Western Province (DMTWP) perspective, registering and monitoring fitness garages is a time-consuming and inefficient process. The Web-based Commercial Vehicle Fitness e-certificate Issuing System for Western Province (WCVFEIS) overcomes the above limitation and gives effective workflow to the DMTWP, Vehicle Fitness Garage, and Commercial Vehicle Owners. The system has been developed in an iterative waterfall model and deployed as an online web-based application. This system has developed in a client-server architecture. This web-based system is developed by using PHP, HTML, CSS, JavaScript, jQuery, and MySQL. The system is tested with unit testing, functionality testing, performance testing, system testing, and user acceptance testing to ensure better performance of the product.

### 1.2 Motivation

The Department of Motor Traffic Western Province (DMTWP) facilitates Online Vehicle Revenue License Services for only motor cars, motorcycles, dual-purpose vehicles, land vehicles, three-wheelers, and motor cars A-Z. But all other vehicles should manually visit Divisional Secretariat (DS) or DMTWP to obtain a renewed revenue license ("ERL," n.d.).Commercial Vehicles (Motor Lorry, Private Couches, Omnibuses, Motor Tricycle Vans, Ambulances, and Hearse) are one type of vehicle that is not eligible for this online Vehicle Revenue Service. Because commercial vehicles need fitness certificates other than the documents for the renewal of the revenue license. If the fitness certificate is issued as an ecertificate, the commercial vehicle can also be eligible for Online Vehicle Revenue License Services.

Other important institutions in this process are the Vehicle fitness garages and Sri Lanka Transport Board deports ("SLTB," n.d.) which are issued vehicle fitness certifications. DMTWP Applications are called for the registration of recognized motor garages situated within the Western Province to issue fitness certificates for motor vehicles used for public purposes. And also Certifying officers registering under a particular garage is also done by DMTWP. This registration is valid for only one year and should be renewed after one year.

DMTWP issued two books to the registered fitness garage. One book contains Certificates of Fitness, and the other book contains Reports of Examination. Each book contains 50 certificates, and one certificate includes three copies. When these certificates are finished, the Fitness Certifying Officer has to go to DMTWP and collect the new book set. While the government offices have faced difficulties with a lack of papers and the government does not have sufficient funds to buy the papers, it is wasteful that a single process uses at least 8 papers per person.

DMTWP does field visits to monitor these fitness garages several times annually. At the time, if the fitness garage does anything beyond the process, the fitness garage permit is suspended by the DMTWP. Maintaining tracking and monitoring through the system is more cost-effective than physical monitoring.

From a fitness garage perspective, the Fitness Certifying Officer should have to maintain the Reports of Examination and Fitness Certificate, process and store customer and vehicle information, calculate bills, and generate reports manually. And when collecting new books, the DMTWP Fitness Certifying Officer has to present photocopies of their customers and vehicle registry details of the past month and a request letter.

In this manual process, the Fitness Certifying Officer has to visit DMTWP several times monthly to collect and hand over documents. Another thing is that usually one vehicle inspection takes about half an hour, but the fact is that many vehicles come for the examination at the same time. And all vehicle owners want to grab their chance soon. Managing these conflict situations is too stressful for the Fitness Certifying Officer. From the commercial vehicle owner's perspective, they don't have the facility for online vehicle renewal revenue license services. So, they have to go to DMTWP or DS and wait in the queue. If there are some issues with documents, they have to go to DMTWP or DS several times. Same way at the fitness garage, most of the time they have to wait in a queue to get their chance. And also, commercial vehicle owners have to find the nearest place where the fitness garage is; sometimes it can be closed when the vehicle reaches the place. If it has a booking system, commercial vehicle owners can get a notification if the fitness garage has to be closed for unavoidable reasons. And also, sometimes commercial vehicle owners don't remember the date of revenue.

If details are computerized, it is easy to send notifications. And in the same way, if there is a tracking system, vehicle owners can follow up on their collecting vehicle fitness certificate process. Many commercial vehicle owners have lost their businesses due to unaffordable travel costs and the economic crisis in the country. So, they always have complaints that the manual process is worst regarding time wastage. Those are the significant ideas of the purpose of developing the Commercial Vehicle Fitness e-certificate issuing system.

### **1.3 Objectives**

This project aims to provide an Online Web-based vehicle fitness e-certificate issuing system for Western Province to prevent most of the problems and limitations that are identified in the manual system and provide accurate and effective service to users (Project-Management.com, 2022).

The following are the key objectives of the System:

- To study the process of the manual vehicle fitness certificate issuing system and identify its strengths and weaknesses and identify the functional and non-functional requirements of the system.
- To provide the following online facilities to commercial vehicle owners.
  - ✓ Getting a Fitness e-Certificate for Commercial Vehicles
  - ✓ Getting an e-Vehicle Report of Examination
  - ✓ Getting Fitness Garage details and location
  - ✓ Getting an online booking
  - ✓ Online payment facility

- ✓ To registered commercial vehicle owners, get notifications regarding the commercial vehicle e-fitness certificate issuing process.
- To provide the following online facilities for fitness garage owners and fitness certification officers
  - ✓ Fitness Garage renewal of registration facility
  - ✓ To provide a facility for Fitness Garage to keep customers records and issued Fitness Certificate reports and manage them efficiently.
- To provide the following online facilities for DMTWP
  - ✓ To get monthly fitness garage operational report quickly and monitor them easily
  - ✓ Checking the vehicle fitness certificate online
  - ✓ Checking vehicle report of examination online

### 1.4 Background of the study

Examined the process of commercial vehicle Revenue license renewal process can be identified following facts. Commercial vehicle owners have to collect the following documents and visit Divisional Secretariat or DMTWP to obtain renewed Revenue license ("Revenue License – Just another WordPress site," n.d.).

- ✓ Revenue License of the Previous Year
- ✓ Valid Vehicle Insurance Policy Certificates.
- ✓ Fitness Certificates for Commercial Vehicles.
- ✓ Valid Emission certificate

DMTWP facilitates an online vehicle renewal revenue license service but still commercial vehicles are not eligible for this service. Therefore, they have to follow time-consuming inefficient manual processes. If the Vehicle Fitness Certificate issuing as an e-certificate, the commercial vehicle also can be eligible for Online Vehicle renewal Revenue License Services. For issuing vehicle fitness e-certificates, the fitness garage operations should be computerized. From the Vehicle Fitness Garage perspective there are several processes related to Vehicle Fitness Certificates issuing.

✓ Fitness garages and fitness certifying officers have to be renewal of registration every year in DMTWP with lots of paperwork and time-consuming manual processes ("Garage Registrations &Fitness Certificates – Just another WordPress site," n.d.).

- ✓ Fitness Certifying Officer has to collect new books set from DMTWP regularly and has to present photocopies of their customers and vehicle registry details of the past month and request letter.
- ✓ Fitness Garage engaged with manually maintaining the customer registry and maintaining reports of the examination book and fitness certificate book.
- ✓ Fitness Certifying Officer has to visit DMTWP several times monthly to collect and hand over documents.

From the DMTWP perspective, there are several processes related to Vehicle Fitness garage renewal of registration and monitoring.

- ✓ Collect applications from Vehicle Fitness Garage and Vehicle Fitness Certifying Officer.
- ✓ Collecting request letters for issuing the Fitness Certification book and Reports of Examination book.
- ✓ Issuing Fitness Certification book and Inspection certificate book
- Collect photocopies of vehicle fitness garage's customers and vehicle registry details for the past month.
- $\checkmark$  Field visits to monitor operations of these fitness garages several times annually.

Manually issued Examination Report and Fitness Certificate illustrated in figure 1.

|                                                                                        |                                                                                                    |                                                                                                    | uxinetese)                                                                                                    | 1    |
|----------------------------------------------------------------------------------------|----------------------------------------------------------------------------------------------------|----------------------------------------------------------------------------------------------------|----------------------------------------------------------------------------------------------------|------|
| and doute<br>and doute<br>and courts<br>and courts<br>and courts                       | துற்றத்தை கல்லி<br>பெருத்த கல்லி ப<br>சொச்சுவல் டி. செ<br>சோச்சுவல் டி. செ                                                                                                    | anting in a solution<br>made of the solution<br>of the solution of the<br>solution of the solution                                                                                                    | Construction of a start of a start<br>Contrast<br>Contrast<br>Cont | 11-5 |
| REPORT OF                                                                              | U 3034                                                                                                    | BULANCE OR HIRD                                                                                                    | CAR 2 93946                                                                                                    | ž    |
| b. Statement William<br>more and pighter some<br>Mights of Verhards                    | - Landrer                                                                                                    | A Dell some<br>des socialités<br>Chante Ma                                                                                                    | - SALLDHTRAK                                                                                                    | 25   |
| a good group and<br>arthous arranged<br>English No. and S                              | 120323<br>an 120323                                                                                                    | Colorana                                                                                                    | 272 CH.                                                                                                    |      |
| Diples of                                                                              |                                                                                                    |                                                                                                    | 3~1                                                                                                    |      |
| Chilth<br>Chilth<br>7. But anODa                                                       | 9-1                                                                                                    | No. or agent<br>Basering                                                                                                    | 1 2 -1                                                                                                    |      |
| Gent Bon<br>R. sthatfamous (good                                                       |                                                                                                    | Thursday diel                                                                                                    | 9~1                                                                                                    |      |
| Transmooren<br>Transmooren<br>K mgenn australia                                        | 9-1                                                                                                    | H. pattern indiality<br>article-coast stands<br>First Rystam                                                                                                    | - 9-1                                                                                                    |      |
| Back Ander<br>18 offices spatiants<br>good and the                                     | 3-1                                                                                                    | 17 EM and the<br>United Street San<br>Followed Systems                                                                                                    | -1 3-1                                                                                                    |      |
| Paragramme cont<br>Witness and Type                                                    |                                                                                                    |                                                                                                    | 19-1                                                                                                    |      |
| 15 gdt<br>adreggant<br>Springs                                                         | 9-1                                                                                                    | Darge semantic<br>Other Hyperprinter                                                                                                    | 9-1                                                                                                    |      |
| Andread ware of<br>Blacks file day of<br>an another within<br>with applied who         | anna an ann an Anna an Anna an Anna an Anna an Anna an Anna an Anna an Anna an Anna an Anna Anna Anna Anna Anna                                                                                                    | 67P                                                                                                    | 23en 17- 11                                                                                                    |      |
| to the same of a<br>the osticities a<br>stime stimut<br>20. [11] solutions<br>marginit | Antisy to the heavy to to the second second  | any in sy had<br>painted by the distance                                                                                                    | The first and a second a                                                                                                    |      |
| tan Il Continue                                                                        | an of Filmen in solution                                                                                                    | d same in this cape press                                                                                                    | 3 73946                                                                                                    | 7    |
| The President                                                                          | and French has been at a state of a state of |                                                                                                    |                                                                                                    |      |
| 19.01.2                                                                                | 023                                                                                                    | an Antonio Santa Santa | Tan                                                                                                    |      |
| Designment of<br>Designment of Tomper<br>Billional animited an                         | and any                                                                                                    | No. The Party of                                                                                                    | ASTIN POPULA                                                                                                    |      |
| Name of Approval                                                                       | Gauge Corretorate Dep                                                                                                    | Contraction (Contraction)                                                                                                    | erada Nopepola                                                                                                    |      |
|                                                                                        | the state of the second state of the second st | to start which the                                                                                                    | and wound and a final in Block Cherry                                                                                                    |      |

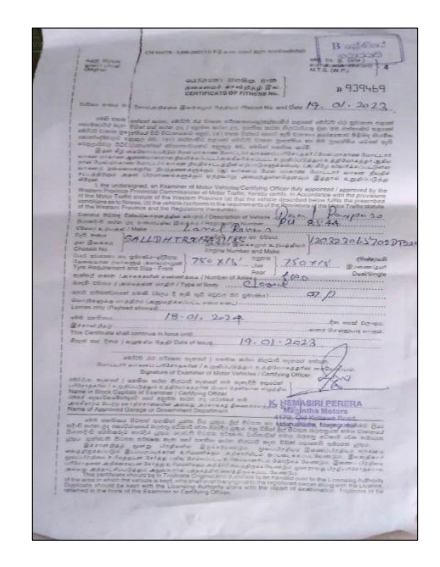

Figure 1 - Manually issued Examination Report & Fitness Certificate

Flow chart of Manual process of Vehicle fitness Certification Issuing and Vehicle Fitness Garage renewal of registration including Vehicle Certifying officer illustrated in figure 2.

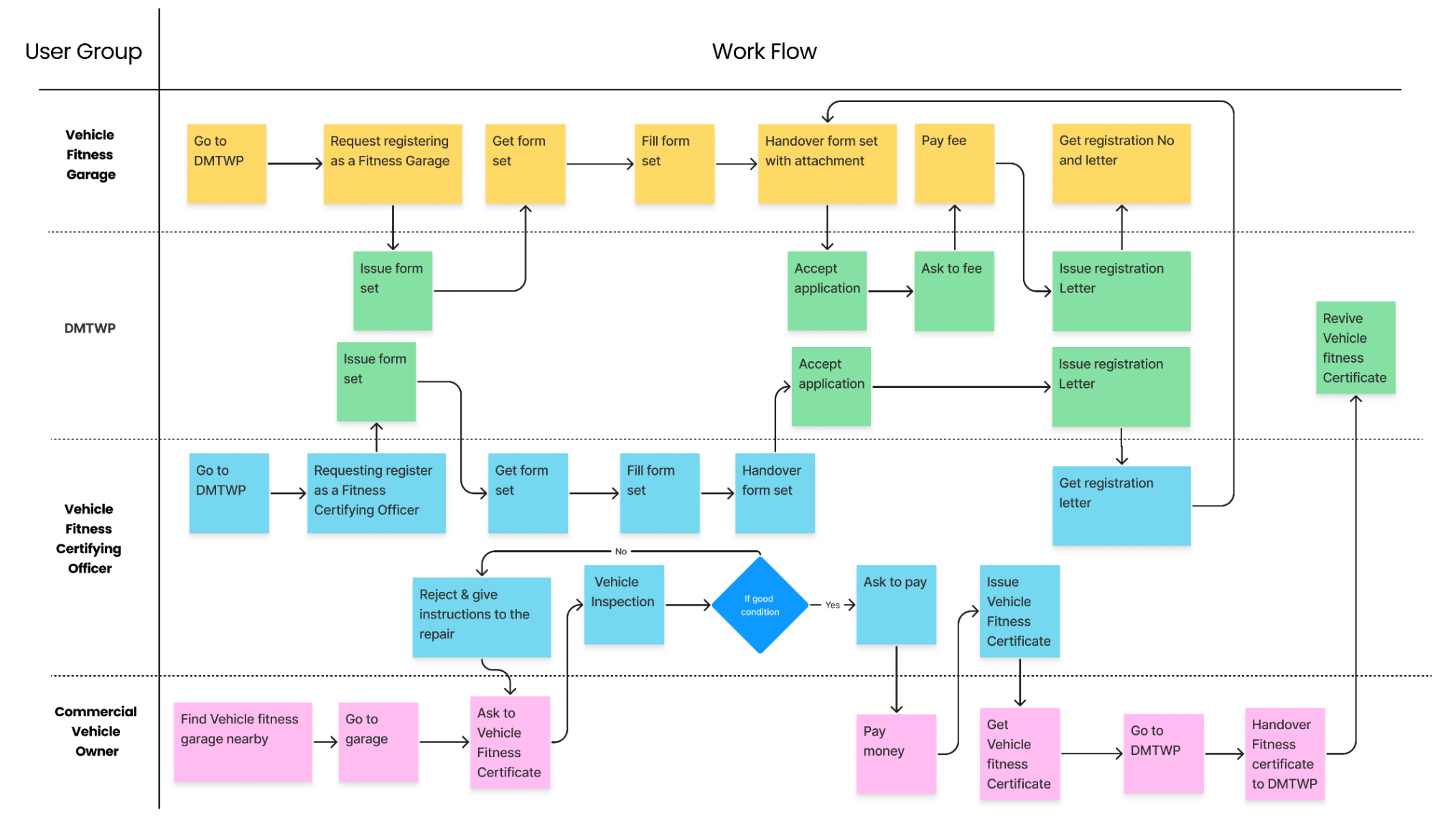

Figure 2- Flow chart of manual process

After studying this entirely manual process I have identified different kinds of pain points of users such as;

### For Commercial Vehicle Owner

- No facility to get Fitness e-Certificate for Commercial Vehicles.
- No way to find the nearest registered fitness garage details even not published on the DMTWP website. Therefore, have to find the nearest place by asking someone.
- No facility for booking the vehicle fitness garage. Most of the time Commercial Vehicle owners have to visit the garage and wait in the queue
- Haven't online payment facility.
- Most of the time Commercial Vehicle owners have to waste time at several institutions several times for handwritten errors in their Fitness Certificate or Inspection Report.

### For Vehicle Fitness Garage and Certifying Officer

- Renewal registration process is done manually and no online payment service is not applicable for those services.
- Fitness Certifying Officer has to maintain the list of issued Reports of Examination (Inspection report) and Fitness Certificate, process and store customer and vehicle information, generate reports manually.
- Fitness Certifying Officer has to collect new books set from DMTWP regularly and has to present photocopies of their customers and vehicle registry details of the past month and request letter.
- Fitness Certifying Officer has to do lots of paperwork for the one fitness certificate.
- Most of the time Fitness Certifying Officer get the income according to the number of issuing fitness certificate per day. But Fitness Certifying Officer had to wait the whole day in the fitness garage even though a few Commercial Vehicles came for inspection.

### For DMTWP

- Use inefficient monitoring method for fitness garage such as collecting photocopies of fitness garage's customers and vehicle registry details of the past month.
- Use many papers works in the Fitness Garage and Fitness Certifying Officer renewal of registration process.
- Couldn't give effective service for Commercial Vehicles owners because Commercial Vehicles still not applicable for online Vehicle Revenue license Service.

### **1.5 Scope of the Study**

To overcome identified difficulties, an Online Web-based vehicle fitness e-certificate issuing system is proposed for Western Province. This online system can give better service to users with efficiency. The users of the systems are DMTWP Commissioner, DMTWP subject officer, Vehicle Fitness Garage Owner, Vehicle Fitness Certifying Officer and Commercial Vehicle Owner (Dawson, 2009).

#### 1.5.1 In scope

The scope of the system has covered the following main modules. Those are;

• Vehicle Fitness e-Certificate and Inspection Report Management

This module manages e-fitness certificate and Vehicle Reports of Examination (Inspections report). Manage notifications regarding issuing process.

### • Online Booking Management

This module manages online booking and manage notifications regarding booking.

• Vehicle Fitness Garage and Vehicle Fitness Certifying Officer Management

This module manages garage renewal of registration request and garage operational status.

• Payment Management

This module handles Vehicle Fitness Garage registration fee payment details and vehicle fitness e-certificate issuing fee payment details. Manage notifications regarding payments.

- **Report management** This module manages to create customized reports by choosing the information to be included and presenting it in the desired format. Basically, this module supports generating reports of issued vehicle fitness e-certificate details, issued inspection report, booking details reports customized by time period or category vice etc.
- News /FAQ management This module handles the latest news published by DMTWP regarding rules and regulation changes, service fees change etc. Add, update and delete Frequently ask questions about the services.

- Feedback management This module manages Commercial Vehicle owners' feedback regarding web-based vehicle fitness e-certificate issuing service.
- User Management This module manages login for each user. This module is handled by the admin. Five user account types created as DMTWP Commissioner, DMTWP Subject Officer, Vehicle Fitness Garage, Vehicle Fitness Certifying Officer and Commercial Vehicle Owner.

This system has several inputs that users enter into the system and the system does some processing gives and outputs. Those are,

| Inputs                                                                                                    | Processes                                                                                                    | Outputs                                                                                                    |
|----------------------------------------------------------------------------------------------------|----------------------------------------------------------------------------------------------------|----------------------------------------------------------------------------------------------------|
| • User details                                                                                                    | • Create users account                                                                                               | <ul> <li>User Account</li> <li>Successful registering confirmation email notification</li> </ul>                                                          |
| • Fitness Garage details and Certifying Officer details                                                                                      | • Fitness Garage renewal Registration                                                                                | Garage Registration Certificate                                                                                                    |
| <ul> <li>Customer details<br/>(Commercial Vehicle<br/>owner)</li> <li>Commercial Vehicle<br/>details</li> <li>Appointment details</li> </ul> | • Online booking for vehicle inspection                                                                              | <ul> <li>Online booking confirmation<br/>email notification</li> <li>Payment request email<br/>notification</li> </ul>                                    |
| • Commercial Vehicle condition details                                                                                                    | <ul> <li>Generate vehicle fitness e-<br/>certificate</li> <li>Generate Vehicle Reports of<br/>Examination</li> </ul> | <ul> <li>Vehicle fitness e- certificate</li> <li>Vehicle Reports of Examination</li> <li>Successfully generate confirmation email notification</li> </ul> |
| • Payment details                                                                                                    | • Online payment process                                                                                             | <ul> <li>Payment confirmation email<br/>notification</li> <li>e-bill</li> </ul>                                                                           |
| • All data                                                                                                    | • Generate report                                                                                                    | <ul> <li>Customize report</li> </ul>                                                                                                    |

Table 1- Input Process Output of the system

Considering the previous manual system, the proposed system's innovation features were identified. Such as;

- Commercial Vehicle owner get vehicle fitness e-certificate.
- Commercial Garage Owner get online Garage Registration Certificate/ letter.
- DMTWP has enabled to monitor of the fitness garage operational information quickly.
- Registered Commercial Vehicles owner, get notifications regarding the vehicle fitness e-certificate issuing process.

### 1.5.2 Out of Scope

• Not handle Fitness garage and Certifying Officer registration at first time

### 1.6 Structure of the Dissertation

This thesis includes six main chapters and each chapter has discussed the flow of development of the system. structure of the thesis is as follows.

#### Chapter 02 – Background

This chapter has discussed the requirement analysis of the system including functional and non-functional requirements and related technologies of the system. And also, a review of similar systems has been discussed.

#### Chapter 03 – Design

This chapter has discussed the architectural design and the detailed design enhanced with UML model diagrams. And also, user interface design has been discussed.

#### **Chapter 04 – Implementation**

This chapter has discussed the implementation of the system including development tools and development environment etc.

### **Chapter 05 – Testing and Evaluation**

This chapter has discussed the evaluation of the system including manual and automation testing, and usability evaluation.

### **Chapter 06 – Conclusion**

This chapter has discussed the overall success of the project including achieving project objectives. And also, future enhancement of the system has been discussed.

## **Chapter 2 – Background**

### **2.1 Introduction**

This chapter has discussed the requirement analysis of the web base commercial vehicle fitness e-certification issuing system including functional and non-functional requirements and related technologies of the system. And also, a review of similar systems has been discussed.

### 2.2 Requirement Analysis

During the analysis stage consider the end-user's requirements. Analyzed existing documentation and observed the real working environment of the DMTWP and Vehicle Fitness Garage. Conducted small interviews and questionaries from the small group of commercial vehicle owners, fitness garage owners and fitness certifying officers and officers of DMTWP are used for requirement gathering.

The scope of the system has been identified following user characteristics, functional requirements and non-functional requirements, software requirements and hardware requirements.

### 2.2.1 User Groups and user characteristics

- Administrator Act as super user of the system. He can monitor the whole system. He can generate all kinds of reports available in the system for strategic decision-making. He can take backups and restore the system. He can handle the database. He must have Computer and internet literacy.
- DMTWP (Commissioner and Subject Officer) He can monitor and update Garage operational status and renewal registration request. He can monitor issued fitness certificate and inspection report. He can add, update, view, delete news and FAQ. He can generate report. He must have Computer and internet literacy.
- Vehicle Fitness Garage Owner- He can log in to the system. He can renew registration his Fitness Garage in the system. He can check online bookings and monitor the rest of

the issuing fitness e-certificate process. He can generate reports. He must have computer and internet literacy.

- Vehicle Certifying Officer He can log in to the system. He can check online bookings and respond to them. He is the only authorized person who can issue Vehicle Reports of Examination and Fitness Certificates through the system. He must be a qualified person in the motor mechanical field. He must have computer and internet literacy.
- **Commercial Vehicle owner (Customer)** He can register to the system and log in to the system. He can find his revenue licence validity of vehicle on this system. He can make an online appointment for the vehicle inspection at Vehicle Fitness Garage. He can view the status of the fitness e-certification issuing process. He must have computer and internet literacy. He can add feedback to the system.

Flow chart of web-based Commercial Vehicle Fitness e-certificate Issuing System;

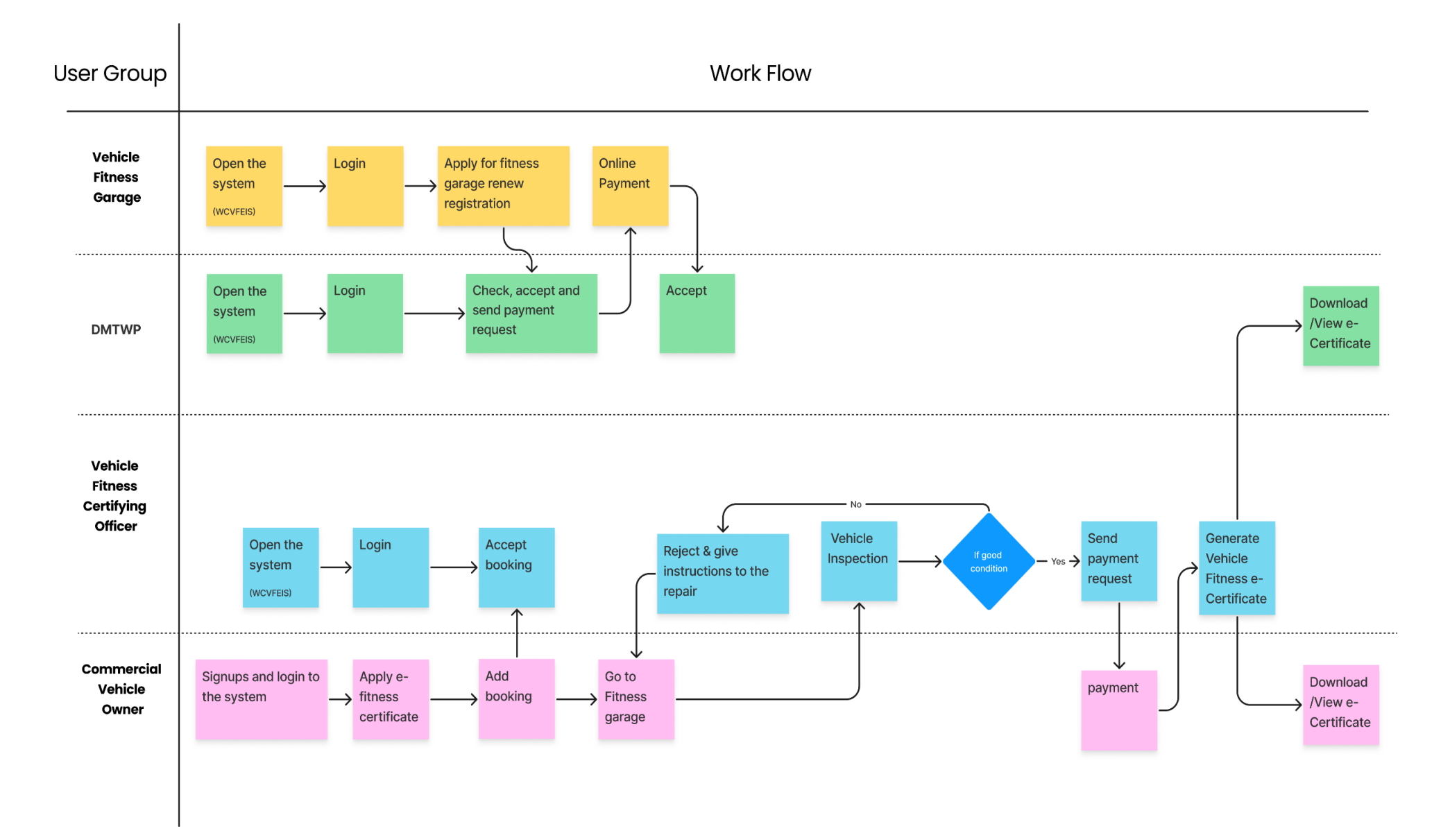

Figure 3 - Flow chart of WCVFE

### 2.2.2 Functional Requirement

### • Vehicle Fitness e-Certificate and Inspection Report Management

This module manages Fitness Certificate and Reports of Examination (Inspection report) generating. Following table illustrated how users interaction with this module.

| User Role                          |   | Function                                    |
|------------------------------------|---|---------------------------------------------|
| DMTWP Commissioner                 | ~ | View and download Fitness Certificate and   |
|                                    |   | Reports of Examination                      |
| DMTWP subject officer              | ✓ | View and download Fitness Certificate and   |
|                                    |   | Reports of Examination                      |
| Vehicle Fitness Garage Owner       | ~ | View and download Fitness Certificate and   |
|                                    |   | Reports of Examination                      |
| Vehicle Fitness Certifying Officer | ✓ | Generate Fitness Certificate and Reports of |
|                                    |   | Examination                                 |
| Commercial Vehicle Owner           | ~ | View and download Fitness Certificate and   |
|                                    |   | Reports of Examination                      |
|                                    | ~ | Received email notification regarding       |
|                                    |   | issuing status.                             |
|                                    | ~ | Can follow up process on Check e-           |
|                                    |   | certificate issuing status.                 |

Table 2 - Vehicle Fitness e-Certificate and Inspection Report Management user interaction

### • Online Booking Management

This module manages online booking. Following table illustrated how users' interaction with this module.

| User Role                          | Functions                                  |
|------------------------------------|--------------------------------------------|
| DMTWP Commissioner                 | <ul> <li>✓ View booking details</li> </ul> |
| DMTWP subject officer              | <ul><li>✓ View booking details</li></ul>   |
| Vehicle Fitness Garage Owner       | <ul> <li>✓ View booking details</li> </ul> |
| Vehicle Fitness Certifying Officer | <ul><li>✓ View booking details</li></ul>   |
|                                    | ✓ Update booking status                    |
|                                    | ✓ Cancel booking                           |

| Commercial Vehicle Owner | ~ | Check the validity of vehicle revenue          |
|--------------------------|---|------------------------------------------------|
|                          |   | licence.                                       |
|                          | ~ | within three months before the expiration of   |
|                          |   | the vehicle revenue licence, the "apply for e- |
|                          |   | certificate" button active automatically.      |
|                          | ~ | Select garage according to preferred district  |
|                          |   | and city.                                      |
|                          | ~ | Select date and time and make reservation      |
|                          | ~ | Received email notification regarding          |
|                          |   | booking Status.                                |
|                          | ~ | Can follow up process on Check e-              |
|                          |   | certificate issuing status.                    |
|                          | ✓ | Cancel booking                                 |

Table 3 -Online Booking Management User Interaction

### • Vehicle Fitness Garage and Vehicle Fitness Certifying Officer Management

This module manages garage renewal request and garage operational status. Following table illustrated how users interaction with this module.

| User Role                          |   | Function                                    |  |  |
|------------------------------------|---|---------------------------------------------|--|--|
| DMTWP Commissioner                 | ~ | Update operational status                   |  |  |
|                                    | ~ | Confirm renewal registration request status |  |  |
|                                    |   | and automatically generate garage           |  |  |
|                                    |   | Registration Certificate                    |  |  |
|                                    | ~ | View Garage details                         |  |  |
|                                    | ~ | View renewal registration request           |  |  |
| DMTWP subject officer              | ~ | View Garage details                         |  |  |
|                                    | ~ | View renewal registration request           |  |  |
|                                    | ~ | Accept renewal registration request         |  |  |
| Vehicle Fitness Garage Owner       | ~ | Add renewal registration request            |  |  |
|                                    | ~ | View renewal registration request           |  |  |
|                                    | ~ | View garage Registration Certificate        |  |  |
| Vehicle Fitness Certifying Officer | ~ | View renewal registration request           |  |  |
|                                    | ~ | View garage Registration Certificate        |  |  |

Table 4 - Vehicle Fitness Garage and Vehicle Fitness Certifying Officer Management User Interaction

### • Payment Management

This module handles Vehicle Fitness Garage renewal of registration fee payment details and vehicle fitness e-certificate issuing fee payment details. Following table illustrated how users interaction with this module.

| User Role                          |   | Function                                      |
|------------------------------------|---|-----------------------------------------------|
| DMTWP Commissioner                 | ~ | View payment details of renewal of            |
|                                    |   | registration                                  |
| DMTWP subject officer              | ~ | View payment details of renewal of            |
|                                    |   | registration                                  |
| Vehicle Fitness Garage Owner       | ~ | Pay renewal of registration fee               |
|                                    | ~ | View payment details of fitness e-certificate |
|                                    |   | issuing                                       |
| Vehicle Fitness Certifying Officer | ~ | View payment details of fitness e-certificate |
|                                    |   | issuing                                       |
|                                    | ~ | Update payment status for on-site payment     |
|                                    |   | for fitness e-certificate issuing fee         |
| Commercial Vehicle Owner           | ~ | Pay fitness e-certificate issuing fee         |
|                                    | ~ | Received email notification regarding         |
|                                    |   | payment status.                               |
|                                    | V | View payment status.                          |

Table 5 - Payment Management User Interaction

### • Report management

This module manages to create customized reports by choosing the information to be included and presenting it in the PDF or Excel format. Following table illustrated how users interaction with this module

| User Role             |   | Function                                                                                               |
|-----------------------|---|----------------------------------------------------------------------------------------------------|
| DMTWP Commissioner    | ~ | Generate booking, Issued Fitness Certificate                                                           |
|                       |   | garages                                                                                                |
| DMTWP subject officer | ~ | Generate booking, Issued Fitness Certificate<br>and Issued Inspection reports regarding all<br>garages |

|                                    | <b>1</b> . |                                           |
|------------------------------------|------------|-------------------------------------------|
| Vehicle Fitness Garage Owner       | ~          | Generate booking, Payment, Issued Fitness |
|                                    |            | Certificate and Issued Inspection reports |
|                                    |            | regarding their garage                    |
| Vehicle Fitness Certifying Officer | ~          | Generate booking, Payment, Issued Fitness |
|                                    |            | Certificate and Issued Inspection reports |
|                                    |            | regarding their garage                    |

Table 6 - Report management User Interaction

### • News /FAQ management

This module handles the latest news published by DMTWP regarding rules and regulation changes, service fees changeset etc. Following table illustrated how users interaction with this module.

| User Role                          | Function                                 |
|------------------------------------|------------------------------------------|
| DMTWP Commissioner                 | ✓ Add, Update, View, Delete news and FAQ |
| DMTWP subject officer              | ✓ Add, Update, View, Delete news and FAQ |
| Vehicle Fitness Garage Owner       | ✓ View News and FAQ                      |
| Vehicle Fitness Certifying Officer | ✓ View News and FAQ                      |
| Commercial Vehicle Owner           | ✓ View News and FAQ                      |

Table 7 - News /FAQ management User Interaction

#### • Feedback management

This module manages Commercial Vehicle owners' feedback regarding web-based vehicle fitness e-certificate issuing service. Following table illustrated how users interaction with this module.

| User Role                          | Function          |
|------------------------------------|-------------------|
| DMTWP Commissioner                 | ✓ View feedback   |
|                                    | ✓ Delete feedback |
| DMTWP subject officer              | ✓ View feedback   |
|                                    | ✓ Delete feedback |
| Vehicle Fitness Garage Owner       | ✓ View feedback   |
| Vehicle Fitness Certifying Officer | ✓ View feedback   |
| Commercial Vehicle Owner           | ✓ Add feedback    |
|                                    | ✓ View feedback   |

Table 8 - Feedback management User Interaction

### • User Management

This module is handled by the admin of the system. Five user roles created as DMTWP Commissioner, DMTWP subject officer, Vehicle Fitness Garage Owner, Vehicle Fitness Certifying Officer and Commercial Vehicle Owner. In this system have Sperate 3 login as DMTWP, Fitness Garage and Commercial Vehicle Owner. In this system can Add, View, Update, Delete Commercial Vehicle Owner user account. In this system can add, view of Vehicle Fitness Garage Owner, Vehicle Fitness Certifying Officer user account.

### 2.2.3 Non-functional requirements

### • Usability

User groups contain different types of people; therefore, system consist user-friendly, simple user interface to give a better user experience.

### • Availability

Users can access this web-based system any time, any place with any browser.

### • Performance

Users can use this system concurrently. system operates without unnecessary delays and less response time (Nechvolod, 2022).

### • Security

Using user id and password security for user login. Password encryption mechanism has been used. Maintain user level for accessing data. Creating a backup plan and backup copies stored in a different medium in different locations ("Software Quality Attributes | Top 9 Software Quality Attributes," 2021).

### 2.2.4 Software requirement

- Web server (used as local server) XAMPP server 3.3
  - ✓ Apache Server 2.4.48
  - ✓ MySQL
  - ✓ PHP 8.0.7
  - ✓ phpMyAdmin 5.1.1
- Code editor
   Visual Studio Code
- Web browser
   Mozilla Firefox/IE/Chrome

- Draw diagrams draw.io
- Image Editing Adobe Photoshop CS5

### 2.2.6 Assumptions made with this system

- Commissioner DMTWP, Subject officer DMTWP Vehicle Fitness Certifying Officer, Vehicle Fitness Garage Owner and Commercial Vehicle owner have basic web application operating skills.
- DMTWP, Vehicle Fitness Certifying Officer, Vehicle Fitness Garage Owner and Commercial Vehicle owner have computer devices or mobile devices with an internet connection.
- DMTWP already has a database of the last year Commercial Vehicle renewal details including vehicle, vehicle owner and revenue licence details (Tables Vehicle, vehi\_owner, vehi\_revenue\_licence).
- DMTWP already has a database of the last year registered garage, garage owner and certifying officer database (Tables garage, garage\_owner, certifying\_officer).
- DMTWP already have an online vehicle renewal licence system except for Commercial Vehicles.
- Vehicle Fitness Garage and Vehicle Fitness Certifying Officer registered only once a year.
- Vehicle Fitness Garage can have one or more vehicle Fitness Certifying Officers and they must register under a particular garage.
- Vehicle Fitness Certifying Officer Cannot change their registered garage within the registered year.
- Vehicle Fitness Garage owner may be a Vehicle Fitness Certifying Officer in his Vehicle Fitness Garage.
- System has predefined 30-minute time slots for scheduling fitness garage bookings.
- Commercial Vehicles owner may have one or more Commercial Vehicles.
- Through this system payments made for DMTWP should be online payments and payments made for the fitness garage can be both cash or card payments.
- DMTWP staff registration done by Staff Management System.

### 2.3 Review of Similar Systems

### • Online Vehicle Revenue License Services – Sri Lanka

This Service is for only Motor cars, Motorcycles, Dual purpose vehicles, Land vehicles, Threewheelers and Motor cars A-Z. But all other vehicles should visit Divisional Secretariat (DS) or DMTWP to obtain a revenue license manually.

This system allows users to make an account and add vehicle details. The system shows the owner's details and if the license is valid or invalid. If invalid gives the opportunity to renew by selecting the vehicle emission institute and vehicle insurance institute from which he gets the certificate.

After Online payment, they receive a temporary license. Users can get print or save it. Then the original vehicle licensee was received by post ("ERL," n.d.).

|                                         | ©ிப்பி பிரில் கல் கல் கல் கல் கல் கல் கல் கல் கல் க                                                                                             |                       |
|-----------------------------------------|----------------------------------------------------------------------------------------------------|-----------------------|
|                                         |                                                                                                    | English               |
| Online Vehicle                          | Revenue Licence Service                                                                                                    | 0                     |
| Please read the                         | e following before using this service                                                                                                    |                       |
| Welcome to the O                        | Inline Vehicle Revenue Licence Service.                                                                                                    |                       |
| You may obtain yo<br>service.           | our revenue licence for Motor cars, Motor cycles, Dual purpose vehicles, Land vehicles, Three wheelers, Motor car A                             | A-Z online using this |
| For all other vehic                     | cles, you can visit any Divisional Secretariat that is convenient for you to obtain your revenue licence.                                       |                       |
| Before you proces<br>supported compar   | ss your application online, please ensure that you have a valid Insurance Certificate and Vehicle Emission Test Certifica<br>nies listed below. | te from any of the    |
| Insurance Com     ■                     | npanies:                                                                                                    |                       |
| <ul> <li>Vehicle Emission</li> </ul>    | on Test Companies:                                                                                                    |                       |
| A convenience fee                       | e will be charged for using this service.                                                                                                    |                       |
|                                         |                                                                                                    | Login                 |
| උපකාරක සේවය<br>உதவிச் சேவை<br>Help Desk | 99                                                                                                    | f 🔽 8 in              |
| Copyright © 2014 l                      | Department of Motor Traffic WP                                                                                                    |                       |

Figure 4 - Online Vehicle Revenue Licence Services – Sri Lanka

### • Government of India MINISTRY OF ROAD TRANSPORT & HIGHWAYS

India Government gives facilitate online permit appointment service and fitness certificate ("Home | Parivahan Sewa | Ministry of Road Transport & Highways, Government of India," n.d.). The applicant has to enter the Vehicle Registration number into the Renewal of Registration service ("stepBystep.pdf," n.d.).

And move the application to the next stage. After selecting the Renewal of Registration service applicant has to fill Chassis number and mobile number. The applicant can log in to the system and fill out the form and click on the payment button to proceed with the online payment. After the Application letter is generated, the applicant can take the Print as required. go to the relevant office to collect the permit. Same process as the fitness certificate.

| PARIV<br>SEWA                                                                                     | vahan Go<br>A M                                                         | vernment of In<br>NISTRY OF R | idia<br>OAD TF                                 | RANSPORT & F                                                                                     | HIGHWAYS         |                                                                                                    |                                                                                     | C          | HER 2015 INDA |
|---------------------------------------------------------------------------------------------------|-------------------------------------------------------------------------|-------------------------------|------------------------------------------------|--------------------------------------------------------------------------------------------------|------------------|----------------------------------------------------------------------------------------------------|-------------------------------------------------------------------------------------|------------|---------------|
| About Us                                                                                          | Online Services                                                         | Informational Ser             | vices 👻                                        | Dashboard & Report 🝷                                                                             | External Links 🝷 | Public Media 🝷                                                                                                    | Sitemap                                                                             | Contact Us | Login -       |
| /anual                                                                                            |                                                                         |                               |                                                |                                                                                                  |                  |                                                                                                    |                                                                                     |            |               |
|                                                                                                   |                                                                         |                               |                                                |                                                                                                  |                  |                                                                                                    |                                                                                     |            |               |
|                                                                                                   |                                                                         |                               |                                                |                                                                                                  |                  |                                                                                                    |                                                                                     |            |               |
| Vahan Oı                                                                                          | nline Servi                                                             | es                            |                                                |                                                                                                  |                  |                                                                                                    |                                                                                     |            |               |
| Vahan Or<br>» Pay your Ta                                                                         | nline Servi                                                             | es                            | » Hype                                         | othecation Addition                                                                              |                  | » Hypotheca                                                                                                    | tion Terminatio                                                                     | on         |               |
| Vahan Or<br>» Pay your Tax<br>» Hypothecati                                                       | nline Servi<br>x<br>ion Continuation                                    | es                            | » Hype<br>» Char                               | othecation Addition<br>nge of address                                                            |                  | » Hypotheca<br>» Transfer of                                                                                                    | tion Terminatio<br>f Ownership                                                      | on         |               |
| Vahan Or<br>» Pay your Tay<br>» Hypothecati<br>» Duplicate RC                                     | nline Servi<br>×<br>ion Continuation<br>c                               | es                            | » Hyp<br>» Chai<br>» Fitno                     | othecation Addition<br>nge of address<br>ess Certificate                                         |                  | > Hypotheca<br>> Transfer of<br>> Duplicate F                                                                                               | tion Terminatio<br>f Ownership<br>Fitness Certifica                                 | on         |               |
| Vahan Or<br>» Pay your Tay<br>» Hypothecati<br>» Duplicate RC<br>» Renewal of F                   | nline Servio<br>x<br>ion Continuation<br>c<br>Registration              | es                            | » Hyp<br>» Cha<br>» Fitno<br>» RC P            | othecation Addition<br>nge of address<br>ess Certificate<br>Particulars                          |                  | > Hypotheca<br>> Transfer of<br>> Duplicate F<br>> No Objecti                                                                               | tion Terminatio<br>Ownership<br>Fitness Certificate                                 | on         |               |
| Vahan Or<br>» Pay your Tay<br>» Hypothecati<br>» Duplicate RC<br>» Renewal of F<br>» Conversion ( | nline Servi<br>x<br>ion Continuation<br>c<br>Registration<br>of Vehicle | es                            | » Hyp<br>» Char<br>» Fitno<br>» RC P<br>» Re-a | othecation Addition<br>nge of address<br>ess Certificate<br>avariculars<br>assignment of vehicle |                  | <ul> <li>&gt; Hypotheca</li> <li>&gt; Transfer of</li> <li>&gt; Duplicate F</li> <li>&gt; No Objecti</li> <li>&gt; Alteration of</li> </ul> | tion Terminatio<br>f Ownership<br>-itness Certifica<br>on Certificate<br>of vehicle | on         |               |

Figure 5 - Government of India MINISTRY OF ROAD TRANSPORT & HIGHWAYS

### • Ministry of Transport – Ontario, Canada

The government of Ontario gives facilities to heavy commercial vehicles (over 3,000 kg), buses, school buses and farm vehicles renew online. A person receives a registration renewal notice in the mail that indicates if his vehicle needs an emissions test. Emissions tests for heavy diesel commercial motor vehicles must be performed by a certified technician at a vehicle inspection center that has entered into an agreement with the Ontario government. license plate sticker should arrive in the mail within 14 days. Register vehicle owner received renewal reminder certification ("Register and insure a vehicle in Ontario | ontario.ca," n.d.).

In Ontario, commercial motor vehicles and their drivers must meet strict safety standards and follow all commercial vehicle-related regulations. Police and transportation enforcement officers regularly inspect vehicles, and the penalties for unsafe vehicles or drivers are severe.

If the vehicle passes the inspection owner will be given a safety standards certificate and a vehicle inspection report as proof. If the vehicle doesn't pass an inspection, the owner will be required to repair it and have it re-inspected before a safety standards certificate is issued.

But for inspection services do not provide an online facility. An inspection report is not mandatory for renewing a license. Renew license and inspection report are two separate processes.
| ServiceOntario                                                                                                    |
|----------------------------------------------------------------------------------------------------|
| Heavy commercial vehicle licence plate sticker renewal                                                                                                    |
| Important information                                                                                                    |
| This web site will only allow you to renew stickers for the following heavy commercial vehicles:<br>• buses,                                                                                                    |
| school buses,                                                                                                    |
| farm plated vehicles, and,                                                                                                    |
| $\cdot$ vehicles with a registered gross weight greater than 3,000 kg. $^{20}$                                                                                                    |
| If your licence sticker is expiring within 14 days or has already expired, you will get a temporary licence plate sticker document<br>online that you must print and carry with your vehicle permit until you receive your replacement sticker in the mail. |
| By clicking 'Order now' you confirm you have read and understood the information presented on this page.                                                                                                    |
| Order now                                                                                                    |
| What you need before you start                                                                                                    |
| Before you begin, you will need:                                                                                                    |

Figure 6 - Ministry of Transport – Ontario, Canada

## • Government of Western Australia (WA) – Department of Transport

The government of Western Australia's vehicle license has expired for a period of three months or more. The vehicle owner must have the vehicle inspected and they must make an application to license the vehicle. The vehicle owner can get an application from this website. Can pay invoices online through this system. Then applications for a vehicle license must be submitted in person at a Driver and Vehicle Services Centre or regional agent with documents of a valid Certificate of Inspection and a completed Application to License a Vehicle ("DOT Home," n.d.).

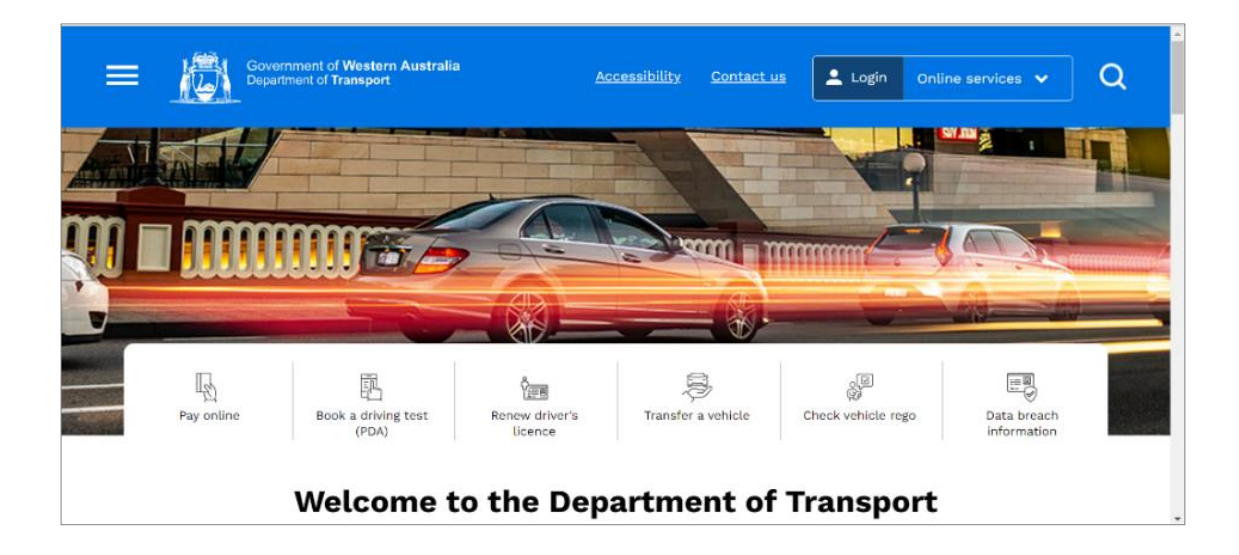

Figure 7 - Government of Western Australia (WA) – Department of Transport

Online payments are not available for Authorized Inspection Stations (AIS). Vehicle owners need to book and pay the inspection fee directly with the chosen provider. AIS telephone

numbers and hours of operation vary and the providers are on this page. Vehicle owners have to contact chosen AIS directly to make any changes to their vehicle inspection booking. This website provides a Vehicle license Expiry Date Enquiry service.

| Access                                                                                            | ibility / Contact us A+ A-   |
|---------------------------------------------------------------------------------------------------|------------------------------|
| Vehicle Licence Expiry Date Enquiry                                                               |                              |
| Vehicle details                                                                                   |                              |
| Please carefully check the plate number that you enter.                                           |                              |
| The Information provided is current at the time of this enquiry.                                  |                              |
| Plate number:                                                                                     |                              |
| ***Please note: this search feature is restricted only to vehicles licensed in Western Australia. |                              |
| Press send to submit your request                                                                 |                              |
| Send                                                                                              |                              |
|                                                                                                   |                              |
| DoTDirect Home / Privacy / Disclaimer / Copyright ©                                               | 2023 Department of Transport |

Figure 8 - Vehicle Licence Expiry Date Enquiry service

## 2.3.1 Comparison between similar products

| Features                                                    | Online<br>Vehicle<br>Revenue<br>License<br>Services,<br>Sri Lanka | Government<br>of India,<br>Ministry of<br>Road<br>Transport &<br>Highways | Ministry of<br>Transport,<br>Ontario<br>Canada | Government<br>of Western<br>Australia<br>(WA),<br>Department<br>of Transport | Proposed<br>system<br>WVFEIS |
|-------------------------------------------------------------|-------------------------------------------------------------------|---------------------------------------------------------------------------|------------------------------------------------|------------------------------------------------------------------------------|------------------------------|
| 1. user can log in<br>the system                            | to Except for<br>commercial<br>vehicle<br>owner                   | Yes                                                                       | No                                             | No                                                                           | Yes                          |
| 2. User can make<br>appointment fo<br>Fitness garage        | an<br>r a No                                                      | Yes                                                                       | No                                             | Yes                                                                          | Yes                          |
| 3. Online Vehi<br>Fitness Gara<br>Registering               | age No                                                            | No                                                                        | No                                             | No                                                                           | Yes                          |
| 4. Online Vehi<br>Fitness Certify<br>Officer<br>Registering | icle<br>ing No                                                    | No                                                                        | No                                             | No                                                                           | Yes                          |

| 5. Issu<br>Fitu<br>cert       | uing vehicle<br>ness e-<br>tificate                             | No                                                   | No  | No  | No  | Yes |
|-------------------------------|-----------------------------------------------------------------|------------------------------------------------------|-----|-----|-----|-----|
| 6. On<br>faci                 | line Payment<br>ility                                           | Yes, Except<br>for<br>commercial<br>vehicle<br>owner | Yes | No  | No  | Yes |
| 7. Vel<br>gets                | hicle owner<br>s notifications                                  | No                                                   | Yes | Yes | No  | Yes |
| 8. Vel<br>gets                | hicle owner<br>s reminders                                      | No                                                   | No  | Yes | No  | Yes |
| 9. Gov<br>onli<br>the<br>of F | vernment can<br>ine monitor<br>daily activity<br>Fitness Garage | No                                                   | No  | No  | No  | Yes |
| 10. Rep<br>gen                | port<br>erating                                                 | Yes                                                  | No  | No  | No  | Yes |
| 11. Fee                       | dback facility                                                  | No                                                   | No  | No  | No  | Yes |
| 12. Nev<br>faci               | ws and FAQ<br>ility                                             | Yes                                                  | Yes | Yes | yes | yes |

Table 9- Comparison between similar products

Most of the above system users can't log in to the system and haven't facility to register Vehicle Fitness Garage online. Online booking features have a lot of online web-based systems and it supports customers to save time. But the above systems are not much concerned about it. Most of the above systems cannot support generating reports. And the same way, not much concern about customer feedback about the service, notifications and reminders etc.

## 2.4 Related Technologies

#### 2.4.1 Front End Development

The system was developed as a web base client-server architecture. Therefore, it should ensure visual interactivity and use friendliness with the User Experience of the system. And according to the system functionality, the system should be compatible with mobile devices with responsiveness. Therefore, HTML CSS and JavaScript technology are used for the front-end development of the system.

HTML is Hypertext Markup Language used for structuring the content of the interface in the system. CSS is Cascading Style Sheet used for the interface layout of the system. HTML and

CSS were used because HTML and CSS are often used in conjunction with other technologies, such as JavaScript and PHP, and those are inexpensive to learn. And also, these are key parts of the responsive web design process ("10 Reasons To Learn HTML and CSS In 2023," n.d.).

JS(JavaScript) was used to add interactivity and features to improve the user experience in the proposed system ("What Is JavaScript & Why Is It Important?," n.d.). Because it can interact with HTML source code in dynamic content and improves control over security ("JavaScript Tutorial," n.d.).

Bootstrap is used for the front-end development of the system. Because it is a free and opensource CSS framework that is a responsive, front-end framework used for web development. It contains HTML, CSS and JavaScript-based design templates for typography, forms, buttons, navigation, and other interface components (contributors, n.d.). It is supported to maintain the consistency of the design.

#### 2.4.2 Back End Development

PHP (PHP Hypertext Preprocessor) is used for server-side backend coding because PHP offers a wide range of functions, codes and commands that are easily rewritten or used without any added cost, easy integration and accessibility (Costa, 2023). This system is implemented as web-based client-server architecture. Therefore, PHP can be embedded into regular HTML code. And also, PHP is s open-source language and it supports MySQL databases ("PHP Introduction," n.d.).

#### 2.4.3 Database Management

This system handles structured data therefore MySQL database is suitable for the requirement. And it is an open-source relational database management system and has benefits such as scalability, high performance and availability ("MySQL Tutorial," n.d.).

#### 2.4.4 Web-based application

The responsive web application enables access via mobile devices also. Web-based applications allow users to access from anywhere and handle multiple users at the same time. Therefore, these features are suited for the proposed system functionalities. Proposed system users would be the DMTWP, Vehicle Fitness Garage Owner, Vehicle Certifying Officer and

Commercial Vehicle owner. Commercial Vehicle owners represent the General Public and they would be used service from anywhere with any device. And also, simultaneously multiple users used the proposed system. Therefore, the system is deployed as an online web-based application ("What Is a Web-based Application? Examples and Benefits - Designveloper," n.d.).

#### 2.4.5 Client-server architecture

The system architecture would lower the minimum system requirements for the client-server architecture. Because applications run on a web server instead of the client's computer. Therefore, no need for higher system requirements for clients. And modifications to the system can be done without conflicting with other tires. After implementation system will be hosted in the web server location with a centralized database. DMTWP, Vehicle Fitness Garage Owner, Vehicle Certifying Officer and Commercial Vehicle owner can call front-end web interfaces from the web server using an internet browser. Because of these features, client-server architecture is used for the system . ("Client-server architecture | Definition, Characteristics, & Advantages | Britannica," 2023)

#### 2.4.6 Development process model

The system is developed in Iterative Waterfall Model. The iterative waterfall model is a software development Life cycle (SDLC) that combines elements of both the waterfall model and iterative development ("Iterative Waterfall Model in SDLC | PrepInsta," n.d.). In this approach, a clear separation of phases allows for better planning and management of the project, as each phase has specific goals and deliverables.

The WVFEIS project is stable requirements because it is based on existing manual processes. Therefore, requirements can clearly identify based on it. And this project has to submit deliverables in each stage therefore it can be easier for clearly defined deliverables and progress can be easily tracked.

The iterative nature of the model allows for changes and adjustments to be made as the project progresses. Therefore, it can be beneficial in addressing unexpected issues fixed through the SDLC. Therefore, WVFEIS was developed by an Iterative Waterfall Model (Khan, 2020).

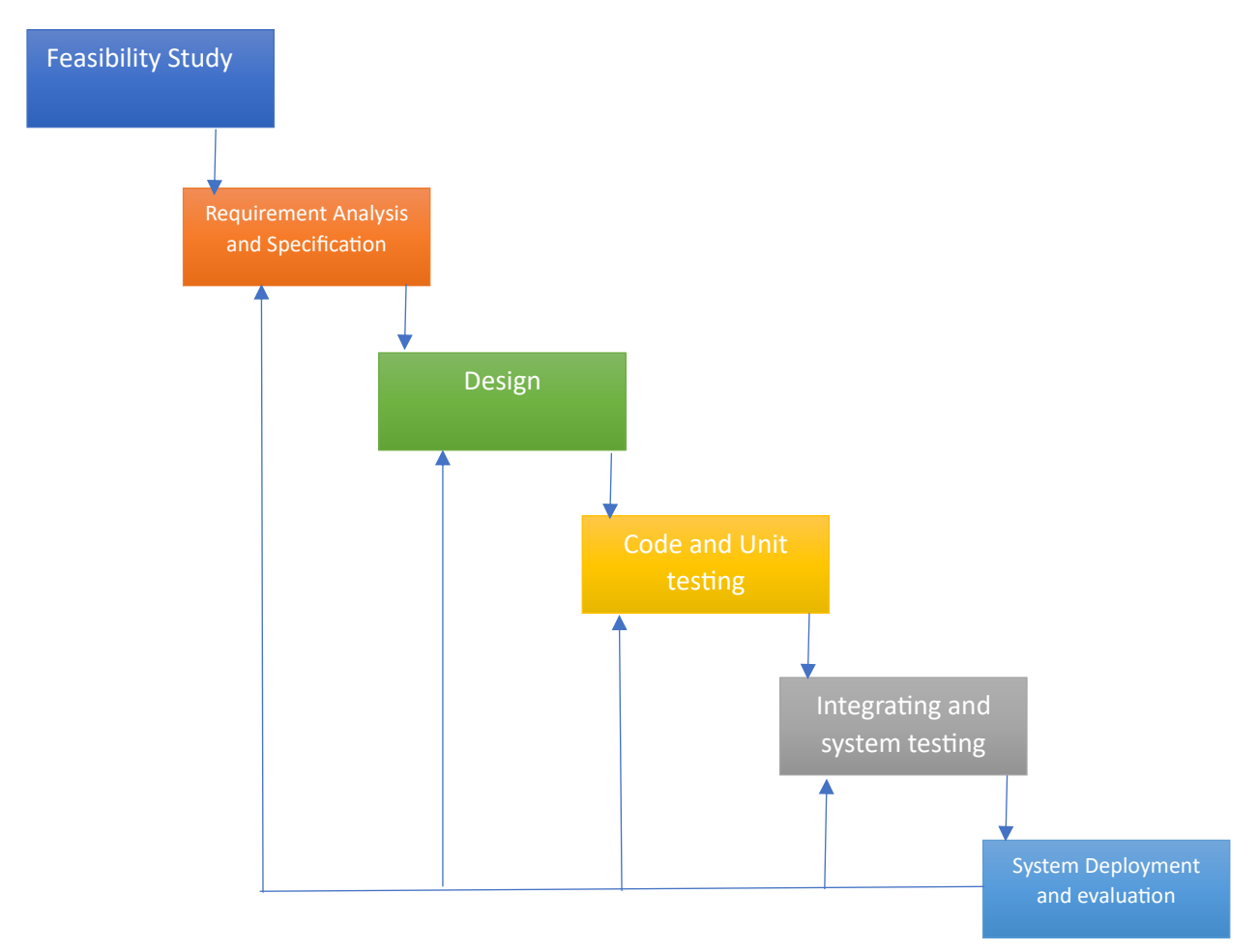

Figure 9 - Iterative Waterfall Model

## 2.6 Summary

This chapter provided full description about the background information of the project. including requirement analysis, review of similar systems and related technologies of the system. Next chapter will be describing the design stage of this project.

# Chapter 3 – Design

## **3.1 Introduction**

This chapter has described aspect of design of the proposed solution including top level architecture and detailed design diagrams. Furthermore, the user interface design is addressed in this chapter.

## 3.2 Related design strategies

## 3.2.1 Web based approach

The decision to implement a Web-based system was driven by several factors. Web-based system is proved to be cost-effective. Being platform-independent, the system offers flexibility and easy maintenance with centralized databases and synchronization. It enables efficient monitoring of organizational processes and report generation from any location. The client-server architecture allows for browser-based client interfaces, resulting in lower loading times (Japheth, n.d.).

## **3.2.2 Iterative Waterfall Process Model**

Among the various process models available for guiding software development projects, the Iterative Waterfall model was selected as the most suitable approach over other models like Agile methodology, Prototyping and Rapid Application Development (RAD). The Iterative Waterfall model is chosen for its simplicity and minimal resource requirements in software development. It offers high visibility as it generates output after each stage, providing clients and project managers with a sense of progress. Easy project management is facilitated by visible outputs and the ability to set deadlines for each phase. This approach provides a structured template for analysis, design, coding, testing, and maintenance, ensuring a systematic development process. It is particularly suited for projects where quality takes precedence over schedule ("Software development for enterprise systems," n.d.).

## 3.3 System Architecture

The completed system operates on a standard web environment, encompassing several key components:

• Web Server: The web server handles incoming requests from users' browsers and serves the appropriate web pages and data, facilitating the communication between the client and the server.

- Web Application: The web application comprises the business logic and functionalities of the system. It processes user inputs, interacts with the database, and generates dynamic web pages for users. This application consist external system (Commercial vehicle Owner) and internal system (DMTWP, Garage).
- User Interface (Client Browser): The user interface serves as the front-end of the system, enabling users to interact with the application through their web browsers. It presents the visual elements and enables users to input data and receive responses.
- **Relational Database System**: This component manages the storage, organization, and retrieval of data in a structured manner, ensuring efficient data handling and integrity.

Together, these components form a web-based system, allowing users to access the application via their browsers, interact with the web application, and perform various tasks within the system, all are underlying relational database system and web server ("System architecture for web mapping | GEOG 585: Web Mapping," n.d.).

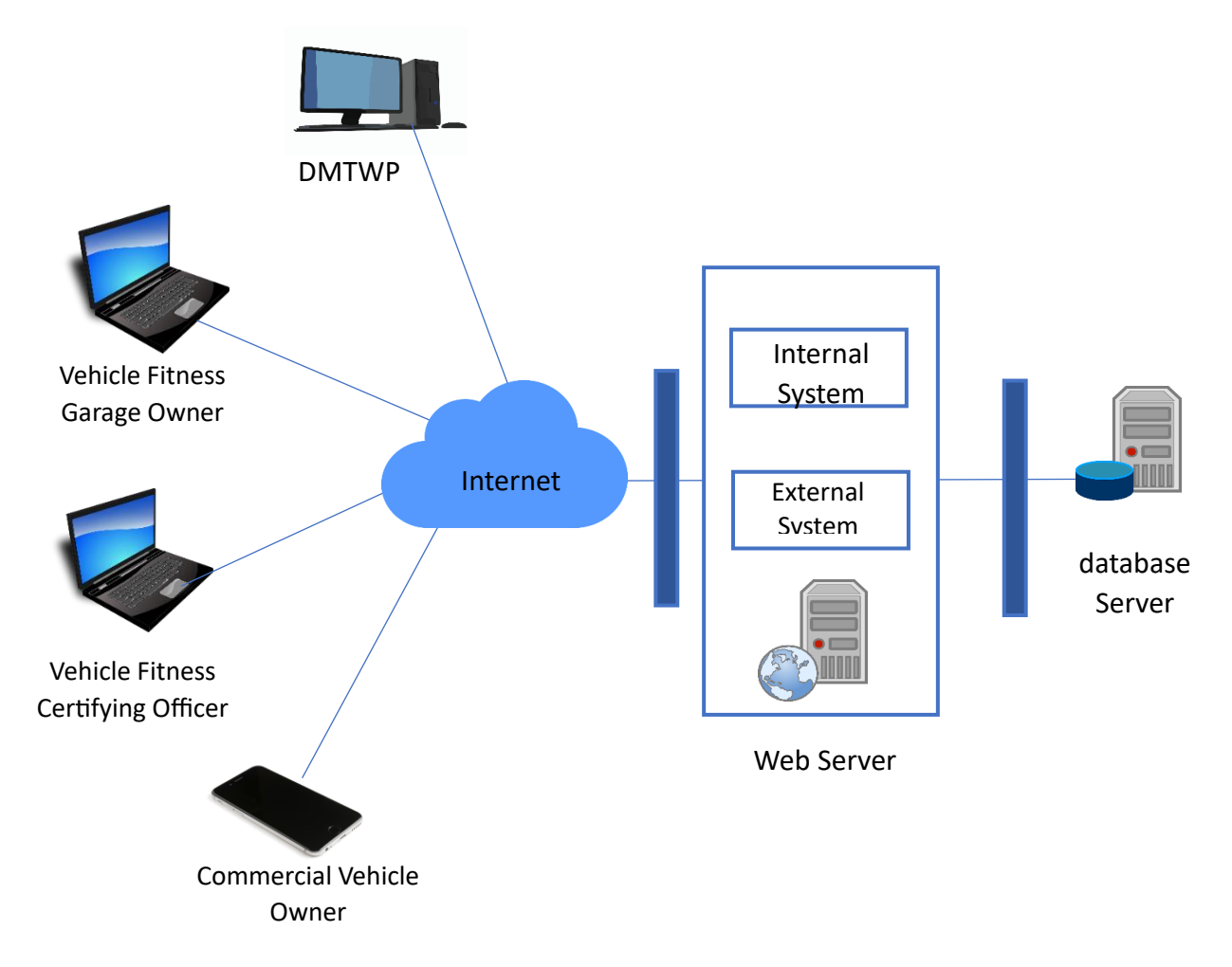

Figure 10- Top level architecture of WCVFEIS

## **3.4 UML diagrams**

Following types of UML diagrams were used to evaluate the design and make the design process accurate and effective ("UML - Standard Diagrams," n.d.) (draw.io, n.d.).

- Use Case diagram
- ER diagram
- Activity Diagram
- Sequence Diagram
- Class Diagram

## **3.4.1 Use Case Diagrams**

Use case representation is a widely used method for capturing system requirements from the perspective of users or actors. It depicts the interactions and goals between the system and the actors involved. These actors can be users, user roles, or other interconnected systems. Use case diagrams help describe the functionalities of the system in a modular manner, showing how different modules or components interact with actors to achieve specific goals ("UML - Use Case Diagrams," n.d.).

# 3.4.1.1Use Case Diagram for User Management Module

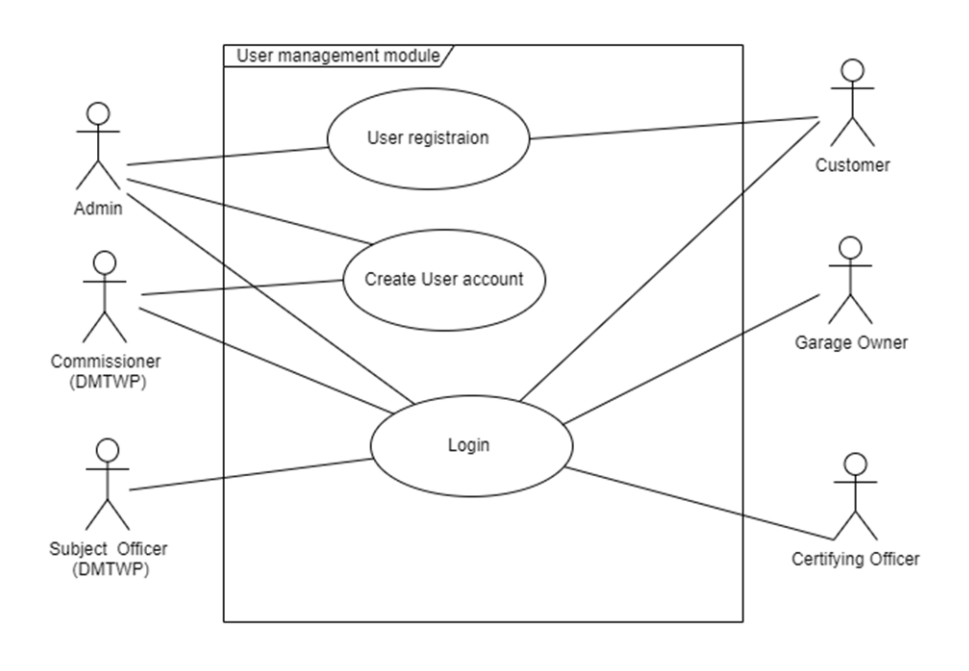

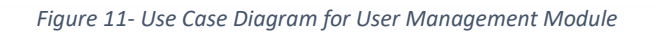

| Use Case      | User Management Module                                                   |
|---------------|--------------------------------------------------------------------------|
| Actors        | Garage Owner, Exertive Officer (DMTWP), Subject Clark (DMTWP),           |
|               | Customer (Commercial Vehicle Owner)                                      |
| Description   |                                                                          |
| Custon        | ner (Commercial Vehicle Owner) can sign up the system                    |
| Garage        | • Owner can log to the system                                            |
| Comm          | issioner (DMTWP) and Subject Officer (DMTWP) can log to the system.      |
| Comm          | issioner (DMTWP) add user account for Garage Owner and Certifying        |
| Officer       | •                                                                        |
| Precondition  |                                                                          |
| Custon        | ner (Commercial Vehicle Owner) is not having user account in the system. |
| Garage        | owner and certifying officer are not having user account in the system.  |
| Comm          | issioner (DMTWP) and Subject Officer (DMTWP) already have user           |
| accoun        | t. (Assumption their registration handle on staff management system of   |
| DMTV          | VP)                                                                      |
| Previor       | us year registered Commercial Vehicle Owners, Grage and Certifying       |
| Officer       | database tables are imported to the system                               |
| Postcondition | l                                                                        |
| Custon        | ner (Commercial Vehicle Owner) can access customer dashboard.            |
| Garage        | Owner and vehicle certifying officer can access internal dashboard.      |
| Comm          | issioner (DMTWP) and Subject Officer (DMTWP) can access internal         |
| dashbo        | ard.                                                                     |

Table 10- Use Case Description for User Management Module

# **3.4.1.2** Use Case Diagram for Vehicle Fitness Garage and Fitness Certifying Officer Management Module

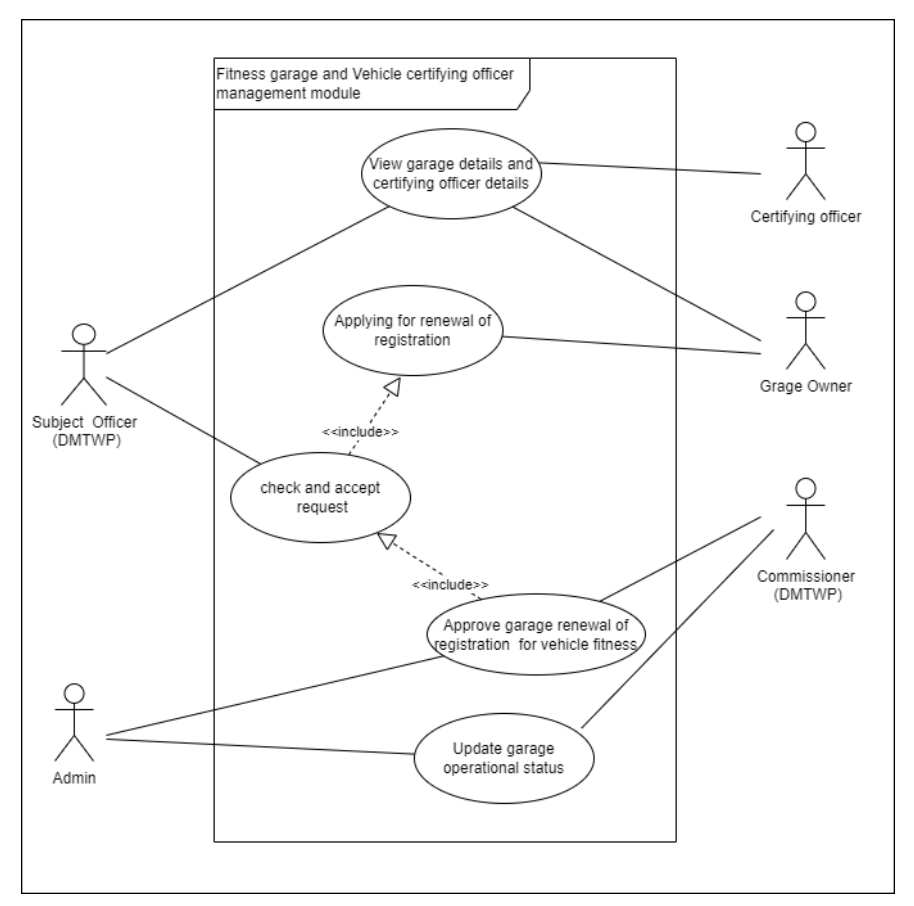

Figure 12 - Use Case Diagram for Vehicle Fitness Garage and Fitness Certifying Officer Management Module

| Use Case                                                      | Vehicle Fitness Garage and Fitness Certifying Officer Management<br>Module                                                                 |  |  |  |
|---------------------------------------------------------------|----------------------------------------------------------------------------------------------------|--|--|--|
| Actors                                                        | Ors Garage Owner, certifying officer, Commissioner (DMTWP), Subject Officer (DMTWP)                                                        |  |  |  |
| Description                                                   |                                                                                                    |  |  |  |
| <ul><li>Garage</li><li>Subject</li></ul>                      | e Owner apply for renewal of registration as a fitness garage<br>at Officer check and accept the request                                   |  |  |  |
| • Comm                                                        | issioner approved the request                                                                                                    |  |  |  |
| • Comm                                                        | Commissioner update operational status as Active                                                                                           |  |  |  |
| Precondition                                                  |                                                                                                    |  |  |  |
| Comm                                                          | issioner already create user account for Garage owner                                                                                      |  |  |  |
| Garage                                                        | e owner can login to the system                                                                                                    |  |  |  |
| Garage must have Grage registration certificate for last year |                                                                                                    |  |  |  |
| Postcondition                                                 | l                                                                                                    |  |  |  |
| Can ac     Vehicl                                             | cess to garage dashboard to continue operational as registered garage for<br>e Fitness (Issuing Inspection Report and Fitness Certificate) |  |  |  |

Table 11 - Use Case Description for Vehicle Fitness Garage and Fitness Certifying Officer Management Module

# 3.4.1.3 Use Case Diagram for Online Booking Management Module

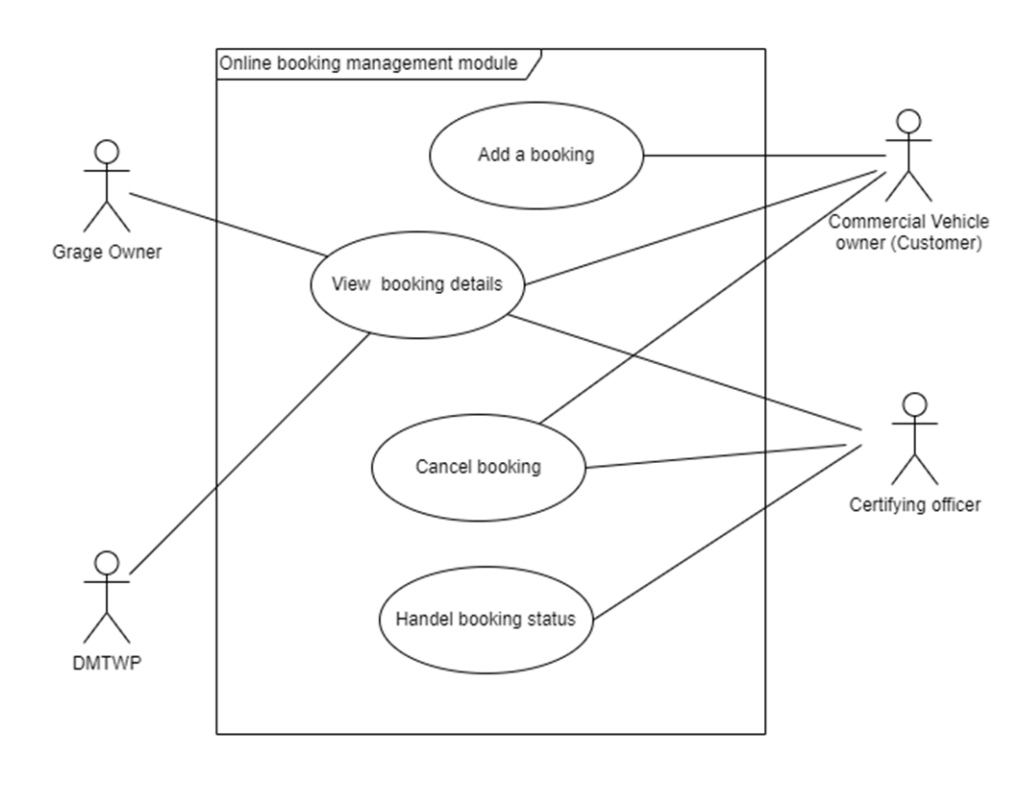

Figure 13 - Use Case Diagram for Online Booking Management Module

| Use Case   | Case Online Booking Management Module                                           |  |  |
|------------|---------------------------------------------------------------------------------|--|--|
| Actors     | rs Customer (Commercial Vehicle Owner), Garage Owner, Certifying                |  |  |
|            | Officer, DMTWP                                                                  |  |  |
| Descriptio | n                                                                               |  |  |
| • Co       | nmercial Vehicle Owner make booking to fitness garage for vehicle inspection    |  |  |
| • Ce       | tifying officer accept the booking                                              |  |  |
| • Ce       | tifying officer complete the booking status                                     |  |  |
|            |                                                                                 |  |  |
| Precondit  | on                                                                              |  |  |
| • Co       | nmercial Vehicle Owner login to the system                                      |  |  |
| • Mu       | st be registered vehicle on DMTWP                                               |  |  |
| • He       | must have Revenue license for last year                                         |  |  |
| • Re       | venue license validity must be invalid or within 3 months before expiry date of |  |  |
| pre        | vious revenue license.                                                          |  |  |
| Postcondi  | ion                                                                             |  |  |
| • Ca       | view booking details and status                                                 |  |  |

 Table 12 - Use Case Description for Online Booking Management Module

# **3.4.1.4 Use Case Diagram for Vehicle Fitness Certificate and Inspection report Management Module**

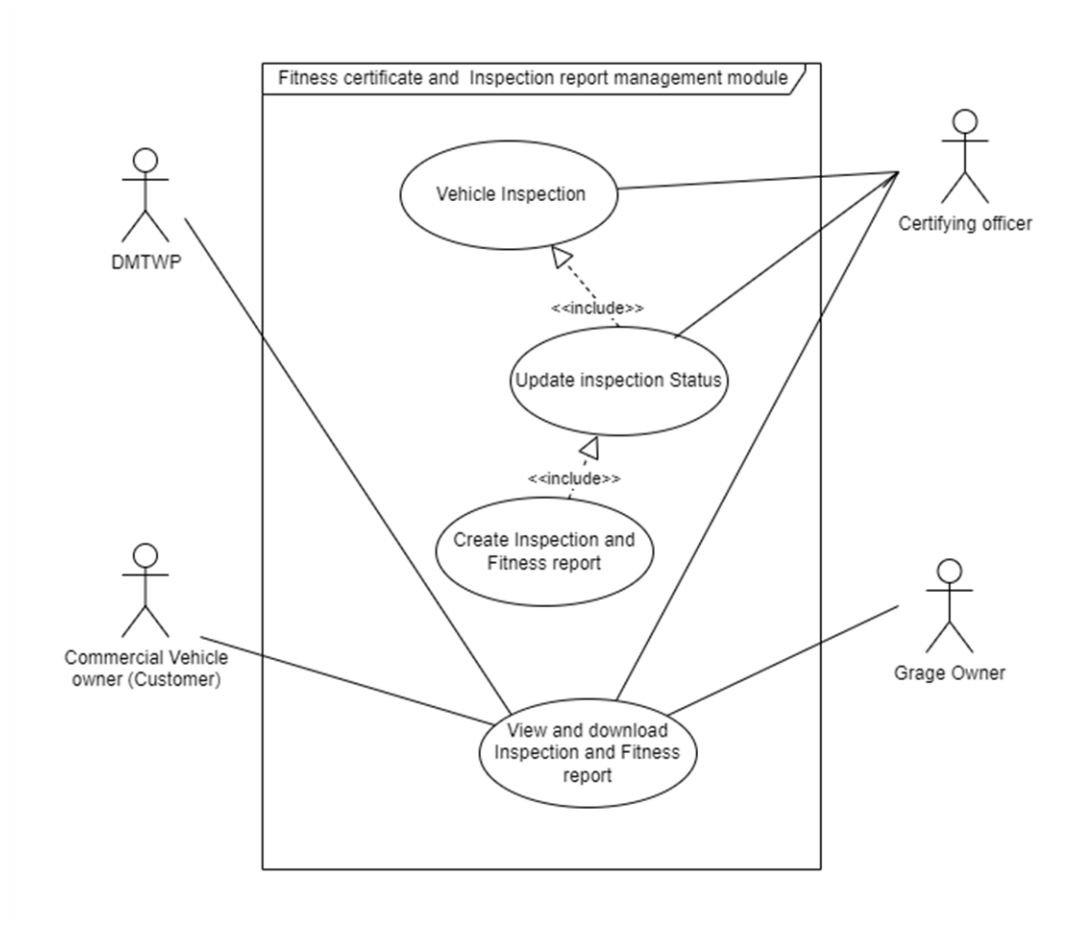

Figure 14 - Use Case Diagram for Vehicle Fitness Certificate and Inspection report Management Module

| Use Case                    | Vehicle Fitness Certificate and Inspection report Management Module         |  |  |  |
|-----------------------------|-----------------------------------------------------------------------------|--|--|--|
| Actors                      | Actors Customer (Commercial Vehicle Owner), Garage Owner, certifying office |  |  |  |
|                             | DMTWP                                                                       |  |  |  |
| Description                 |                                                                             |  |  |  |
| Fill Ins                    | pection report details                                                      |  |  |  |
| • Fill veh                  | • Fill vehicle fitness e-certificate and generate certificate               |  |  |  |
|                             |                                                                             |  |  |  |
| Precondition                |                                                                             |  |  |  |
| Custom                      | her made a booking for inspection                                           |  |  |  |
| Custom                      | ner (Commercial Vehicle Owner) take vehicle to the fitness garage           |  |  |  |
| Certify                     | ing officer inspection Vehicle                                              |  |  |  |
| <ul> <li>Inspect</li> </ul> | ion Should be Pass                                                          |  |  |  |

#### Postcondition

• can view and download the vehicle fitness e-certificate and Inspection Report for all user of the system

Table 13 - Use Case Description for Vehicle Fitness Certificate and Inspection report Management Module

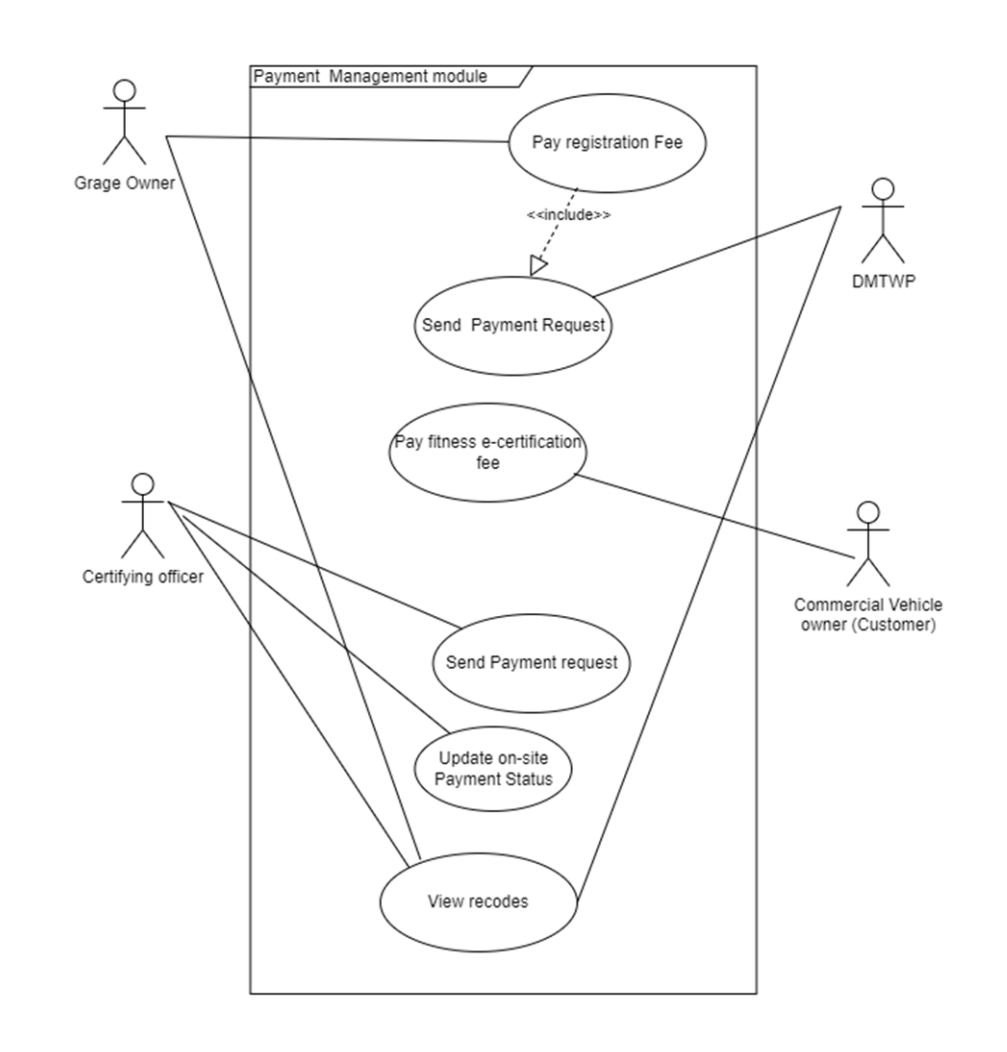

3.4.1.5 Use Case Diagram for Payment Management Module

Figure 15 - Use Case Diagram for Payment Management Module

| Use Case      | Payment Management Module                                              |
|---------------|------------------------------------------------------------------------|
| Actors        | Customer (Commercial Vehicle Owner), Garage Owner, certifying officer, |
|               | DMTWP                                                                  |
| Description   | •                                                                      |
| Garage        | e Owner make payment for fitness garage registration                   |
| Custor        | ner (Commercial Vehicle Owner) make payment for fitness e-certificate  |
| Precondition  |                                                                        |
| Receiv        | ed payment request from the system                                     |
| Postcondition |                                                                        |
| Receiv        | ed payment conformation email notification                             |
| Can ac        | cess to the continue generate fitness certificate process              |
| Can ac        | cess to the continue renew registration process                        |

Table 14 - Use Case Description for Payment Management Module

3.4.1.6 Use Case Diagram for Report Management Module

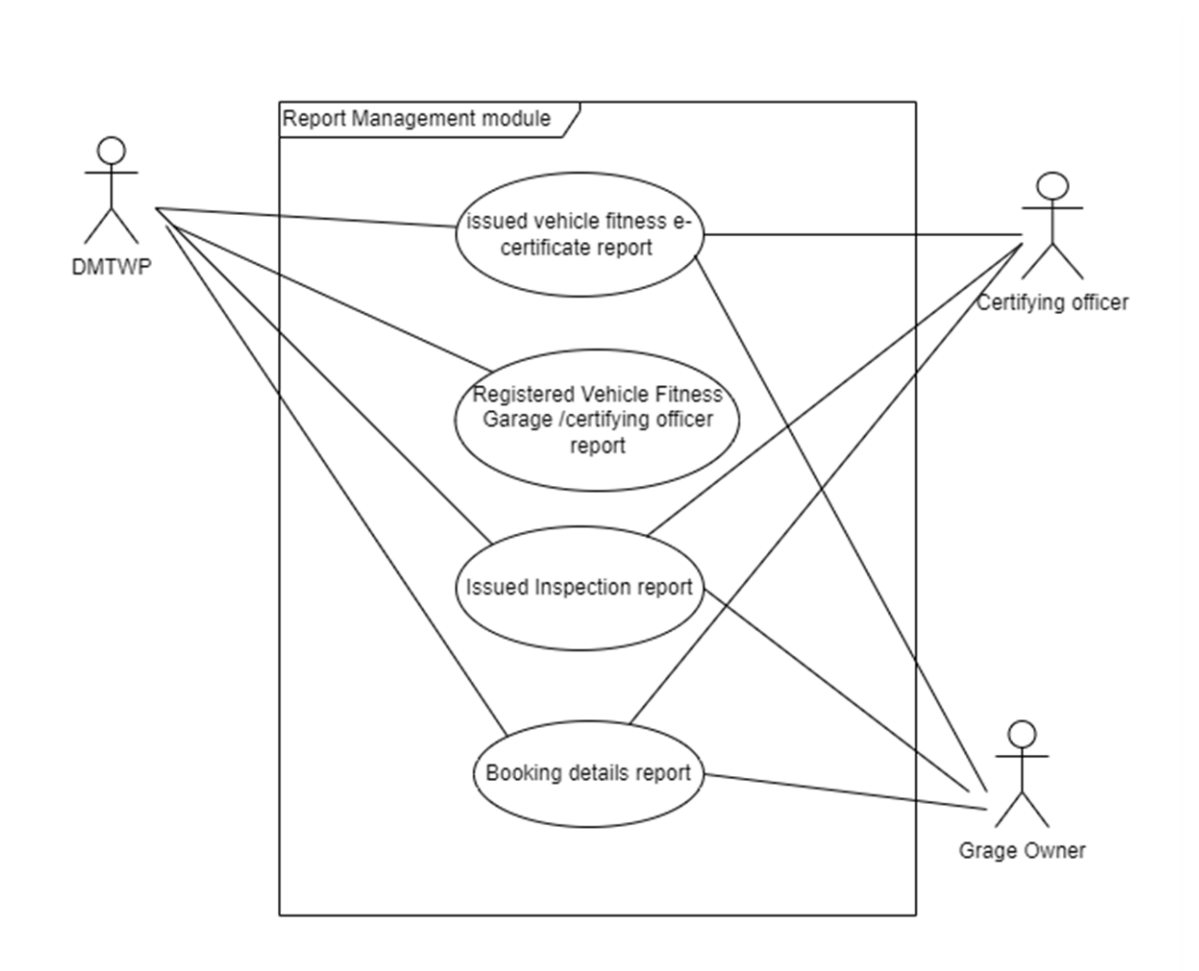

Figure 16 - Use Case Diagram for Report Management Module

| Use Case     | Report Management Module                                                         |  |  |
|--------------|----------------------------------------------------------------------------------|--|--|
| Actors       | ors Garage Owner, Certifying officer, DMTWP                                      |  |  |
| Description  |                                                                                  |  |  |
| • Issued     | I vehicle fitness e-certificate report, issued inspection report details report, |  |  |
| booki        | ng details report, Payment details report, Registered Vehicle Fitness Garage     |  |  |
| detail       | s report and registered certifying officer report customized by time and various |  |  |
| categories.  |                                                                                  |  |  |
| Precondition |                                                                                  |  |  |
| Garag        | e Owner, certifying officer, DMTWP login in to the system                        |  |  |
| Postconditio | n                                                                                |  |  |
| Can d        | ownload MIS report in PDF and Excel format on report generate interface          |  |  |
| • Indivi     | dual Fitness Certificate and inspection report can View and download as PDF      |  |  |
|              | Table 15 - Use Case Description for Report Management Module                     |  |  |

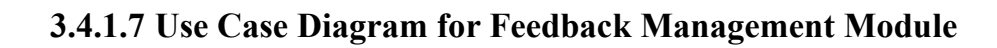

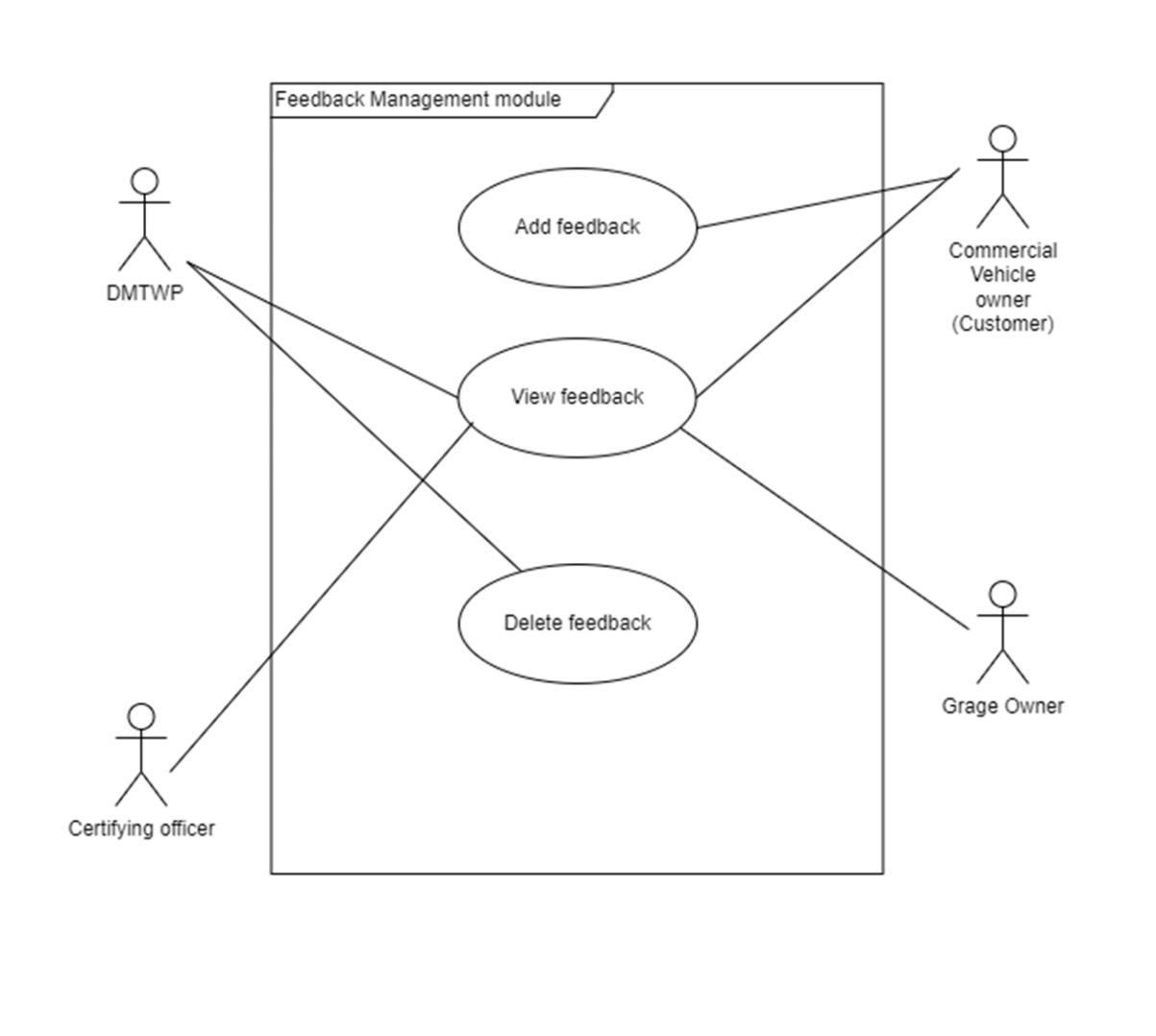

Figure 17 - Use Case Diagram for Feedback Management Module

| Use Case      | Feedback Management Module                                             |
|---------------|------------------------------------------------------------------------|
| Actors        | Customer (Commercial Vehicle Owner), Garage Owner, certifying officer, |
|               | DMTWP                                                                  |
| Description   |                                                                        |
| Custon        | ner (Commercial Vehicle Owner) add feedback regarding the service.     |
| Precondition  |                                                                        |
| • DMTW        | P commissioner and DMTWP subject officer login to the system           |
| Postcondition |                                                                        |
| • Display     | y feedback on home page                                                |

Table 16 - Use Case Description for Feedback Management Module

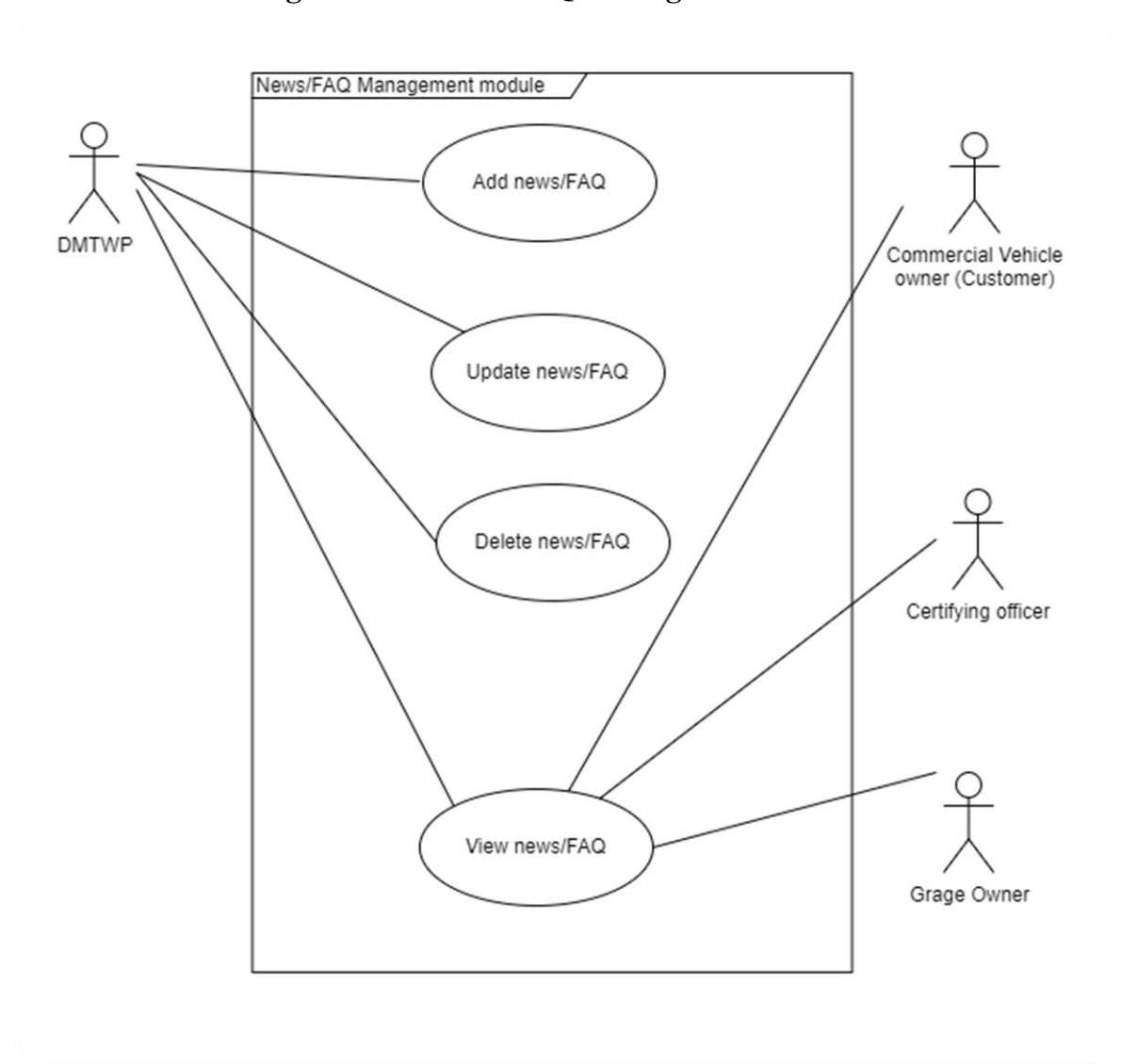

3.4.1.8 Use Case Diagram for News /FAQ Management Module

Figure 18 - Use Case Diagram for News /FAQ Management Module

| Use Case                                                 | News /FAQ Management Module                                                                                                    |  |  |  |
|----------------------------------------------------------|----------------------------------------------------------------------------------------------------|--|--|--|
| Actors                                                   | tors Customer (Commercial Vehicle Owner), Garage Owner, certifying officer                                                                                                    |  |  |  |
|                                                          | DMTWP                                                                                                    |  |  |  |
| Description                                              |                                                                                                    |  |  |  |
| <ul> <li>latest n<br/>change</li> <li>Add, uj</li> </ul> | <ul> <li>latest news publishes DMTWP regarding rules and regulation changes, service fees changes.</li> <li>Add, update and delete Frequently ask questions about the services.</li> </ul> |  |  |  |
| Precondition                                             |                                                                                                    |  |  |  |
| • DMTW                                                   | P Commissioner and DMTWP Subject officer login to the system                                                                                                    |  |  |  |
| Postcondition                                            |                                                                                                    |  |  |  |
| Display                                                  | news/FAQ on the home page                                                                                                    |  |  |  |

Table 17 - Use Case Description for News /FAQ Management Module

## 3.4.2 ER diagram

An Entity-Relationship (ER) diagram is a visual representation of the relationships among entities in a database. It uses symbols to depict entities, attributes, and the associations between them. ER diagrams help in designing and understanding database structures, clarifying data relationships, and ensuring data integrity in database management systems ("ER Diagram Representation | Tutorialspoint," n.d.).

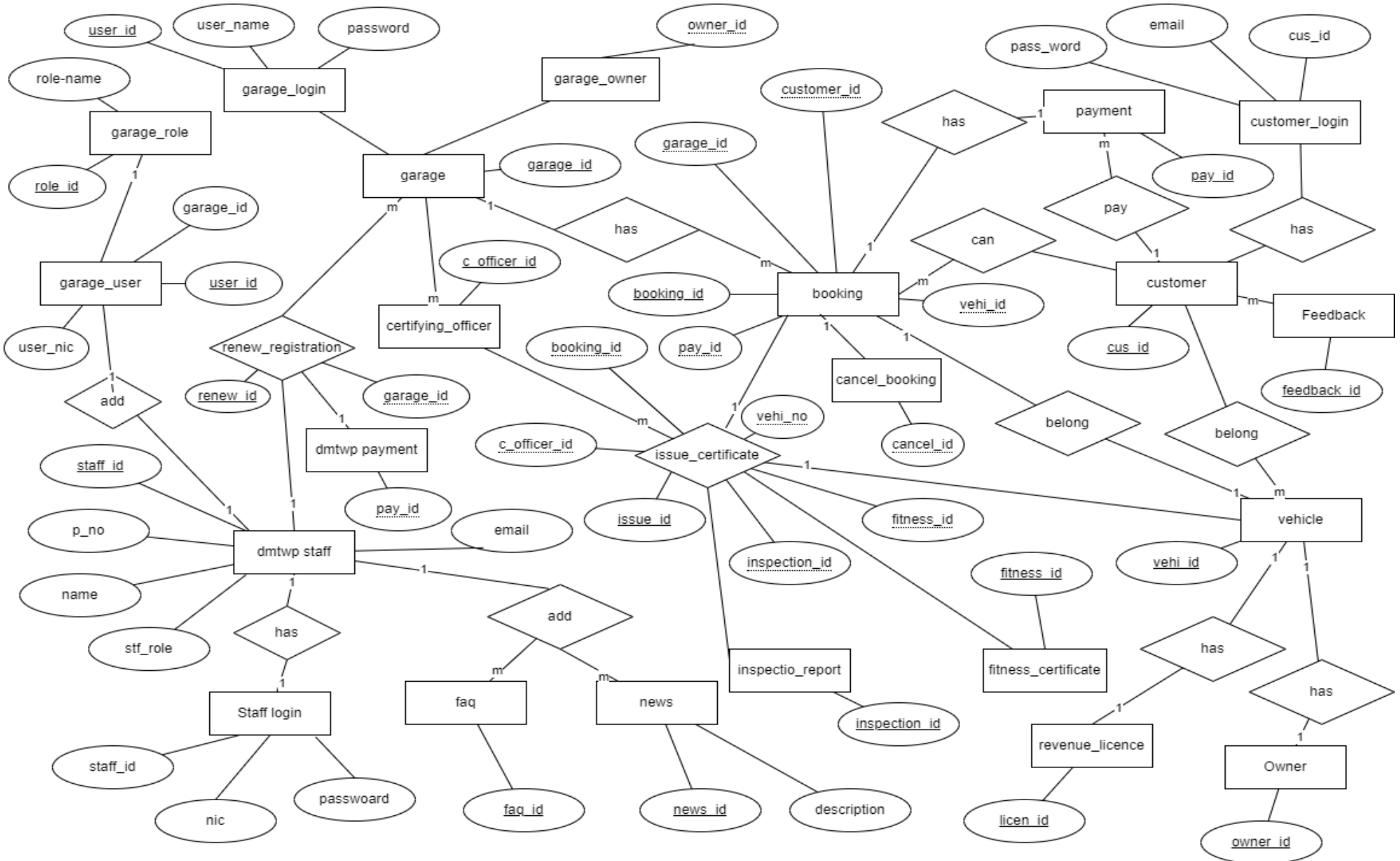

Figure 19 - ER diagram of WCVFEIS

## 3.4.3 Activity diagrams

An activity diagram is a graphical representation used to model the flow of activities within a system. It depicts the sequence of actions, decisions, and parallel processes, providing a clear visualization of how tasks are performed and interactions occur in a structured manner ("UML - Activity Diagrams," n.d.).

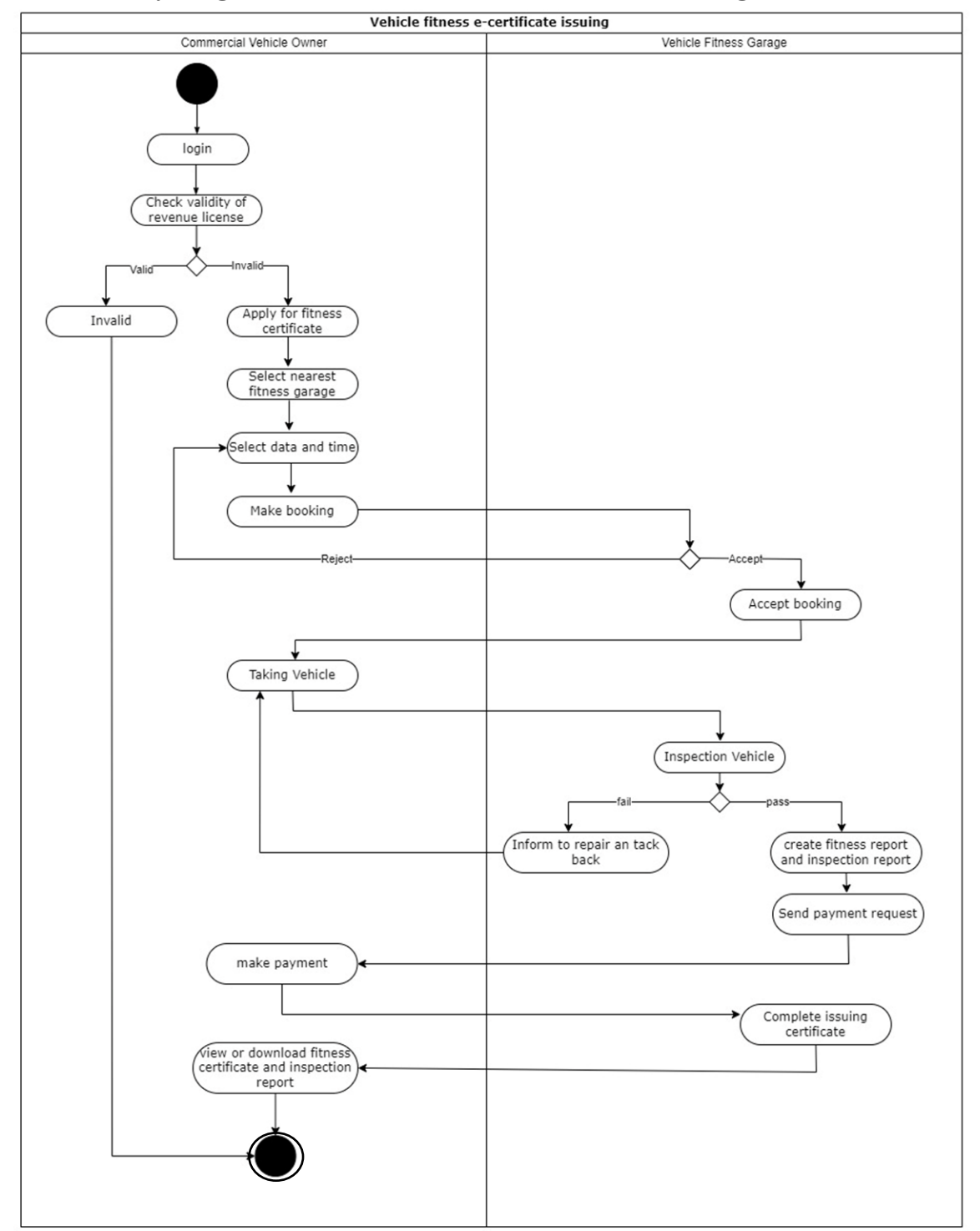

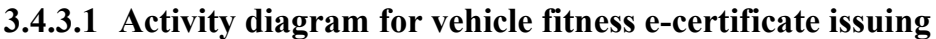

Figure 20 - Activity diagram for vehicle fitness e-certificate issuing

# **3.4.3.2** Activity diagram for Fitness garage and certifying officer renewal of registration

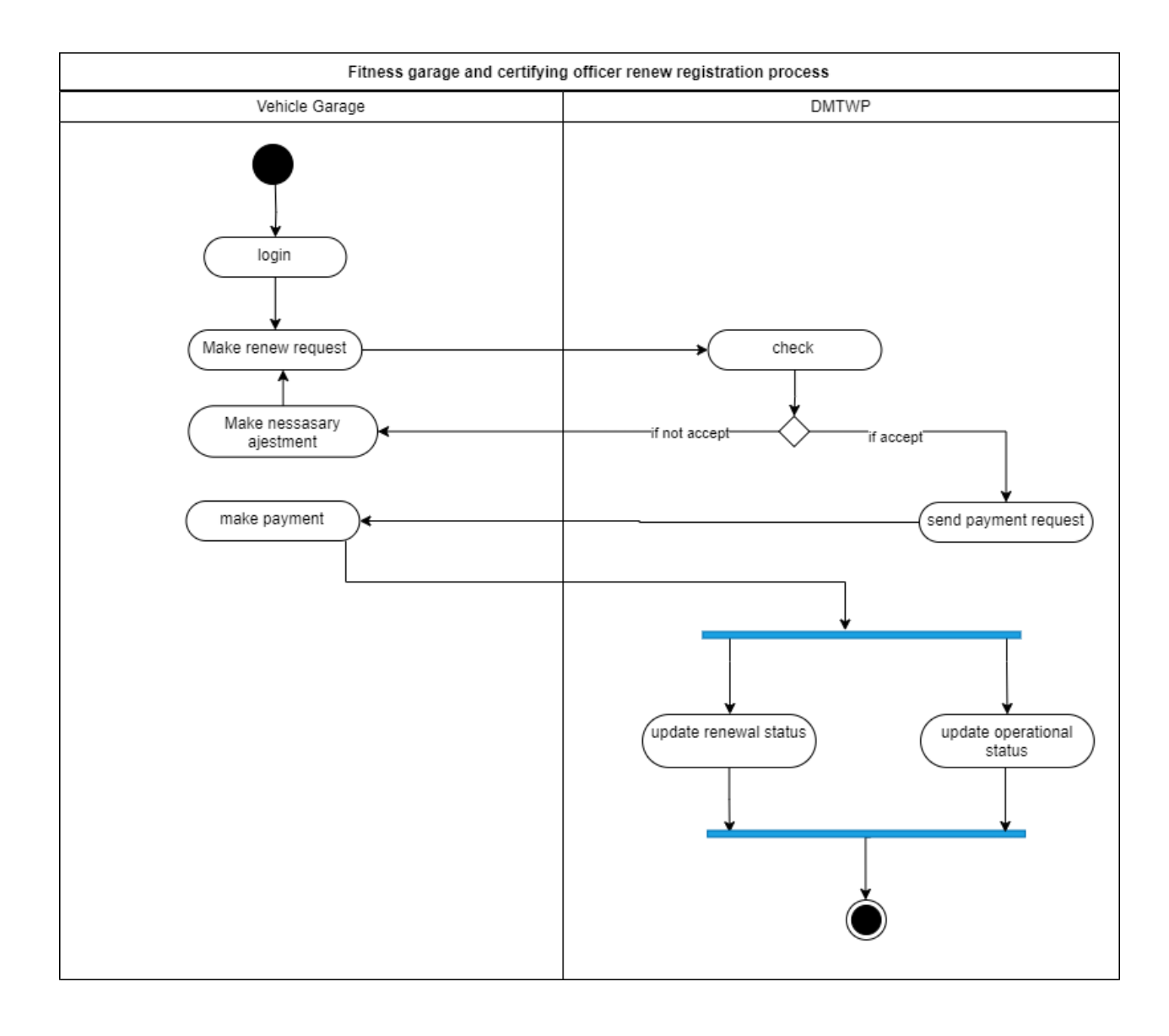

Figure 21 - Activity diagram for fitness garage and certifying officer registration

## 3.4.4 Sequence diagrams

Sequence diagrams illustrate interactions between objects or components in a system. They display the chronological order of messages exchanged among entities, helping to visualize the dynamic behavior of a two main process. Sequence diagrams emphasize the timing and collaboration of system elements for better understanding and design ("UML Sequence Diagram Tutorial," n.d.).

£ UI DB Vehicle Fitness Commercial Garage Vehicle Owner 1. Click on Sign Up button 2. Display Sign Up form 3.Fill the form ⇒ 4. Validation 5. Save 6. Acknowledge 7. Click on login button ∖ 8. .Display login form 10. Check login details 9..Fill the form 11. Check UN and PW 12. Return result 13. Click Check validity of Revenue License 14. Check Revenue License details  $\geq$ 15. check with user nic and valid period 16. Return result 17. Click apply button 18. Check garage details 19. Check with nearest city 20.. Return result 21. click booking button 22. Check booking details  $\geq$ 23.. Check available 24. Return result date and time 25. Make booking 26. Save  $\geq$ 27. Confirm booking 28. Save ↘ 29. Taking a vehicle to an inspection 30. Inspect Vehicle 31. Update Inspection Status as Pass 32. Save ⇒ 33 Payment Request 34. Make payment 35. Save ⇒ 36.. Click on generate button and fill the form 37 Save 38 Completed issuing Certificate 39. Save 41 View or download vehicle fitness e-certificate and inspection report 40. Return result  $\leq$ 

## 3.4.4.1 Sequence diagram for vehicle fitness e-certificate issuing

Figure 22 - Sequence diagrams for vehicle fitness e-certificate issuing

# **3.4.4.2** Sequence diagram for Fitness garage and certifying officer renewal of registration

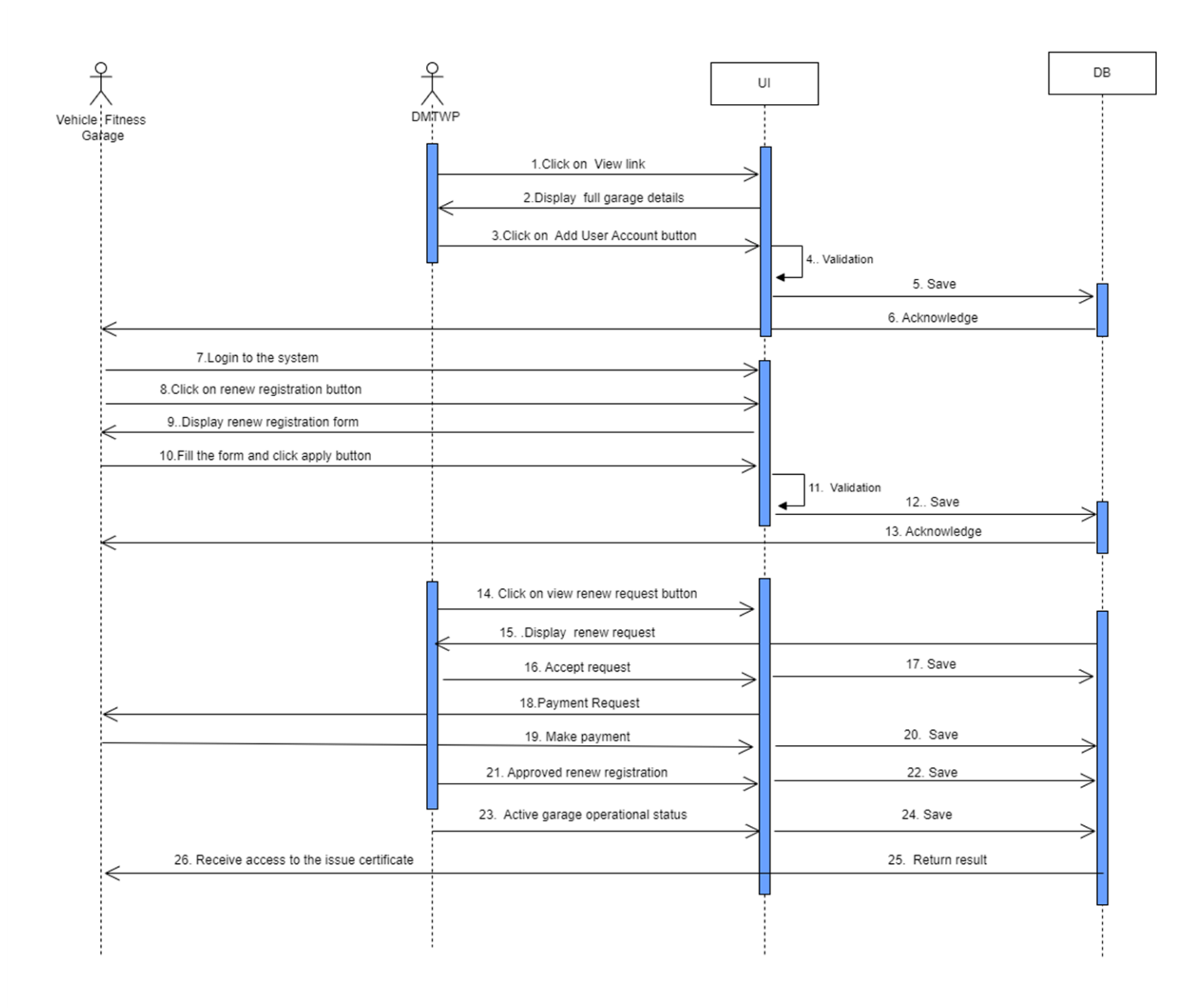

Figure 23 - Sequence diagrams for fitness garage and certifying officer registration

## 3.4.5 Class diagram

Class diagrams in software design illustrate the structure of a system by depicting classes, their attributes, methods, and relationships. They provide a static view of the system's object-oriented architecture, aiding in modeling and understanding class hierarchies, associations, and inheritance. Class diagrams are crucial for planning, communication, and documentation in software development (Martin, n.d.).

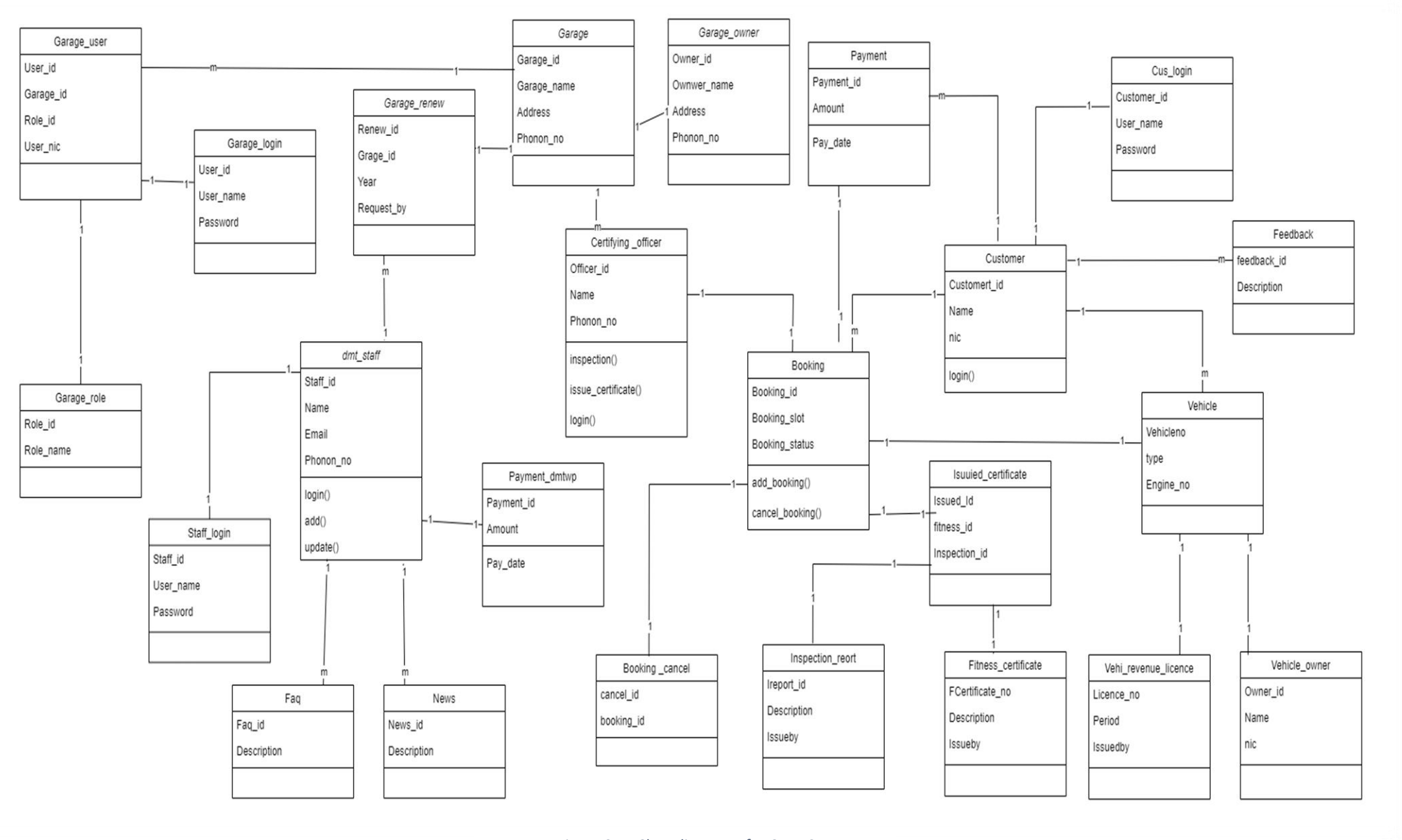

Figure 24 – Class diagram of WCVFEIS

#### 3.5 Database Design

The database of this system was designed as relational database implemented using Structured Query Language. A Database Management System (DBMS) comprises a collection of interconnected data along with a set of programs to access and manage this data. It is responsible for handling large volumes of data efficiently. The core component is the database, where the data is stored, organized, and accessed. Well-implemented DBMS simplifies data management, enhances data security, and ensures data integrity and consistency.

A consistent and systematic naming convention was applied to all tables and fields in the database. Short and ambiguous names were avoided to prevent confusion. Instead, meaningful names were used for each table, making it easier to comprehend the records contained within. This naming strategy ensures clarity and helps users understand the purpose and content of each table, facilitating effective data management and retrieval ("Database design basics - Microsoft Support," n.d.).

| ← 1 | Server: 127.0.0.1 » 【 | Data                 | base: wovfeis | 5           |          |          |         |          |        |            |                   |              |             |
|-----|-----------------------|----------------------|---------------|-------------|----------|----------|---------|----------|--------|------------|-------------------|--------------|-------------|
| и   | Structure 📃 SQL       | ۹,                   | Search        | Query       | 🖶 Export | 🐻 Im     | port 🥜  | Operatio | ns 🐮 F | Privileges | s 🛞 Routines      | 🕑 Events     | 36 Triggers |
|     |                       |                      |               |             |          |          |         |          |        |            |                   |              |             |
| F   | Filters               |                      |               |             |          |          |         |          |        |            |                   |              |             |
|     |                       |                      |               |             |          |          |         |          |        |            |                   |              |             |
| Co  | ntaining the word:    |                      |               |             |          |          |         |          |        |            |                   |              |             |
|     | Table 🔺               | Actio                | m             |             |          |          |         |          | Rows 😡 | Туре       | Collation         | Size         | Overhead    |
|     | booking               | *                    | 🗐 Browse      | M Structure | 👒 Search | 🕌 Insert | 🚍 Empty | Drop     | 3      | InnoDB     | utf8mb4_general_c | i 16.0 KiB   | -           |
|     | cancel_booking        | $\hat{\mathbf{x}}$   | 📑 Browse      | 🖌 Structure | 👒 Search | 🛃 Insert | 📻 Empty | 😑 Drop   | 35     | InnoDB     | utf8mb4_general_c | i 64.0 KiB   | -           |
|     | certifying_officer    | $\mathbf{\hat{\pi}}$ | 🗄 Browse      | M Structure | 👒 Search | 🕌 Insert | 📻 Empty | Drop     | 4      | InnoDB     | utf8mb4_general_c | i 16.0 KiB   | -           |
|     | customer              | *                    | 📑 Browse      | K Structure | 3 Search | 🕌 Insert | 层 Empty | 😂 Drop   | 8      | InnoDB     | utf8mb4_general_c | i 16.0 KiB   | -           |
|     | cus_login             | *                    | 🗄 Browse      | M Structure | 🔩 Search | i Insert | 📻 Empty | Orop     | 10     | InnoDB     | utf8mb4_general_d | i 16.0 KiB   | -           |
|     | dmt_staff             | $\hat{\mathbf{x}}$   | 🗃 Browse      | 🖌 Structure | 👒 Search | 🛃 insert | 📻 Empty | 😑 Drop   | 2      | InnoDB     | utf8mb4_general_c | i 16.0 KiB   | -           |
|     | faq                   | *                    | 📄 Browse      | M Structure | 👒 Search | 👫 Insert | 🚍 Empty | Drop     | 6      | InnoDB     | utf8mb4_general_c | i 16.0 KiB   | -           |
|     | feedback              | $\hat{\mathbf{x}}$   | 🗃 Browse      | 🛃 Structure | 👒 Search | 🥻 Insert | 层 Empty | 😂 Drop   | 2      | InnoDB     | utf8mb4_general_c | i 16.0 KiB   | -           |
|     | fitness_certificate   | $\mathbf{\hat{\pi}}$ | 🗐 Browse      | M Structure | 📑 Search | 🕌 Insert | 📻 Empty | 😑 Drop   | 3      | InnoDB     | utf8mb4_general_c | i 16.0 KiB   | -           |
|     | garage                | $\hat{\mathbf{x}}$   | 📑 Browse      | K Structure | 3 Search | 🥻 Insert | 层 Empty | 😑 Drop   | 4      | InnoDB     | utf8mb4_general_c | i 16.0 KiB   | -           |
|     | garage_login          | $\mathbf{\hat{\pi}}$ | 🗐 Browse      | M Structure | 👒 Search | 🕌 Insert | 📻 Empty | Drop     | 9      | InnoDB     | utf8mb4_general_c | i 16.0 KiB   | -           |
|     | garage_owner          | $\mathbf{\hat{x}}$   | Browse        | K Structure | 🔩 Search | 🕌 insert | 📻 Empty | 😑 Drop   | 4      | InnoDB     | utf8mb4_general_c | i 16.0 KiB   | -           |
|     | garage_renew          | $\mathbf{x}$         | 🗐 Browse      | M Structure | 👒 Search | 🕌 insert | 🚍 Empty | Drop     | 2      | InnoDB     | utf8mb4_general_c | i 16.0 KiB   | -           |
|     | garage_role           | $\mathbf{\hat{x}}$   | 📑 Browse      | 🔀 Structure | 👒 Search | 📑 insert | 层 Empty | 🔵 Drop   | 2      | InnoDB     | utf8mb4_general_c | i 16.0 KiB   | -           |
|     | garage_user           | $\mathbf{x}$         | Browse        | M Structure | 👒 Search | 🕌 Insert | 🚍 Empty | Drop     | 8      | InnoDB     | utf8mb4_general_c | i 16.0 KiB   | -           |
|     | inspection_report     | $\mathbf{\hat{x}}$   | 📑 Browse      | 🔀 Structure | 👒 Search | 📑 insert | 层 Empty | 🔵 Drop   | 3      | InnoDB     | utf8mb4_general_c | i 16.0 KiB   | -           |
|     | issued_certificate    | *                    | Browse        | M Structure | 👒 Search | 🕌 Insert | 🚍 Empty | Drop     | 3      | InnoDB     | utf8mb4_general_c | i 16.0 KiB   | -           |
|     | news                  | $\hat{\mathbf{x}}$   | 📑 Browse      | K Structure | 👒 Search | 3 Insert | 📻 Empty | 😑 Drop   | 2      | InnoDB     | utf8mb4_general_c | i 16.0 KiB   | -           |
|     | payment               | *                    | Browse        | M Structure | 👒 Search | i Insert | 📻 Empty | Drop     | 4      | InnoDB     | utf8mb4_general_c | i 16.0 KiB   | -           |
|     | payment_dmtwp         | $\hat{\mathbf{x}}$   | 📑 Browse      | K Structure | 🤹 Search | 🕌 insert | 层 Empty | 😂 Drop   | 1      | InnoDB     | utf8mb4_general_c | i 16.0 KiB   | -           |
|     | staff_login           | *                    | Browse        | M Structure | Rearch   | insert   | 📻 Empty | Drop     | 5      | InnoDB     | utf8mb4_general_c | i 16.0 KiB   | -           |
|     | vehicle               | $\mathbf{\hat{x}}$   | 📑 Browse      | K Structure | 👒 Search | 3 insert | 📻 Empty | 😂 Drop   | 6      | InnoDB     | utf8mb4_general_c | i 16.0 KiB   | -           |
|     | vehi_owner            | *                    | Browse        | M Structure | Rearch   | insert   | 📻 Empty | Orop     | 4      | InnoDB     | utf8mb4_general_c | i 16.0 KiB   | -           |
|     | vehi_revenue_licence  | $\mathbf{\hat{x}}$   | 📑 Browse      | K Structure | 👒 Search | 🛃 İnsert | 📻 Empty | 😂 Drop   | 6      | InnoDB     | utf8mb4_general_c | i 16.0 KiB   | -           |
|     | 24 tables             | Sum                  |               |             |          |          |         |          | 136    | InnoDB     | utf8mb4_general_  | ci 432.0 KiB | 0 B         |
| t   | Check all             | With                 | 1 selected:   |             | ~        |          |         |          |        |            |                   |              |             |

Figure 24 - Database structure of WCVFEIS

### 3.6 User Interface Design

User interface design is a crucial aspect that directly impacts the system's accessibility and usability. A well-structured and user-friendly interface enhances the system's appeal to users with varying technical knowledge levels, reducing training costs and time.

The system's interface should be intuitive, enabling users to effortlessly navigate and utilize its features in their operations. A carefully designed interface minimizes the risk of user errors and aligns with user expectations. It considers the physical and mental capabilities of the target audience, ensuring a seamless and enjoyable user experience ("What is User Interface (UI) Design?," n.d.).

The WCVFEIS was intentionally designed to be simple and user-friendly. Unwanted menus and links were avoided to ensure a clean and clutter-free interface. The home page was structured in a way that users can easily classify themselves without confusion, guiding them to their desired destinations. Each page includes a menu for convenient navigation, allowing users to access various sections effortlessly. The content was curated to be visually appealing, avoiding excessive graphics and dark colors. The architecture follows the client-server model, optimizing loading times on the server for efficient performance. And this system implemented web-based responsive system that could be enhance user experience ("10 Fundamental UI Design Principles You Need to Know | Dribbble," n.d.).

| Department of Motor Traffic<br>Western Province | Vehicle Fitness Garage<br>Vehicle Fitness Garage owner and Vehicle<br>Certifying Officer can log in to the system. | Commercial Vehicle fitness e-<br>Certificate<br>Commercial Vehicle owners can get your vehicle<br>fitness certification here. |
|-------------------------------------------------|----------------------------------------------------------------------------------------------------|----------------------------------------------------------------------------------------------------|
| Click here                                      | Click here                                                                                                    | Click here                                                                                                    |

## **3.6.1 WCVFEIS Home Page Interface**

WCVFEIS

Figure 25 - WCVFIS Home Page Interface

# **3.6.2 DMTWP login Interface**

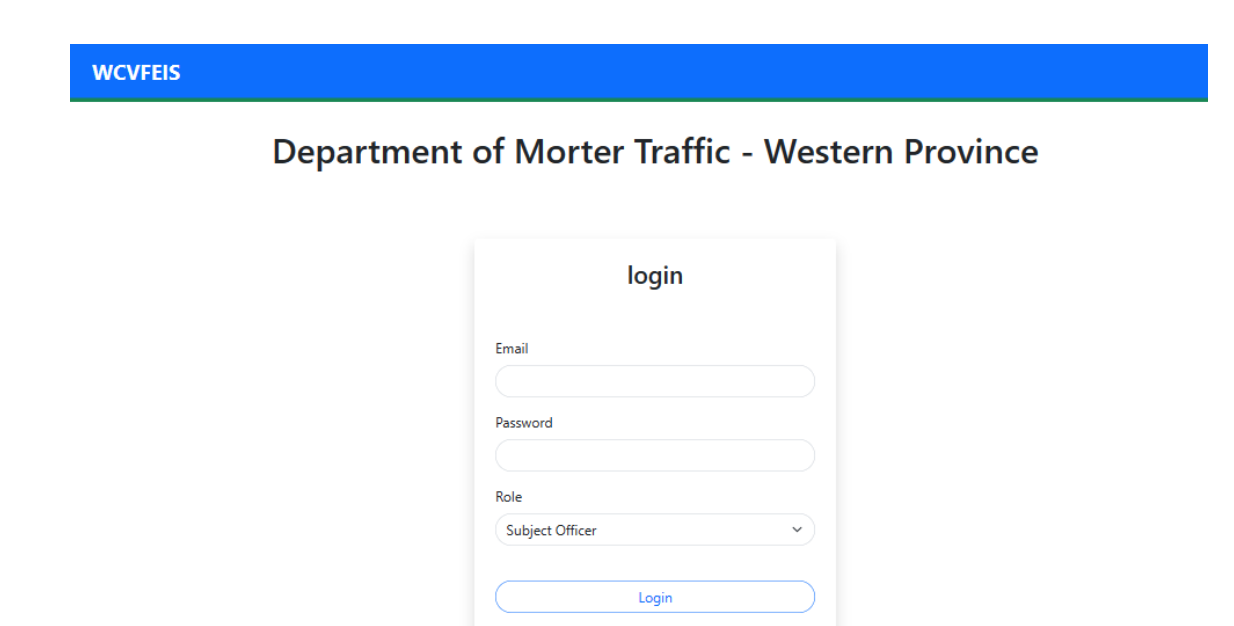

#### Developed by Thilini Radhika

Figure 26 - DMTWP login Interface

# 3.6.3 Vehicle Fitness Garage login Interface

| WCVFEIS |                                         |
|---------|-----------------------------------------|
|         | Vehicle Fitness Garage                  |
|         | login                                   |
|         | Email<br>Password                       |
|         | Role<br>Garage Owner                    |
|         | Login                                   |
|         | Don't nave an account? <u>Lack nare</u> |
|         | Developed by Thilini Radhika            |

Figure 27 - Vehicle Fitness Garage login Interface

# 3.6.4 Commercial Vehicle Owner Login Interface

| WCVFEIS |                                      |  |
|---------|--------------------------------------|--|
|         | Commercial Vehicle Owner             |  |
|         | login                                |  |
|         | Password                             |  |
|         | Login Don't have an account? Sign.Up |  |
|         | Developed by Thilini Radhika         |  |
|         |                                      |  |

User Name or Password can not be empty....

| login | login |
|-------|-------|
| Email | Email |

Invalid User Name or Password....

Figure 28 - Commercial Vehicle Owner Login Interface

# 3.6.5 Commercial Vehicle Owner Sign Up Interface

Last Name

| First Name   Thulini   Last Name   Hemasiri   NC   Type number without 'V' or 'X'   Phone No   000000000   Email   thilini@gmail.com   Password   Use Strong Password   Sign Up                      | First Name   Tinlini   Lest Name   Memasiri   NC   Type number without 'V' or 'X'   Phone No   000000000   Email   titlini@gmail.com   Desword   Use Strong Password   Sign Up   Do you have an account? togita |                                     | Sign Up                                                      |
|----------------------------------------------------------------------------------------------------|----------------------------------------------------------------------------------------------------|-------------------------------------|--------------------------------------------------------------|
| First Name Thilini Last Name Hemasiri NIC Type number without 'V' or 'X' Phone No 000000000 Email thilni@gmail.com Password Use Strong Password Sign Up Do you have an account? Login                | First Name   Tuilini   Last Name   Hemasiri   NC   Type number without '\' or '\'   Phone No   000000000   Email   tuilni@gmail.com   Password   Use Strong Password   Sign Up   Do you have an account? Jogin  |                                     |                                                              |
| Last Name<br>Hemasiri<br>NIC<br>Type number without 'V' or 'X'<br>Phone No<br>000000000<br>Email<br>thilini@gmail.com<br>Password<br>Use Strong Password<br>Sign Up                                  | Inimi   Last Name   Hemasiri   NC   Type number without 'V' or 'X'   Phone No   000000000   Email   thilini@gmail.com   Password   Use Strong Password   Use Strong Password   Doyou have an account? Login     |                                     | First Name                                                   |
| Lest Name<br>Hemasiri<br>NIC<br>Type number without 'V' or 'X'<br>Phone No<br>000000000<br>Email<br>thilini@gmail.com<br>Password<br>Use Strong Password<br>Sign Up<br>Do you have an account? Looin | Last Name<br>Hemasiri<br>NC<br>Type number without 'V' or 'X'<br>Phone No<br>000000000<br>Email<br>thillni@gmail.com<br>Password<br>Use Strong Password<br>Sign Up<br>Do you have an account? Login             |                                     |                                                              |
| NIC<br>Type number without 'V' or 'X'<br>Phone No<br>000000000<br>Email<br>thilini@gmail.com<br>Password<br>Use Strong Password<br>Sign Up<br>Do you have an account? Login                          | NC   Type number without 'V' or 'X'   Phone No   000000000   Email   thilini@gmail.com   Password   Use Strong Password   Sign Up   Do you have an account? Login                                               |                                     | Last Name                                                    |
| Type number without 'V' or 'X' Phone No O00000000 Email thilini@gmail.com Password Use Strong Password Sign Up Do you have an account? Login                                                         | Type number without 'V' or 'X'   Phone Ne   000000000   Email   thilini@gmail.com   Password   Use Strong Password   Sign Up   Do you have an account? Login                                                    |                                     | NIC                                                          |
| Phone No<br>000000000<br>Email<br>thillni@gmail.com<br>Password<br>Use Strong Password<br>Sign Up<br>Do you have an account? Login                                                                   | Phone No<br>000000000<br>Email<br>thilini@gmail.com<br>Password<br>Use Strong Password<br>Sign Up<br>Do you have an account? Login                                                                              |                                     | Type number without 'V' or 'X'                               |
| 000000000<br>Email<br>thilini@gmail.com<br>Password<br>Use Strong Password<br>Sign Up<br>Do you have an account? Login                                                                               | 000000000         Email         thilini@gmail.com         Password         Use Strong Password         Sign Up         Do you have an account? Login                                                            |                                     | Phone No                                                     |
| Email<br>thilini@gmail.com<br>Password<br>Use Strong Password<br>Sign Up<br>Do you have an account? Looin                                                                                            | Email<br>thilini@gmail.com<br>Password<br>Use Strong Password<br>Sign Up<br>Do you have an account? Login                                                                                                    |                                     | 000000000                                                    |
| thilini@gmail.com Password Use Strong Password Sign Up Do you have an account? Login                                                                                                    | thilini@gmail.com         Password         Use Strong Password         Sign Up         Do you have an account? Login                                                                                            |                                     | Email                                                        |
| Password<br>Use Strong Password<br>Sign Up<br>Do you have an account? Login                                                                                                    | Password<br>Use Strong Password<br>Sign Up<br>Do you have an account? Login                                                                                                    |                                     | thilini@gmail.com                                            |
| Use Strong Password Sign Up Do you have an account? Login                                                                                                    | Use Strong Password<br>Sign Up<br>Do you have an account? Login                                                                                                    |                                     | Password                                                     |
| Sign Up<br>Do you have an account? <u>Login</u>                                                                                                    | Sign Up<br>Do you have an account? <u>Lopin</u><br>Developed by Thilini Radhika                                                                                                    |                                     | Use Strong Password                                          |
| Do you have an account? Login                                                                                                    | Do you have an account? Login<br>Developed by Thilini Radhika                                                                                                    |                                     |                                                              |
| Do you have an account? <u>Login</u>                                                                                                    | Do you have an account? <u>Login</u><br>Developed by Thilini Radhika                                                                                                    |                                     | Sign Up                                                      |
|                                                                                                    | Developed by Thilini Radhika                                                                                                    |                                     | Do you have an account? Login                                |
|                                                                                                    | Developed by Thilini Radhika                                                                                                    |                                     |                                                              |
|                                                                                                    | Developed by Thilini Radhika                                                                                                    |                                     |                                                              |
|                                                                                                    | Developed by Thilini Radhika                                                                                                    |                                     |                                                              |
| Developed by Thilini Radhika                                                                                                    |                                                                                                    |                                     |                                                              |
|                                                                                                    |                                                                                                    |                                     | Developed by Thilini Radhika                                 |
| Commercial Vehicle Owner                                                                                                    |                                                                                                    | Commorcial Vahial                   | Developed by Thilini Radhika                                 |
| Commercial Vehicle Owner Commercial Vehicle O                                                                                                    | mmercial vehicle Owner Commercial Vehicle Own                                                                                                    | Commercial Vehicle                  | e Owner Commercial Vehicle Own                               |
| Commercial Vehicle Owner Sorry NIC already exists.                                                                                                    | sorry NIC already exists.                                                                                                    | Commercial Vehicle                  | e Owner Commercial Vehicle Own                               |
| Sorry NIC already exists Commercial Vehicle Owner                                                                                                    | Sorry NIC already exists Sorry email already exists                                                                                                    | Commercial Vehicle                  | e Owner Commercial Vehicle Own                               |
| Sorry NIC already exists<br>Sign Up                                                                                                    | sorry NIC already exists<br>Sign Up                                                                                                    | Sorry NIC already exists<br>Sign Up | e Owner Commercial Vehicle Own<br>Sorry email already exists |

# **Commercial Vehicle Owner**

| Mobile Number must contain 10 digits |  |
|--------------------------------------|--|
| Sign Up                              |  |
| First Name                           |  |

Figure 29 - Commercial Vehicle Owner Sign Up Interface

# 3.6.6 Commercial Vehicle Owner Dashboard

|                                                                                       |                                                               |                                             | Thilini Radhika   logo                        |
|---------------------------------------------------------------------------------------|---------------------------------------------------------------|---------------------------------------------|-----------------------------------------------|
| ilini (Commercial Vehic                                                               | le Owner),                                                    |                                             |                                               |
| are displayed Vehicle details registered of service is applicable to Commercial Vehic | under your NIC. You can check the validity of y<br>:les only. | our vehicle revenue licence and now you can | apply for vehicle fitness e- Certification he |
| Check the validity of vehicle revenue licence                                         | Apply for vehicle fitness e-<br>Certification                 | Check e-certificate issuing status          | Download vehicle fitness e-<br>Certificate    |
| Check                                                                                 | Apply                                                         | Check                                       | Download                                      |

Developed by Thilini Radhika

Figure 30 - Commercial Vehicle Owner Dashboard

# 3.6.7 Check the validity of Vehicle Revenue License Interface

| ty of vehi | cle revenue lic                | ence               |                         |                                                      |
|------------|--------------------------------|--------------------|-------------------------|------------------------------------------------------|
|            |                                | Vehio              | cle Owner Details       |                                                      |
|            | Owner Name:<br>Thilini Radhika |                    | Owner NIC:<br>907120864 | <b>Owner Address:</b><br>37 Medamawatha Piliyandala  |
| Vehicle No | Vehicle Class                  | licence Valid From | licence Valid To        | licence Status                                       |
| NA9218     | Motor Coach                    | 2022-03-01         | 2023-03-01              | Invalid<br>Already applied for Fitness e-Certificate |
| LK0381     | Motor Lorry                    | 2023-05-18         | 2024-05-18              | Valid<br>Already applied for Fitness e-Certificate   |
| LC9749     | Motor Coach                    | 2022-07-25         | 2023-07-25              | Invalid<br>Already applied for Fitness e-Certificate |
|            |                                |                    |                         |                                                      |

Developed by Thilini Radhika

Validity of vehicle revenue licence

| Vehicle Owner Details                                                                     |
|-------------------------------------------------------------------------------------------|
|                                                                                           |
| No Vehicle details registered under your NIC Please contact Department of Mortor Traffic  |
| NO venicle details registered under your NiC. Please contact Department of Mortor Trainc. |
|                                                                                           |

Figure 31 - Check the validity of Vehicle Revenue License Interface

# **3.6.8 Apply for Vehicle fitness e-Certificate Interface**

|                               | s e-certification             |                               |            |          |                           |             |
|-------------------------------|-------------------------------|-------------------------------|------------|----------|---------------------------|-------------|
|                               |                               | Vehicle Details               |            |          |                           |             |
| Vehicle No:<br>LK0381         | r.                            | Vehicle Class:<br>Motor Lorry |            |          | Engine No:<br>N04CTH11066 | 7           |
| Find the nearest fitness gara | age                           |                               |            |          |                           |             |
| Select a District             | ~                             | Select a City                 |            |          | ✓ Sea                     | arch        |
| Garage Name                   | Location                      |                               | Contact No | District | City                      |             |
| Magintha Mortors              | 417, Old Kottawa Road, Udahar | mulla, Nugegoda               | 112844578  | Colombo  | Nugegoda                  | Booking Now |
| Nawinna Service Station       | 68, Watamawatta, Wijwram      | a, Nugegoda                   | 11280304   | Colombo  | Nugegoda                  | Booking Now |
|                               |                               | Developed by Thilisi Pe       | doilea     |          |                           |             |
|                               | C                             | Developed by Thilini Rad      | dhika      |          |                           |             |
|                               | C                             | Developed by Thilini Rat      | dhika      |          |                           |             |
| Find the nearest fitness s    | garage                        | Developed by Thilini Ra       | dhika      |          |                           |             |
| Find the nearest fitness a    | garage                        | Developed by Thilini Rad      | dhika      |          |                           | Search      |

Figure 32 - Apply for Vehicle fitness e-Certificate Interface

## **3.6.9 Booking Vehicle Fitness garage Interface**

| Back                                   |                                                                   |                                                                                                    | Thilini Hemasiri   logou            |
|----------------------------------------|-------------------------------------------------------------------|----------------------------------------------------------------------------------------------------|-------------------------------------|
| Garage Booking                         |                                                                   |                                                                                                    |                                     |
|                                        | Garage De                                                         | etails                                                                                                    |                                     |
| <b>Grage Nmae:</b><br>Magintha Mortors | <b>Address:</b><br>417, Old Kottawa Road, Udahamulla,<br>Nugegoda | Contact No:<br>112844578                                                                                        | <b>Email:</b><br>magintha@gmail.com |
|                                        |                                                                   |                                                                                                    |                                     |
| Select date and Time slot              |                                                                   |                                                                                                    |                                     |
| Date: mm/dd/yyyy                       | Time Slot:                                                        | 8:00 AM - 9:00 AM                                                                                               | ← Booking                           |
|                                        |                                                                   |                                                                                                    |                                     |
|                                        |                                                                   |                                                                                                    |                                     |
|                                        |                                                                   | e e no de la constante de la constante de la constante de la constante de la constante de la constante de la co |                                     |

Figure 33 - Booking Vehicle Fitness garage Interface

## 3.6.10 Vehicle Fitness e-certificate issuing status Interface

| WCVFEIS Thilini Hemasiri |                |              |                    |                  |                 | Thilini Hemasiri   logout     |                            |
|--------------------------|----------------|--------------|--------------------|------------------|-----------------|-------------------------------|----------------------------|
| <u>lack</u><br>Vobi      | iclo Eitnoss   | o-cortifica  | to issuing stat    | huc              |                 |                               |                            |
| ven                      | icie ritiless  | e-certifica  | te issuing sta     | tus              |                 |                               |                            |
|                          | Vehicle Number | Booking Date | Booking Time       | Garage Name      | Booking Status  | Inspection Certificate Status | Fitness Certificate Status |
|                          | NA9218         | 2023-09-05   | 8:00 AM - 10:00 AM | Magintha Mortors | Pending         | pending                       | pending                    |
|                          |                |              |                    |                  |                 |                               |                            |
|                          |                |              |                    |                  |                 |                               |                            |
|                          |                |              |                    |                  |                 |                               |                            |
|                          |                |              |                    | Developed by     | Thilini Radhika |                               |                            |

Figure 34 - Vehicle Fitness e-certificate issuing status Interface

### 3.7 Summary

This chapter provided full description about the design stage of the project including related design strategies, system architecture, UML diagrams, database design and user interface design of the system. Next chapter will be describing the implementation stage of this project.

# **Chapter 4 – Implementation**

# 4.1 Introduction

This chapter includes about the Software requirement, Hardware requirement, development tools and technologies of the WCVFEIS in detail.

## 4.2 Implementation Environment

In this section describe hardware requirement, software environment and Development Tools and Supported Browsers.

## 4.2.1 Hardware requirements

| СРИ                   | Intel core i3or higher |
|-----------------------|------------------------|
| Operating System (OS) | Windows 7 or higher    |
| Memory                | 4GB or higher          |
| Hard Disk             | 400GB or higher        |
| Internet Connection   | 4G or higher           |

Table 18- Hardware requirements

## 4.2.2 Software requirement

| Web server | XAMPP server 3.3       |  |  |
|------------|------------------------|--|--|
|            | ✓ Apache Server 2.4.48 |  |  |
|            | ✓ MySQL                |  |  |
|            | ✓ PHP 8.0.7            |  |  |
|            | ✓ phpMyAdmin 5.1.1     |  |  |

Table 19 - Software requirement

# 4.2.2.1 XAMPP

XAMPP used as local web server for hosting the system in development. It is a free and opensource cross-platform web server solution package. It consists of the Apache HTTP Server, MySQL database and interpreters for scripts written in the PHP and Perl programming languages. The reason for selecting the XAMPP server is that it is free and open source for implementing this system. Since it is also reliable and well-performing.

### 4.2.3 Development Tools

| Code editor       | Visual Studio Code  |
|-------------------|---------------------|
| Diagrams Software | Draw.io             |
| Image Editor      | Adobe Photoshop CS5 |

Table 20 - Development Tools

### 4.2.3.1 Visual Studio Code

Visual Studio Code (VS Code) is a lightweight, cross-platform code editor developed by Microsoft. Its rich feature set and extensive ecosystem of extensions. VS Code is known for its speed and efficiency, launching quickly and providing a responsive coding experience. It's compatible with Windows, macOS, and Linux, ensuring accessibility for across various operating systems. One of its most compelling attributes is its extensibility. Customization options abound, from themes to keyboard shortcuts, enabling to create a personalized coding environment ("Documentation for Visual Studio Code," n.d.).

### 4.2.3.2 Draw.io

Draw.io is a user-friendly, web-based diagramming tool that used to create a wide range of visual diagrams and charts. It offers a diverse library of shapes, symbols, and connectors. Draw.io is platform accessible via a web browser, without the need for installations or downloads. This makes it highly versatile and accessible, enabling users to create, edit, and share diagrams from virtually anywhere. Diagrams can be exported in various formats, including PDF, PNG, or editable files like XML, ensuring compatibility with different applications.

## 4.2.3.3 Adobe Photoshop CS5

Adobe Photoshop CS5v is image editing software, delivers advanced tools for graphic design, photo enhancement, and digital art creation. It supports various file formats. It used for image retouching all over the interface development.

## **4.2.4 Supported Browsers**

Web-based system is compatible with popular web browsers like Mozilla Firefox, Internet Explorer (IE), and Google Chrome. This compatibility ensures that users can access and use the system seamlessly across these browsers, enhancing accessibility and usability.

#### 4.2.5 Technology Selection

In this section discussed about technology which used to develop this system in detail.

#### 4.2.5.1 HTML

HTML used for developed web-based system because HTML is Hypertext Markup Language used for structuring the content of the interface in the system. It structures information on webpages using tags, providing a hierarchical format for text, images, links, and multimedia. HTML's simplicity and versatility make it accessible to developing. It's compatible with all web browsers and platforms. HTML5, the latest version, introduced modern features.

#### 4.2.5.2 CSS

CSS (Cascading Style Sheets) is used to control the presentation and layout of web pages, enhancing their visual appeal and user experience. CSS allows to define styles, such as fonts, colors, spacing, and responsive designs, for HTML elements. It provides a consistent and efficient way to manage a website's look and feel across different devices and screen sizes. With CSS, can separate content from presentation, making websites easier to maintain and update. It's a tool that create visually stunning and responsive web interfaces.

#### 4.2.5.3 JavaScript

JS(JavaScript) is used for interactive behavior on web-based system. JavaScript can interact with HTML source code in dynamic content. jQuery is a Java Script library containing CSS manipulation, HTML event method, effect and animation etc.

#### 4.2.5.4 PHP

PHP (PHP Hypertext Preprocessor) is a server-side language that used in web-based system development. This language can use for handling dynamic content. PHP can be embedded into regular HTML code and also open-source language. PHP language support for many databases, such as MySQL etc. Its readability and simplicity, reducing complex tasks to just a few lines of code. As an open-source platform, PHP offers full customization capabilities, enabling quick and easy modifications to meet specific needs.
Furthermore, PHP collaborating with HTML, CSS. The use of tags in PHP scripts simplifies the dynamic integration, allowing code and functions to be written in any order within a document. This flexibility code management, ensuring efficiency in web-based system development.

This web-based system, development using Pure PHP because of Pure PHP is simpler and has a lower learning curve compared to PHP frameworks. Pure PHP applications tend to be lightweight because they only include the code that's necessary for the project. Frameworks, on the other hand, come with a lot of built-in features, which might be complexing for simpler projects. With pure PHP, have full control over every aspect of the application. Pure PHP allows for complete customization.

#### 4.2.5.5 MySQL

MySQL is used for developing a relational database management system in the web-based system. It is an open-source. MySQL has benefits such as scalability, high performance and availability. Additionally, MySQL offers strong security features to the data.

#### 4.3. Reused Components

#### 4.3.1 Bootstrap 5

Bootstrap is a free and open-source CSS framework that is a responsive, front-end framework used for web-based system interface development. It contains HTML, CSS and JavaScript-based design templates for typography, forms, buttons, navigation, and other interface components.

Bootstrap 5, the latest version of the popular front-end framework. It simplifies and accelerates the creation of responsive, visually appealing websites and web applications. Bootstrap 5 offers a rich set of pre-designed components, like navigation bars, forms, and carousels, that are easily customizable. Its mobile-first approach ensures performance across all devices. With its grid system, layout design and ensures consistency

#### 4.3.2 PHPMailer

PHPMailer is a code library and used to send emails safely and easily via PHP code from a web server. PHPMailer simplifies the process of sending emails and it is very easy to use. PHPMailer library can set up via Gmail SMTP("PHPMailer Gmail," 2024). Using this library created an email notification functionality in this system.

#### 4.3.3 TCPDF and mPDF

TCPDF and mPDF are the PHP-based library allows generating PDF documents ("Examples · TCPDF," n.d.) ("Features – About mPDF – mPDF Manual," n.d.). mPDF use to generate e-fitness certificate and inspection report because it can create many customizations.

#### **4.4 Codes Segments**

In this web-based system database connection is important code segment. Functions like added, deleted or updated in the system, the system always connects with the related database. Code segment given below links the system to its database.

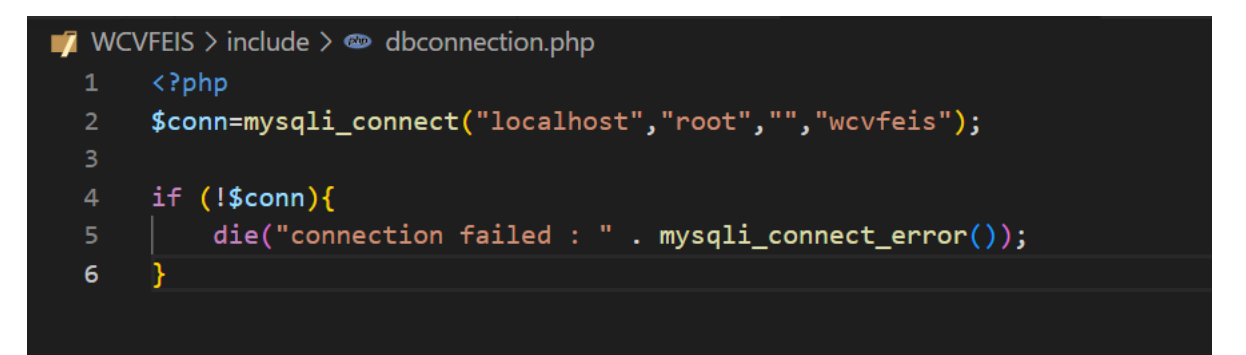

Figure 35 - Database Connection Code segment

Code segment of sign-up validation is illustrated in following figure.

| c-vehicle | -owner > c | -include > 🐵 c-signup-inc.php                                                                                        |
|-----------|------------|----------------------------------------------------------------------------------------------------|
|           |            |                                                                                                    |
|           | 1f (1sse   | t(\$_POST["submit"])){                                                                                               |
|           | \$cus      | _tname=%_POST['tname'];                                                                                              |
|           | \$cus      | _iname=>_POSI[ iname ];                                                                                              |
| 10        | \$cus      | =>_PUSI[ HIC ];<br>_nno=\$_POST['nno'];                                                                              |
| 12        | Sema       | il=\$ POST['email']:                                                                                                 |
| 13        | \$pas      | sword=\$ POST['password']:                                                                                           |
| 14        | \$pas      | swordsha=sha1(\$ POST['password']);                                                                                  |
| 15        |            |                                                                                                    |
|           | \$sql      | _nic = "SELECT * FROM customer WHERE cusNic='\$nic'";                                                                |
| 17        | \$sql      | <pre>_e = "SELECT * FROM cus_login WHERE email='\$email'";</pre>                                                     |
| 18        | \$res      | _nic = mysqli_query(\$conn, \$sql_nic);                                                                              |
|           | \$res      | _e = mysqli_query(\$conn, \$sql_e);                                                                                  |
| 20        |            |                                                                                                    |
| 21        |            | lidation                                                                                                    |
| 22        |            | <pre>if (!preg_match("/^[a-zA-Z ]*\$/",\$cus_fname)) {     form = "0-ly al-betata and allowed for First Near "</pre> |
| 23        |            | <pre>Smsg = "Only alphabets are allowed for First Name"; hasdes/"Lesstics: /s signup shalid free");</pre>            |
|           |            | neader( cocacion:/c-signup.pnprid=\$msg );                                                                           |
| 23        |            | exit();                                                                                                    |
| 20        |            | } elseif (loreg match("/^[a-zA-Z ]*\$/".\$cus lname)) []                                                             |
| 28        |            | <pre>\$msg = "Only alphabets are allowed for Last Name";</pre>                                                       |
| 29        |            | header("Location:/c-signup.php?id=\$msg");                                                                           |
| 30        |            | exit();                                                                                                    |
| 31        |            |                                                                                                    |
| 32        |            | <pre>lseif (!preg_match ("/^[0-9]*\$/", \$cus_pno)) {</pre>                                                          |
|           |            | <pre>\$msg = "Only numeric value is allowed for Phone Number";</pre>                                                 |
|           |            | <pre>header("Location:/c-signup.php?id=\$msg");</pre>                                                                |
|           |            | exit();                                                                                                    |
| 36        |            |                                                                                                    |
| 37        |            | <pre>} elseif (strlen (\$cus_pno) != 10) {</pre>                                                                     |
|           |            | <pre>\$msg = "Mobile Number must contain 10 digits";<br/>badded"".container. // container.container.");</pre>        |
|           |            | <pre>neader('Location:/c-signup.pnp:id=\$msg'); avit();</pre>                                                        |
| 40        |            |                                                                                                    |
| 42        |            | } elseif (Inreg match ("/^[0-9]*\$/", \$nic)) {                                                                      |
| 43        |            | <pre>\$msg = "Only numeric value is allowed for NIC";</pre>                                                          |
| 44        |            | <pre>header("Location:/c-signup.php?id=\$msg");</pre>                                                                |
|           |            | exit();                                                                                                    |
|           |            |                                                                                                    |
| 47        |            | <pre>} elseif (!filter_var(\$email, FILTER_VALIDATE_EMAIL)) {</pre>                                                  |
|           |            | <pre>\$msg = "Invalid email format";</pre>                                                                           |
|           |            | <pre>header("Location:/c-signup.php?id=\$msg");</pre>                                                                |
| 50        |            | exit();                                                                                                    |
| 51        |            | 1 = 1 = i f (t = 1 = (t = 1 = n) f                                                                                   |
| 52        |            | f eiser (strien(\$password) <≏ 8) {     \$msg = 'Dassword should be at least 8 shapasters in length 't               |
| 54        |            | header("Location:/c-signup.php?id=\$msg"):                                                                           |
| 55        |            | exit():                                                                                                    |
|           |            |                                                                                                    |
| 57        |            | }else if(mysqli_num_rows(\$res_nic) > 0){                                                                            |
|           |            | <pre>\$msg = "Sorry NIC already exists";</pre>                                                                       |
|           |            | <pre>header("Location:/c-signup.php?id=\$msg");</pre>                                                                |
|           |            | exit();                                                                                                    |
| 61        |            |                                                                                                    |
| 62        |            | <pre>}else 1+(mysqli_num_rows(\$res_e) &gt; 0){</pre>                                                                |
| 63        |            | <pre>&gt;msg = "Sorry email aiready exists"; baseder("Looption: (a size of baseder");</pre>                          |
| 64        |            | <pre>neader( Location:/c-signup.php?id=\$msg");</pre>                                                                |
| 65        |            | exit();                                                                                                    |
| 67        |            | }else{                                                                                                    |
|           |            |                                                                                                    |

Figure 36 - Sign up code validation segment

Code segment of email notification is illustrated in following figure.

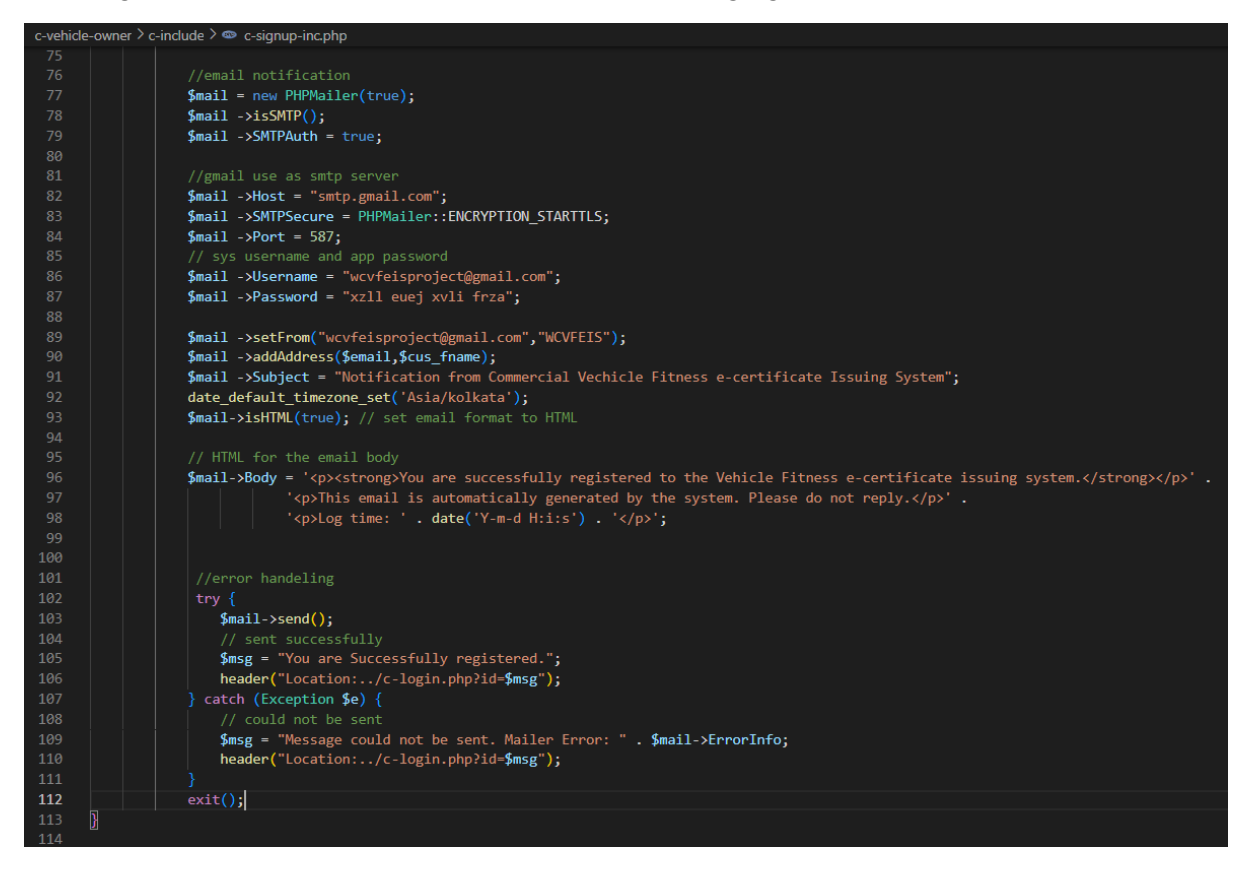

Figure 37 - email notification code segment

#### 4.5 Summary

This chapter provided full description about the implementation stage of the project including implementation environment, technology selection and codes segments of the system. Next chapter will be describing the testing and evaluation stage of this project.

# **Chapter 5 – Testing and Evaluation**

## 5.1 Introduction

This chapter has described the testing and evaluation of the developed WCVFEIS including related testing types, test cases, user evaluation process and the result of the testing to ensure better performance of the Product.

## 5.2 Related Testing Types

In the Software Development Life Cycle (SDLC) testing is a crucial stage. The testing phase is performed during the development and evaluation occurs after the system or a prototype has been implemented. There are various testing and evaluation strategies and used a few combinations of them to test and evaluate this project. At the development stage unit testing, integration testing, and system testing are used as functional test approaches in WCVFEIS and usability testing and acceptance testing are used as non-functional test approaches (Vijay, 2023).

## 5.2.1 Unit Testing

The development phase tested whether each of the individual units of source code was working appropriately. The individual unit of each user interface (UI) is tested with input and output manually to complete the unit testing of the system.

### **5.2.2 Integration Testing**

Integration testing is tested to ensure relationship integrity and the flow of data between units. Every module in the system was tested after the unit testing.

### 5.2.3 system Testing

As a last testing approach in the development phase system testing tested the web-based system fulfilling with requirement specifications. Under that test the below main 3 processes and other processes to be integrated as a whole system to the proposed outcomes are fulfilled.

• Commercial vehicle owners can properly log in to the system and display their vehicle details and current state of license. If he is in the renewal stage, he can make an online appointment with the Vehicle Fitness Garage.

- The vehicle fitness officer accepts the appointment and after the vehicle inspection, proceeds to create a vehicle fitness certificate.
- Vehicle Fitness Garage can renew registration through their account.

#### 5.2.4 Functionality Testing

Checked the database connection, all links and forms handling in the web-based system. (Timotic, 2023).

## 5.2.5 Compatibility Testing

Compatibility Testing, ensure that the web-based system displays as it should on all device types. Tested browser compatibility with Microsoft Edge, Mozilla web browser and Google Chrome.

### 5.2.6 Security Testing

Login implemented with password protection. Password policy was encouraged once a login was created. Defined roles and tested using test users and tested the login function. Passwords protected with SHA1.

#### **5.2.7 Performance Testing**

Performance Testing, tested web-based system under different internet speeds.

### 5.2.8 User Acceptance Testing

User acceptance testing ensures that the system works under system specifications and user requirements. After implementing stage testing the web-based system gathered feedback from using questionnaire methods from users of DMTWP, the Vehicle fitness Garage owners, the Vehicle fitness certifying officer's , and commercial vehicle owners.

### 5.3 Test Cases

The system is developed and tested module by module to reduce the complexity of both development and testing. The following are test cases for some of the major system modules ("How to Write Test Cases with Examples," n.d.).

# 5.3.1 Test Case for User Login

| Test<br>Case | Description                                                                 | Test<br>Priority | Pre-<br>condition | Test Data                                                                         | Test Steps                                                                                                    | Expected<br>Result                                                                                                    | Actual Result | Test<br>Status |
|--------------|-----------------------------------------------------------------------------|------------------|-------------------|-----------------------------------------------------------------------------------|----------------------------------------------------------------------------------------------------|----------------------------------------------------------------------------------------------------|---------------|----------------|
| 1            | Log in to<br>the System<br>as a<br>Commercial<br>Vehicle<br>Owner           | High             |                   | UN-<br><u>radhika.trh@gmail.com</u><br>PW- 123456789                              | <ul> <li>Load the<br/>WCVFEIS</li> <li>Navigate to<br/>Commercial<br/>Vehicle fitness<br/>e-Certificate<br/>interface</li> <li>Click on the<br/>click here<br/>button</li> <li>Enter email and<br/>password</li> <li>Click login<br/>button</li> </ul>     | Should be<br>able to<br>successfully<br>login to the<br>system and<br>redirect to the<br>commercial<br>vehicle<br>owner<br>dashboard | As expected.  | Success        |
| 2            | Log in to<br>the System<br>as a Garage<br>Owner or<br>Certifying<br>Officer | High             |                   | UN-<br>hemasiri.kh@gmail.com<br>PW- 123456789<br>User role- certifying<br>officer | <ul> <li>Load the<br/>WCVFEIS</li> <li>Navigate to<br/>Vehicle Fitness<br/>Garage<br/>interface</li> <li>Click on the<br/>click here<br/>button</li> <li>Enter email and<br/>password</li> <li>Select user role</li> <li>Click login<br/>button</li> </ul> | Should be<br>able to<br>successfully<br>login to the<br>system and<br>redirect to the<br>garage<br>dashboard                         |               | Success        |

| Test<br>Case<br>ID | Description                                                                          | Test<br>Priority | Pre-<br>condition | Test Data                                                                 | Test Steps                                                                                                    | Expected<br>Result                                                                                                    | Actual Result                                | Test<br>Status |
|--------------------|--------------------------------------------------------------------------------------|------------------|-------------------|---------------------------------------------------------------------------|----------------------------------------------------------------------------------------------------|----------------------------------------------------------------------------------------------------|----------------------------------------------|----------------|
| 3                  | Log in to<br>the System<br>as an officer<br>of DMTWP                                 | High             |                   | UN- janika@gmail.com<br>PW- 123456789<br>User role- certifying<br>officer | <ul> <li>Load the<br/>WCVFEIS</li> <li>Navigate to<br/>Department of<br/>Motor Traffic<br/>Western<br/>Province<br/>interface</li> <li>Click on the<br/>click here<br/>button</li> <li>Enter email and<br/>password</li> <li>Select user role</li> <li>Click login<br/>button</li> </ul> | The user<br>should be<br>able to<br>successfully<br>login to the<br>system and<br>redirect to the<br>DMTWP<br>dashboard         | As expected                                  | Success        |
| 4                  | Check user<br>login with<br>an invalid<br>email<br>address or<br>invalid<br>password | High             |                   | UN- <u>radhika.trh@gmail</u><br>PW- 123456789                             | <ul> <li>Load the<br/>WCVFEIS</li> <li>Navigate to<br/>Commercial<br/>Vehicle fitness<br/>e-Certificate<br/>interface</li> <li>Click on the<br/>click here<br/>button</li> <li>Enter email and<br/>password</li> <li>Click login<br/>button</li> </ul>                                   | The user<br>should not be<br>able to<br>log into the<br>system.<br>An error<br>message<br>should be<br>displayed to<br>the user | As expected<br>Invalid User Name or Password | Success        |

| Test<br>Case<br>ID | Description                            | Test<br>Priority | Pre-<br>condition | Test Data | Test Steps                                                                                                    | Expected<br>Result                                                                                                    | Actual Result                                         | Test<br>Status |
|--------------------|----------------------------------------|------------------|-------------------|-----------|----------------------------------------------------------------------------------------------------|----------------------------------------------------------------------------------------------------|-------------------------------------------------------|----------------|
| 5                  | Check user<br>login with<br>null value | High             |                   |           | <ul> <li>Load the<br/>WCVFEIS</li> <li>Navigate to<br/>Commercial<br/>Vehicle fitness<br/>e-Certificate<br/>interface</li> <li>Click on the<br/>click here<br/>button</li> <li>Click login<br/>button</li> </ul> | The user<br>should not be<br>able to<br>log into the<br>system.<br>An error<br>message<br>should be<br>displayed to<br>the user | As expected<br>User Name or Password can not be empty | Success        |
| 6                  | User<br>Logout                         | High             |                   |           | <ul> <li>Log into the<br/>WCVFEIS</li> <li>Click logout<br/>button</li> </ul>                                                                                                    | The user<br>should be<br>redirected to<br>the<br>WCVFEIS<br>home page                                                           |                                                       | Success        |

Table 21- Test Case for User Login

# 5.3.2 Test Case for User Registration

| Test<br>Cas<br>e ID | Descriptio<br>n                                    | Test<br>Priority | Pre-<br>condit<br>ion | Test Data                                                                                              | Test Steps                                                                                                    | Expected<br>Result                                                                                                    | Actual Result                                                                                                    | Test<br>Status |
|---------------------|----------------------------------------------------|------------------|-----------------------|----------------------------------------------------------------------------------------------------|----------------------------------------------------------------------------------------------------|----------------------------------------------------------------------------------------------------|----------------------------------------------------------------------------------------------------|----------------|
| 7                   | Register<br>the<br>user with a<br>valid<br>details | High             |                       | Thilini<br>Radhika<br>905412745<br>0776488771<br><u>Radhika.trh@gmail</u><br>. <u>com</u><br>123456789 | <ul> <li>Load the WCVFEIS</li> <li>Navigate to<br/>Commercial Vehicle<br/>fitness e-Certificate<br/>interface</li> <li>Click on the click<br/>here button</li> <li>Click Sign Up</li> <li>Enter details</li> <li>Click Sign Up button</li> </ul> | The user<br>should be<br>redirected to<br>the<br>Commercial<br>Vehicle<br>Owner login<br>interface with<br>a successful<br>message and<br>email<br>notification. | As expected<br>You are Successfully registered.                                                                                                    | Success        |
| 8                   | Register<br>the<br>user with a<br>valid<br>details | High             |                       | Thilini3<br>Radhika2<br>905412745V<br>07764887<br><u>Radhika.trh@gmail</u><br>123456789                | <ul> <li>Load the WCVFEIS</li> <li>Navigate to<br/>Commercial Vehicle<br/>fitness e-Certificate<br/>interface</li> <li>Click on the click<br/>here button</li> <li>Click Sign Up</li> <li>Enter details</li> <li>Click Sign Up button</li> </ul> | Display error<br>message                                                                                                    | As expected<br>Only numeric value is allowed for NIC<br>Only alphabets are allowed for First Name<br>Mobile Number must contain 10 digits<br>Password should be at least 8 characters in length | Success        |

| Test<br>Cas | Descriptio                                              | Test<br>Priority | Pre-<br>condit | Test Data                                                                                      | Test Steps                                                                                                    | Expected<br>Result       | Actual Result                                                         | Test<br>Status |
|-------------|---------------------------------------------------------|------------------|----------------|------------------------------------------------------------------------------------------------|----------------------------------------------------------------------------------------------------|--------------------------|-----------------------------------------------------------------------|----------------|
| e ID        | n                                                       |                  | ion            |                                                                                                |                                                                                                    |                          |                                                                       |                |
| 9           | Enter<br>existing<br>email or<br>NIC                    | High             |                | Thilini<br>Radhika<br>905412745<br>0776488771<br><u>Radhika.trh@gmail</u><br>.com<br>123456789 | <ul> <li>Load the WCVFEIS</li> <li>Navigate to<br/>Commercial Vehicle<br/>fitness e-Certificate<br/>interface</li> <li>Click on the click<br/>here button</li> <li>Click Sign Up</li> <li>Enter details</li> <li>Click Sign Up button</li> </ul> | Display error<br>message | As expected<br>Sorry email already exists<br>Sorry NIC already exists | Success        |
| 10          | Check<br>customer<br>registration<br>with<br>null value | High             |                |                                                                                                | <ul> <li>Load the WCVFEIS</li> <li>Navigate to<br/>Commercial Vehicle<br/>fitness e-Certificate<br/>interface</li> <li>Click on the click<br/>here button</li> <li>Click Sign Up</li> <li>Click Sign Up button</li> </ul>                        | Display error<br>message | As expected Please fill out this field.                               | Success        |

Table 22 - Test Case for User Registration

| Test<br>Cas<br>e ID | Description                                                                                                    | Test<br>Priority | Pre-<br>condition                                                           | Test Data                       | Test Steps                                                                                                    | Expected<br>Result                                                                                                    | Actual Result                                                                                                    | Test<br>Status |
|---------------------|----------------------------------------------------------------------------------------------------|------------------|-----------------------------------------------------------------------------|---------------------------------|----------------------------------------------------------------------------------------------------|----------------------------------------------------------------------------------------------------|----------------------------------------------------------------------------------------------------|----------------|
| 11                  | Check the<br>validity of<br>the vehicle<br>revenue<br>license                                                                          | High             | The<br>customer<br>should<br>license his<br>vehicle for<br>previous<br>year | Thilini<br>Radhika<br>905412745 | <ul> <li>Login to WCVFEIS<br/>as Commercial<br/>Vehicle Owner</li> <li>Navigate validity of<br/>the vehicle revenue<br/>license interface</li> <li>Click on check button</li> </ul> | Display<br>Vehicle<br>owner details<br>and list of<br>registered<br>vehicle under<br>owner NIC                                                          | As expected<br>were the sevential of the sevential of the s | Success        |
| 12                  | Check the<br>validity of<br>the vehicle<br>revenue<br>license -<br>customer<br>not<br>registered<br>vehicle in<br>the previous<br>year | High             |                                                                             | Thilini<br>Radhika<br>905412745 | <ul> <li>Login to WCVFEIS<br/>as Commercial<br/>Vehicle Owner</li> <li>Navigate validity of<br/>the vehicle revenue<br/>license interface</li> <li>Click on check button</li> </ul> | Display the<br>error message<br>"No vehicle<br>details<br>registered<br>under your<br>NIC. Please<br>contact the<br>Department<br>of Mortor<br>Traffic" | As expected No Vehicle details registered under your NIC. Please contact Department of Mortor Traffic.                                                                                                    | Success        |

# 5.3.3 Test Case for Check the validity of vehicle revenue license

Table 23 - Test Case for Check the validity of vehicle revenue license

| Test<br>Cas<br>e ID | Description                                                                                                    | Test<br>Priority | Pre-<br>condition                                                           | Test Data                                          | Test Steps                                                                                                    | Expected<br>Result                                                                                                    | Actual Result                                                                                                    | Test<br>Status |
|---------------------|----------------------------------------------------------------------------------------------------|------------------|-----------------------------------------------------------------------------|----------------------------------------------------|----------------------------------------------------------------------------------------------------|----------------------------------------------------------------------------------------------------|----------------------------------------------------------------------------------------------------|----------------|
| 13                  | Apply for<br>Vehicle<br>Fitness e-<br>Certification                                                                          | High             | The<br>customer<br>should<br>license his<br>vehicle for<br>previous<br>year | Vehicle No -<br>NA9218<br>Engine No -<br>5L6173367 | <ul> <li>Login to WCVFEIS as<br/>Commercial Vehicle<br/>Owner</li> <li>Navigate to Apply for<br/>Vehicle Fitness e-<br/>Certification interface</li> <li>Click on apply button</li> <li>Enter vehicle no or<br/>engine no</li> <li>Click on search button</li> <li>Click Apply for fitness<br/>e-certificate button</li> </ul> | Display<br>Vehicle<br>details and<br>find nearest<br>garage<br>interface                                                                                    | As expected<br>Apply for vehicle fitness e-Certification<br>Vehicle Datab<br>Vehicle Datab<br>Vehicle Da | Success        |
| 14                  | Apply for<br>Vehicle<br>Fitness e-<br>Certification<br>- customer<br>does not<br>renew<br>license in<br>the previous<br>year | High             |                                                                             | Vehicle No -<br>NA9218<br>Engine No -<br>5L6173367 | <ul> <li>Login to WCVFEIS as<br/>Commercial Vehicle<br/>Owner</li> <li>Navigate to Apply for<br/>Vehicle Fitness e-<br/>Certification interface</li> <li>Click on apply button</li> <li>Enter vehicle no or<br/>engine no</li> <li>Click on search button</li> <li>Click Apply for fitness<br/>e-certificate button</li> </ul> | Display the<br>error<br>message "<br>No vehicle<br>details<br>registered<br>under your<br>NIC. Please<br>contact the<br>Department<br>of Mortor<br>Traffic" | As expected<br>Serving unkile<br>To a search effer Mohler Ingeler Na Weble Market Houde Houter Houd Wath Market<br>To Weble Adult registered and roor ME. Please and at Digatement of Mohler Furth:                                                                                                    | Success        |

# 5.3.4 Test Case for Apply for Vehicle Fitness e-Certification

| Test<br>Cas<br>e ID | Description                                                                                              | Test<br>Priority | Pre-<br>condition | Test Data                                          | Test Steps                                                                                                    | Expected<br>Result                                                                                     | Actual Result                                                                                                    | Test<br>Status |
|---------------------|----------------------------------------------------------------------------------------------------|------------------|-------------------|----------------------------------------------------|----------------------------------------------------------------------------------------------------|----------------------------------------------------------------------------------------------------|----------------------------------------------------------------------------------------------------|----------------|
| 15                  | Apply for<br>Vehicle<br>Fitness e-<br>Certification<br>– already<br>apply or<br>issued e-<br>certificate | high             |                   | Vehicle No -<br>NA9218<br>Engine No -<br>5L6173367 | <ul> <li>Login to WCVFEIS as<br/>Commercial Vehicle<br/>Owner</li> <li>Navigate to Apply for<br/>Vehicle Fitness e-<br/>Certification interface</li> <li>Click on apply button</li> <li>Enter vehicle no or<br/>engine no</li> <li>Click on search button</li> <li>Click Apply for fitness<br/>e-certificate button</li> </ul> | Display the<br>error<br>message<br>"Already<br>applied for<br>Fitness e-<br>Certificate<br>or issued." | As expected                                                                                                    | Success        |
| 16                  | Select the<br>district and<br>city to find<br>the nearest<br>garage                                      | high             |                   | District –<br>Colombo<br>City -<br>Nugegoda        | <ul> <li>Select district and city</li> <li>Click the search button</li> </ul>                                                                                                    | Display the<br>Colombo<br>district<br>Nugegoda<br>garage list                                          | As expected<br>Fird the reserved filtness garage<br>Service 2 Direct 2 Direct 2 | Success        |
| 17                  | Select the<br>district and<br>city to find<br>the nearest<br>garage -<br>Null value                      | high             |                   |                                                    | • Click the search button                                                                                                    | Display<br>error<br>message                                                                            | As expected  Please select an item in the list.                                                                                                    | Success        |

| Test<br>Cas<br>e ID | Description                           | Test<br>Priority | Pre-<br>condition | Test Data                                                   | Test Steps                                                                           | Expected<br>Result                                                              | Actual Result                                                                                                    | Test<br>Status |
|---------------------|---------------------------------------|------------------|-------------------|-------------------------------------------------------------|--------------------------------------------------------------------------------------|---------------------------------------------------------------------------------|----------------------------------------------------------------------------------------------------|----------------|
| 18                  | Booking<br>Now                        | high             |                   |                                                             | Click on the booking<br>button                                                       | Display<br>garage<br>details and<br>select the<br>date and<br>time<br>interface | As expected<br>Make A Reservation<br>There reservation generates the or creater for your convenience. Now make respections to your while respections<br>Garage Details<br>Convert New York Convenience of the Convert New York Convert New York Convert New | Success        |
| 19                  | Make a reservation                    | high             |                   | Date - 2023-<br>12-13<br>Time slot -<br>8.00 AM -<br>9.00AM | <ul> <li>Select a date and time slot</li> <li>Click on the booking button</li> </ul> | Display a<br>successful<br>booking<br>message                                   | As expected<br>Booking successful. Your booking for 2023-12-13 at 8:00<br>AM - 9:00 AM has been recorded. You can followup your<br>booking status by <u>Click here</u>                                                                                                    | Success        |
| 20                  | Make a<br>reservation -<br>Null Value | high             |                   |                                                             | Click on the booking<br>button                                                       | Display<br>error<br>message                                                     | As expected Please fill out this field.                                                                                                    | Success        |

Table 24 - Test Case for Apply for Vehicle Fitness e-Certification

| Test<br>Cas<br>e ID | Description                                                                                                    | Test<br>Priority | Pre-<br>condition                        | Test Data                       | Test Steps                                                                                                    | Expected<br>Result                          | Actual Result                                                                                                    | Test<br>Status |
|---------------------|----------------------------------------------------------------------------------------------------|------------------|------------------------------------------|---------------------------------|----------------------------------------------------------------------------------------------------|---------------------------------------------|----------------------------------------------------------------------------------------------------|----------------|
| 21                  | Check e-<br>certificate<br>Issuing<br>Status                                                                          | High             | The<br>customer<br>should<br>license his | Thilini<br>Radhika<br>905412745 | <ul> <li>Login to WCVFEIS<br/>as Commercial<br/>Vehicle Owner</li> <li>Navigate to Check e-<br/>certificate Issuing<br/>Status interface</li> <li>Click on check button</li> </ul> | Display<br>booking<br>details and<br>status | As expected<br>Webice Fitness e-certificate issuing status<br>Webice Booking Time Garage Name Booking Payment Departies Fitness Certificate<br>Notice 2023-12-13 Booking Time Garage Name Booking Payment Certificate Solina Booking Booking Time Garage Name Booking Payment Certificate Solina Booking Booking Time Garage Name Booking Payment Certificate Solina Booking Booking Time Garage Name Booking Payment Certificate Solina Booking Time Garage Name Booking Time Garage Name Booking Payment Certificate Solina Booking Time Garage Name Booking Payment Certificate Solina Booking Time Garage Name Booking Time Garage Name Booking Time Booking Time Booking Time Booking Time Booking Time Booking Time Booking Time Booking Time Booking Time Booking Time Booking Time Booking Time Booking Time Booking Time Booking Time Booking Time | Success        |
| 22                  | Check e-<br>certificate<br>Issuing<br>Status –<br>customer<br>does not<br>renew<br>license in<br>the previous<br>year | High             |                                          | Thilini<br>Radhika<br>905412745 | <ul> <li>Login to WCVFEIS<br/>as Commercial<br/>Vehicle Owner</li> <li>Navigate to Check e-<br/>certificate Issuing<br/>Status interface</li> <li>Click on check button</li> </ul> | Display error<br>message                    | As expected No record found                                                                                                    | Success        |

Table 25 - Test Case for Check e-certificate Issuing Status

| Test<br>Cas<br>e ID | Description                                                                                                    | Test<br>Priority | Pre-<br>condition                                           | Test Data                                          | Test Steps                                                                                                    | Expected<br>Result                    | Actual Result                                                                                                    | Test<br>Status |
|---------------------|----------------------------------------------------------------------------------------------------|------------------|-------------------------------------------------------------|----------------------------------------------------|----------------------------------------------------------------------------------------------------|---------------------------------------|----------------------------------------------------------------------------------------------------|----------------|
| 23                  | Download<br>vehicle<br>fitness e-<br>Certificate                                                                     | High             | Certifying<br>officer<br>should<br>issued e-<br>certificate | Vehicle No -<br>NA9218<br>Engine No -<br>5L6173367 | <ul> <li>Login to WCVFEIS as a<br/>Commercial Vehicle<br/>Owner</li> <li>Navigate to Apply for<br/>Vehicle Fitness e-<br/>Certification interface</li> <li>Click on download button</li> <li>Enter vehicle no or engine<br/>no</li> <li>Click on search button</li> <li>Click on view or<br/>download button</li> </ul> | View or<br>download e-<br>certificate | As expected           Vehicle No         Engine Number         Inspection Report No         Vehicle fitness e-Certificate No           NA4218         51.6172307         WF0001         WF0001           Vener   Described         Vener   Described         Vener   Described | Success        |
| 24                  | Download<br>vehicle<br>fitness e-<br>Certificate –<br>certifying<br>officer<br>didn't issue<br>e-certificate<br>yet. | High             |                                                             | Vehicle No -<br>NA9218<br>Engine No -<br>5L6173367 | <ul> <li>Login to WCVFEIS as a<br/>Commercial Vehicle<br/>Owner</li> <li>Navigate to Apply for<br/>Vehicle Fitness e-<br/>Certification interface</li> <li>Click on download button</li> <li>Enter vehicle no or engine<br/>no</li> <li>Click on search button</li> <li>Click on view or<br/>download button</li> </ul> | Show error<br>message                 | As expected Not e-certificate issued under your Vehicle No                                                                                                    | Success        |

## 5.3.6 Test Case for Download vehicle fitness e-Certificate

Table 26 - Test Case for Download vehicle fitness e-Certificate

| Test<br>Cas<br>e ID | Description                                                     | Test<br>Priority | Pre-<br>condition                                                                                                    | Test Data                                                                                                    | Test Steps                                                                                                    | Expected<br>Result            | Actual Result                           | Test<br>Status |
|---------------------|-----------------------------------------------------------------|------------------|----------------------------------------------------------------------------------------------------|----------------------------------------------------------------------------------------------------|----------------------------------------------------------------------------------------------------|-------------------------------|-----------------------------------------|----------------|
| 25                  | Generate<br>vehicle<br>fitness e-<br>Certificate                | High             | <ul> <li>Booking<br/>status –<br/>confirm</li> <li>Inspectio<br/>n status –<br/>Pass</li> <li>Payment<br/>status-<br/>Complete</li> </ul> | 22T224, 27.2,<br>Good, Good,<br>Good, Good,<br>Good, Good,<br>Good, Good,<br>Good, Good,<br>Good, Good,<br>Good, Good,<br>Good, Good,<br>Lorry, Lorry,<br>750x15,<br>750x15, Dual,<br>10, Closed | <ul> <li>Login to WCVFEIS<br/>as a Vehicle<br/>certifying Officer</li> <li>Click on booking<br/>management button</li> <li>Click on Generate<br/>button</li> <li>Fill the relevant data</li> <li>Click on save button</li> </ul> | Show<br>Successful<br>Message | As expected<br>generated successfully   | Success        |
| 26                  | Generate<br>vehicle<br>fitness e-<br>Certificate –<br>Null Data | High             |                                                                                                    |                                                                                                    | <ul> <li>Login to WCVFEIS<br/>as a Vehicle<br/>certifying Officer</li> <li>Click on booking<br/>management button</li> <li>Click on Generate<br/>button</li> <li>Fill the relevant data</li> <li>Click on save button</li> </ul> | Show error<br>message         | As expected Please fill out this field. | Success        |

## 5.3.7 Test Case for Generate vehicle fitness e-Certificate

Table 27 - Test Case for Generate vehicle fitness e-Certificate

#### 5.4 User Evaluation

User evaluation is an important phase in the system development life cycle typically occurring after the implementation phase. At this stage, the system is tested within the user's environment to ensure functionality. The evaluation is done by comparing the manual vehicle fitness certificate issuing system and the developed vehicle fitness e-certificate issuing system. All users of the system had an opportunity to give their feedback through the Google Form ("How to use Google Forms - Computer - Google Docs Editors Help," n.d.). Figure 39 contains the template for the user evaluation form and feedback is summarized in the graphs in figures 40 to 53. This user evaluation is primarily aimed at the use interaction, functionality, productivity, security and user interface ("How to Conduct Usability Testing in Six Steps | Toptal®," n.d.).

16 users including the following categories participated in this evaluation.

- Commercial Vehicle Owner
- Vehicle Fitness Garage Owner
- Certifying Officer
- Officer of the Department of Motor Traffic

Participant were able to express their experience selecting one of the following indicators.

- Strongly Agree
- Agree
- Neutral
- Disagree
- Strongly Disagree

# 5.4.1 Template of the user evaluation form

| Evaluation Form - Web based<br>Commercial vehicle fitness e-certificate<br>issuing system for Western Province<br>(WCVFEIS)                                                                      |
|----------------------------------------------------------------------------------------------------|
| Dear User,<br>Thank you for participating evolution of WCVFEIS.<br>Your sincere response in this regard is highly appreciated. Your responses will be used only<br>for improving of this system. |
| radhika.trh@gmail.com Switch account                                                                                                    |
| Evaluation Form - Web based Commercial vehicle fitness e-certificate issuing system for Western Province (WCVFEIS)                                                                               |
| I'm using WCVFEIS as a *                                                                                                    |
| Choose 🗸                                                                                                    |
| Interface are user friendly? * Choose                                                                                                    |
| You can navigate through the system easily? * Choose                                                                                                    |

| System error message help you to understand what was the mistake? * |
|---------------------------------------------------------------------|
| Choose                                                              |
| System response quickly? *                                          |
| Choose 🔹                                                            |
| Easy to find information? *                                         |
| Choose -                                                            |
| Text size, type color are readable? *                               |
| Choose -                                                            |
| Always display accurate information? *                              |
| Choose 🔻                                                            |
| Always system crash occurs? *                                       |
| Choose 🔻                                                            |
| Overall performance of the System *                                 |
| Choose 👻                                                            |
| WCVFEIS increase efficiency of your work process? *                 |
| Choose -                                                            |

| Where the system need to improvement? give your suggestion. *                                                    |
|----------------------------------------------------------------------------------------------------|
| Your answer                                                                                                    |
| Commercial Vehicle owner                                                                                         |
| Commercial venicle owner                                                                                         |
| If you are use this system as a <b>Commercial Vehicle owner</b> please fill out this following<br>question also. |
| Easily make a booking for vehicle inspection?                                                                    |
| Choose -                                                                                                    |
|                                                                                                    |
| Easily follow up progress of vehicle fitness e-certificate issuing status?                                       |
| Choose -                                                                                                    |
| Easily download the vehicle fitness e-certificate ?                                                              |
| Choose -                                                                                                    |
|                                                                                                    |
| This system increase efficiency of vehicle fitness e-certificate issuing process ? I like to use this system.    |
| Choose -                                                                                                    |
| Back Submit Clear form                                                                                           |

Figure 38 - Template of the user evaluation form

#### 5.4.2 Graphs of User Evaluation Summary

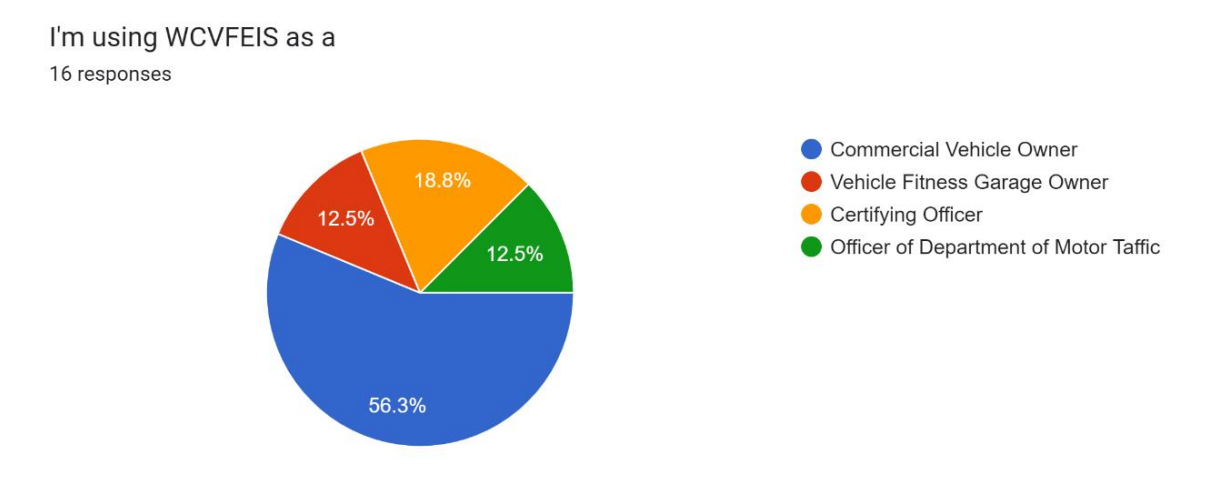

Figure 39 - Evaluation Feedback Summary - Question 1

#### Interface are user friendly?

You can navigate through the system easily?

16 responses

16 responses

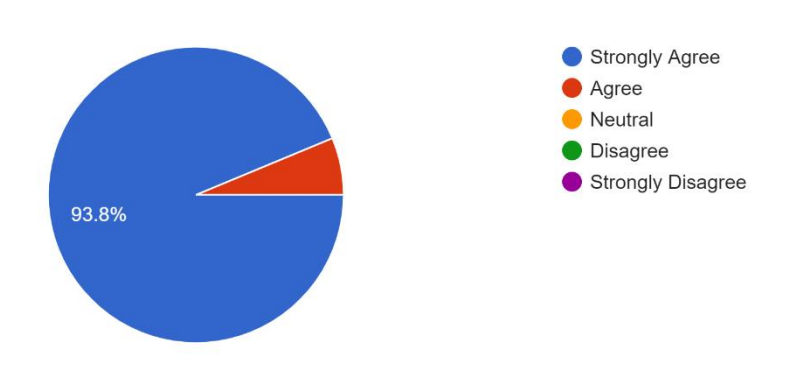

Figure 40 - Evaluation Feedback Summary - Question 2

# 93.8% Strongly Agree Agree Neutral Disagree Strongly Disagree

Figure 41 - Evaluation Feedback Summary - Question 3

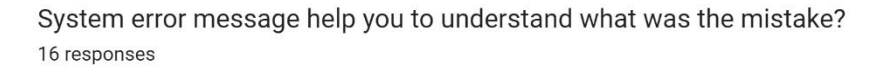

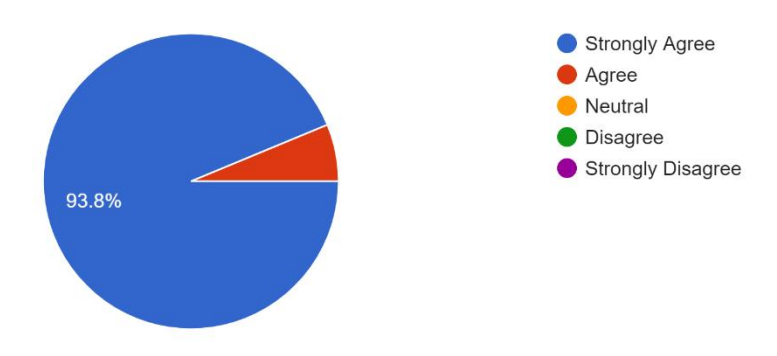

Figure 42 - Evaluation Feedback Summary - Question 4

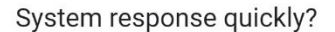

16 responses

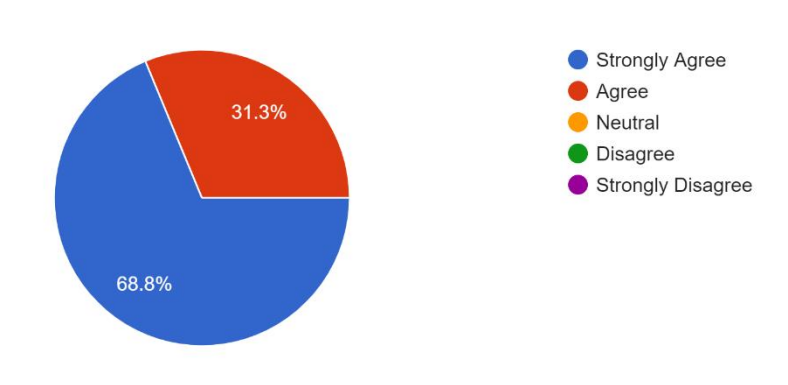

Figure 43 - Evaluation Feedback Summary - Question 5

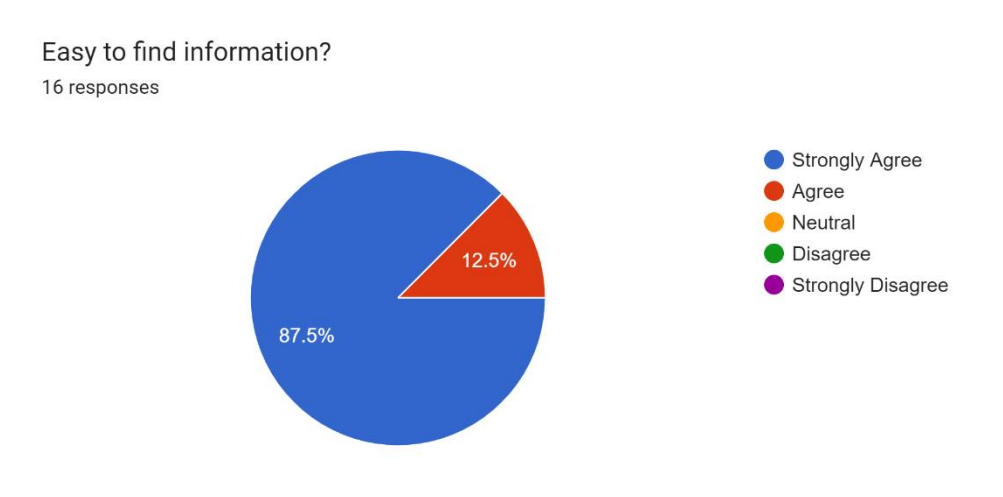

Figure 45 - Evaluation Feedback Summary - Question 6

# Text size, type color are readable?

16 responses

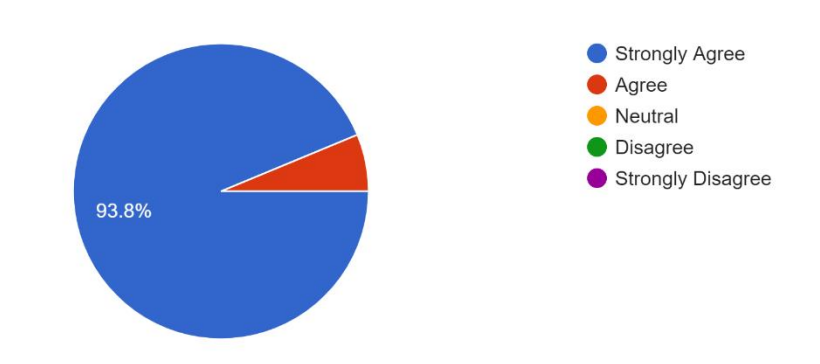

Figure 44 - Evaluation Feedback Summary - Question 7

#### Always display accurate information?

16 responses

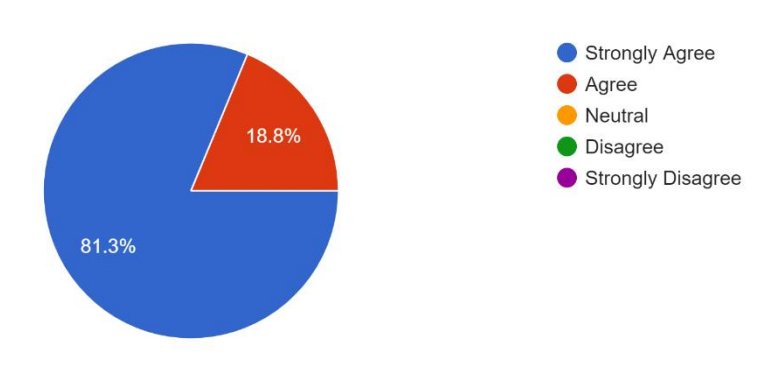

Figure 45 - Evaluation Feedback Summary - Question 8

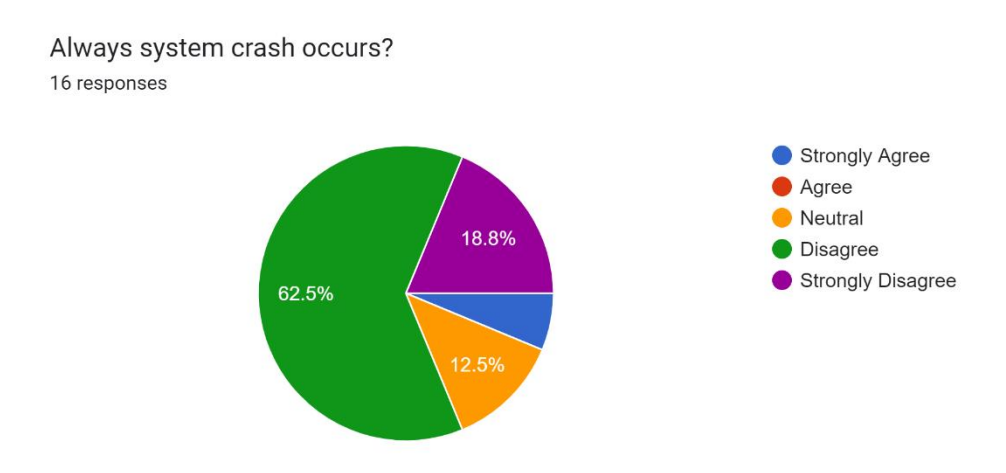

Figure 46 -- Evaluation Feedback Summary - Question 9

#### Overall performance of the System

16 responses

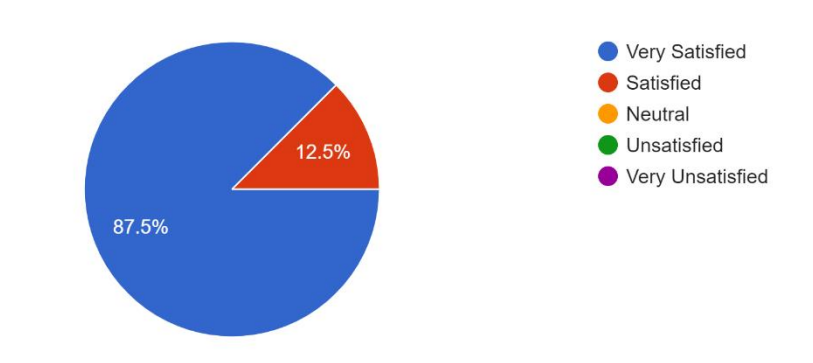

Figure 47 - Evaluation Feedback Summary - Question 10

WCVFEIS increase efficiency of your work process?

16 responses

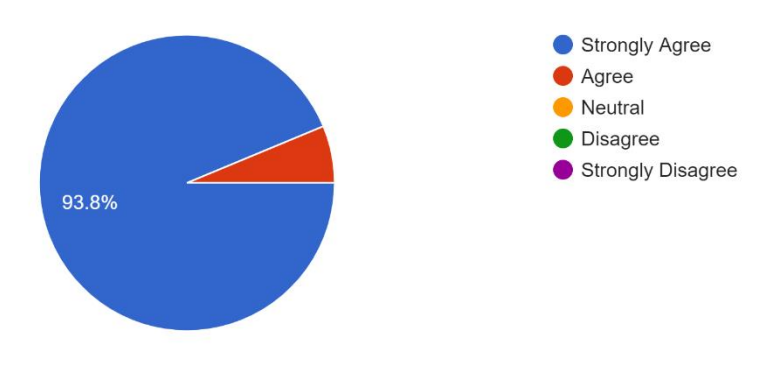

Figure 48 - Evaluation Feedback Summary - Question 11

Easily make a booking for vehicle inspection? 9 responses

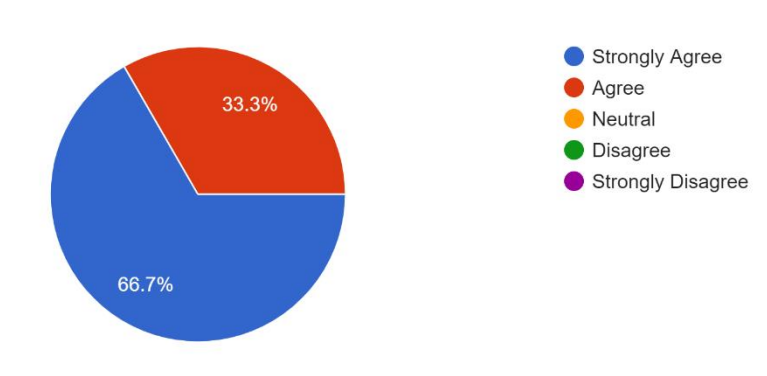

Figure 49 - Evaluation Feedback Summary - Question 13

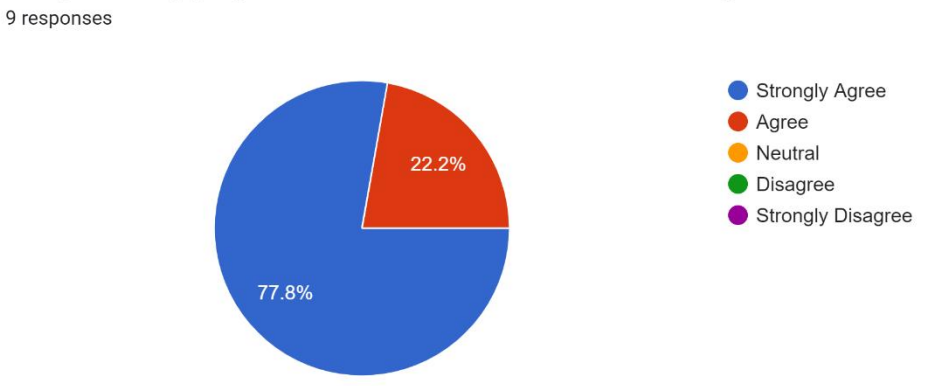

Easily follow up progress of vehicle fitness e-certificate issuing status?

Figure 50 - - Evaluation Feedback Summary - Question 14

Easily download the vehicle fitness e-certificate ? 9 responses

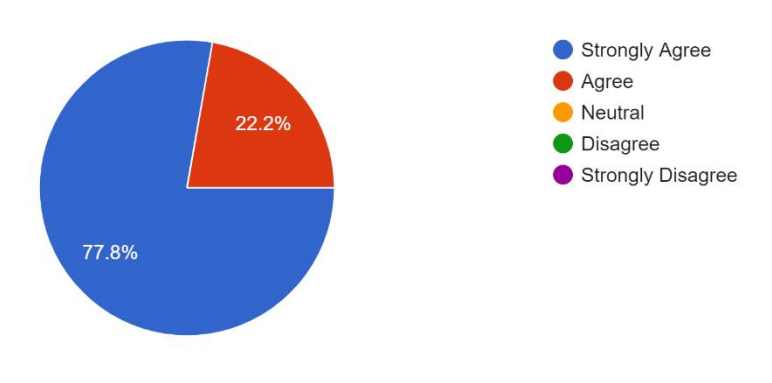

Figure 51 - Evaluation Feedback Summary - Question 15

This system increase efficiency of vehicle fitness e-certificate issuing process ? I like to use this system.

9 responses

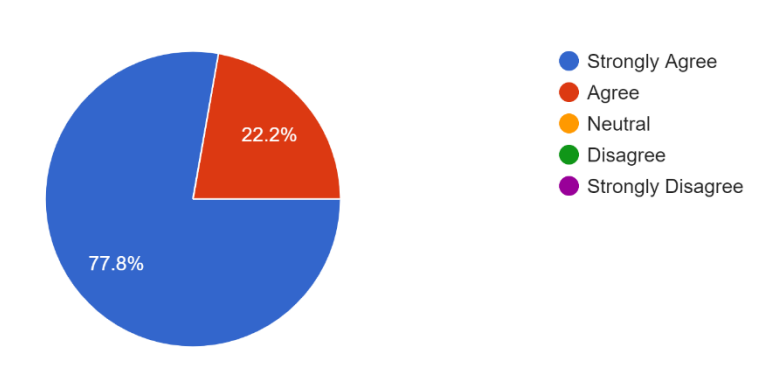

Figure 52 - Evaluation Feedback Summary - Question 16

### 5.5 Results of the Testing

At the beginning of the development phase Test cases were executed to assess how the system functions correctly. The initial phase failed some test cases and was fixed. The final version of the system passed all the test cases with stability. The following table shows the total outcome of test cases.

| Function                                                       | Executed<br>Test Case | Passed<br>Test Case | Pending<br>Test Case | Priority of<br>Test Case |
|----------------------------------------------------------------|-----------------------|---------------------|----------------------|--------------------------|
| User Login                                                     | 6                     | 6                   | 0                    | High                     |
| User Registration                                              | 4                     | 4                   | 0                    | High                     |
| Check the validity of the vehicle revenue license              | 2                     | 2                   | 0                    | High                     |
| Apply for Vehicle Fitness e-<br>Certification (online booking) | 8                     | 8                   | 0                    | High                     |
| Check e-certificate Issuing Status                             | 2                     | 2                   | 0                    | High                     |
| Download vehicle fitness e-certificate                         | 2                     | 2                   | 0                    | High                     |
| Generate vehicle fitness e-certificate                         | 2                     | 2                   | 0                    | High                     |
| Total                                                          | 26                    | 26                  | 0                    |                          |

Table 28 - Results of the Testing

#### 5.6 Results of the Evaluation

The following table shows summarization of the evaluation according to the online survey of the user.

|                                    |          |          | Rating  |          |          |
|------------------------------------|----------|----------|---------|----------|----------|
|                                    | Strongly | <b>A</b> | NJ 1    | D:       | Strongly |
| Features                           | Agree    | Agree    | Neutral | Disagree | Disagree |
| User-friendly Interface are        | 15       | 1        | 0       | 0        | 0        |
| Navigate through the system easily | 15       | 1        | 0       | 0        | 0        |
| System error messages help to      | 15       | 1        | 0       | 0        | 0        |
| understand what was the mistake    |          |          |         |          |          |
| System response quickly            | 11       | 5        | 0       | 0        | 0        |
| Easy to find information           | 14       | 2        | 0       | 0        | 0        |
| Text size, type and color are      | 15       | 1        | 0       | 0        | 0        |
| readable                           |          |          |         |          |          |
| Always display accurate            | 13       | 3        | 0       | 0        | 0        |
| information                        |          |          |         |          |          |
| Always system crash occurs         | 0        | 0        | 2       | 10       | 3        |

| Overall performance of the System   | 14 | 2 | 0 | 0 | 0 |
|-------------------------------------|----|---|---|---|---|
| The system increases the efficiency | 15 | 1 | 0 | 0 | 0 |
| of the work process                 |    |   |   |   |   |

Table 29 - Results of the Evaluation

## 5.7 Summary

This chapter provided full description about the testing and evaluation of the project including related testing types, test cases, user evaluation process and the result of the testing of the system. Next chapter will be describing the conclusion of this project.

# **Chapter 6 – Conclusion**

#### 6.1 Introduction

This chapter defines the conclusion of the entire project. Furthermore, this includes lessons learned, project practices, project results and future enhancement.

#### 6.2 Critical review of achieved objectives

This project mainly focuses on the process of the manual vehicle fitness certificate issuing system, identifying its strengths and weaknesses, and identifying the functional and non-functional requirements. And successfully developed a Web-based vehicle fitness e-certificate issuing system (WCVFIS) for Western Province that prevents most of the problems and limitations that are identified in the manual system and provides accurate and effective service to users achieving the following objectives successfully.

#### To commercial vehicle owners

- ✓ Getting a Fitness e-Certificate for Commercial Vehicles
- ✓ Getting an e-Vehicle Report of Examination
- ✓ Getting Fitness Garage details and location
- ✓ Getting an online booking
- ✓ Online payment facility
- ✓ Getting notifications regarding the commercial vehicle e-fitness certificate issuing process.

#### To fitness garage owners and fitness certification officers

- ✓ Getting fitness Garage renewal of registration facility
- ✓ Keep customers records and issued Fitness Certificate reports and manage them efficiently and generate report easily.

#### To DMTWP

- ✓ Getting monthly fitness garage operational report quickly and monitor them easily
- ✓ Checking the vehicle fitness certificate online
- ✓ Checking vehicle report of examination online

#### **6.3 Learning experiences**

Through this entire Software Development Life Cycle (SDLC) I got opportunity to apply the previously learned theoretical lessons to a practically. I got experienced in time management within a fix timeline. In implementation phase I got chance to try out practically the academic knowledge that I have gained on programming languages. I gained a lot of knowledge and experience working with PHP including Libraries. And also HTML, CSS, JS, Boostrap , and MYSql.

#### 6.4 Difficulties & Challenges

If the System needs more customization functionalities in content management, there is no point in using CMS type developing framework to develop this kind of Software Solution. There I used pure PHP. It was challenging for me to complete the project within a limited period. But I succeeded with it. Also, it is difficult to complete payment gateway because most of the payment gateway has the procedure. In a remarkably short period, I made every effort to ensure that the main functions of the project would be completed.

#### 6.5 Future Work

The developed system has certain places where to be upgraded as follows; Already system facilitate email notification but it can be extending the system to send SMS reminders to the online vehicle owner. Enhance the system to synchronize with the Department of Motor traffic Staff Management System and eRevenue Licence Service. Improvement of the security of the system. Extend the system for Online Payments using Payment Gateway. Implement Mobile Application for Commercial vehicle Owners to increase the interaction with system. Can be integrated to map to find fitness garage location while online booking.

#### 6.6 Summary

This chapter provided conclusion of the project including critical review of achieved objectives, learning experiences, difficulties & challenges and future work.

# **List of References**

- 10 Fundamental UI Design Principles You Need to Know | Dribbble [WWW Document], n.d. URL https://dribbble.com/resources/ui-design-principles (accessed 8.13.23).
- 10 Reasons To Learn HTML and CSS In 2023 [WWW Document], n.d. URL https://javarevisited.blogspot.com/2023/04/10-reasons-to-learn-html-and-css-in-2023.html#axz81BZ6sPgF (accessed 6.24.23).
- Client-server architecture | Definition, Characteristics, & Advantages | Britannica [WWW Document], 2023. URL https://www.britannica.com/technology/client-server-architecture (accessed 6.24.23).
- contributors, M.O., Jacob Thornton, and Bootstrap, n.d. Get started with Bootstrap [WWW Document]. URL https://getbootstrap.com/docs/5.3/getting-started/introduction/ (accessed 6.24.23).
- Costa, C.D., 2023. Scope of PHP for Beginners in 2023 [WWW Document]. Medium. URL https://levelup.gitconnected.com/scope-of-php-for-beginners-in-2023-afc2c1e656b5 (accessed 6.24.23).
- Database design basics Microsoft Support [WWW Document], n.d. URL https://support.microsoft.com/en-gb/office/database-design-basics-eb2159cf-1e30-401a-8084-bd4f9c9ca1f5 (accessed 8.13.23).
- Dawson, C.W., 2009. Projects in computing and information systems: a student's guide, 2nd ed. ed. Addison-Wesley, Harlow, England; New York.
- DOT Home [WWW Document], n.d. URL https://www.transport.wa.gov.au/ (accessed 6.24.23).
- draw.io, n.d. Tutorials. draw.io. URL https://drawio-app.com/tutorials/ (accessed 8.13.23).
- ER Diagram Representation | Tutorialspoint [WWW Document], n.d. URL
  - https://www.tutorialspoint.com/dbms/er\_diagram\_representation.htm (accessed 8.13.23).
- ERL [WWW Document], n.d. URL https://www.gov.lk/services/erl/es/erl/view/index.action (accessed 6.24.23).
- Examples · TCPDF [WWW Document], n.d. URL https://tcpdf.org/examples/ (accessed 3.6.24).
- Features About mPDF mPDF Manual [WWW Document], n.d. URL https://mpdf.github.io/about-mpdf/features.html (accessed 3.6.24).
- Garage Registrations & Fitness Certificates Just another WordPress site, n.d. URL http://motortraffic.wp.gov.lk/si/?page\_id=882&lang=en (accessed 6.24.23).
- Home | Parivahan Sewa | Ministry of Road Transport & Highways, Government of India [WWW Document], n.d. URL https://parivahan.gov.in/parivahan/ (accessed 6.24.23).
- How to Conduct Usability Testing in Six Steps | Toptal® [WWW Document], n.d. . Toptal Design Blog. URL https://www.toptal.com/designers/ux-consultants/how-to-conduct-usability-testing-in-6-steps (accessed 2.28.24).
- How to use Google Forms Computer Google Docs Editors Help [WWW Document], n.d. URL

https://support.google.com/docs/answer/6281888?hl=en&co=GENIE.Platform%3DD esktop#zippy=%2Ccreate-a-form-from-google-drive (accessed 2.28.24).

- How to Write Test Cases with Examples [WWW Document], n.d. URL https://www.guru99.com/test-case.html (accessed 2.28.24).
- Iterative Waterfall Model in SDLC | PrepInsta [WWW Document], n.d. . PREP INSTA. URL https://prepinsta.com/software-engineering/iterative-waterfall-model/ (accessed 6.24.23).

Japheth, B., n.d. THE FUNCTIONALITY OF A WEB BASED TUTORIAL MODEL.

- JavaScript Tutorial [WWW Document], n.d. URL https://www.w3schools.com/js/ (accessed 6.24.23).
- Khan, M., 2020. Which SDLC Model Is The Best For Your Business? RNF Technologies. URL https://www.rnftechnologies.com/blog/best-sdlc-methodology/ (accessed 6.24.23).

Martin, R.C., n.d. UML Tutorial: Part 1 -- Class Diagrams.

- MySQL Tutorial [WWW Document], n.d. URL https://www.w3schools.com/mysql/ (accessed 6.24.23).
- Nechvolod, A., 2022. 12 software quality attributes to launch a high-quality product [WWW Document]. Syndicode Custom Software Development Company. URL https://syndicode.com/blog/12-software-architecture-quality-attributes/ (accessed 6.24.23).
- PHP Introduction [WWW Document], n.d. URL https://www.w3schools.com/php/php\_intro.asp (accessed 6.24.23).
- PHPMailer Gmail: A Guide with Code Examples [2024] [WWW Document], 2024. URL https://mailtrap.io/blog/phpmailer-gmail/ (accessed 2.29.24).
- Project-Management.com, 2022. How to Write Effective Project Objectives [WWW Document]. project-management.com. URL https://project-management.com/how-to-write-effective-project-objectives/ (accessed 6.24.23).
- Register and insure a vehicle in Ontario | ontario.ca [WWW Document], n.d. URL http://www.ontario.ca/page/register-and-insure-vehicle-ontario (accessed 6.24.23).
- Revenue License Just another WordPress site, n.d. URL

http://motortraffic.wp.gov.lk/si/?page\_id=860&lang=en (accessed 6.24.23).

- SLTB [WWW Document], n.d. URL https://www.sltb.lk/ (accessed 6.24.23).
- Software development for enterprise systems [WWW Document], n.d. . Software development for enterprise systems. URL https://www.open.edu/openlearn/digital-computing/software-development-enterprise-systems/digital-computing/software-development-enterprise-systems (accessed 8.13.23).
- Software Quality Attributes | Top 9 Software Quality Attributes, 2021. . EDUCBA. URL https://www.educba.com/software-quality-attributes/ (accessed 6.24.23).

stepBystep.pdf, n.d.

- System architecture for web mapping | GEOG 585: Web Mapping [WWW Document], n.d. URL https://www.e-education.psu.edu/geog585/node/684 (accessed 8.13.23).
- UML Activity Diagrams [WWW Document], n.d. URL https://www.tutorialspoint.com/uml/uml\_activity\_diagram.htm (accessed 8.13.23).

- UML Standard Diagrams [WWW Document], n.d. URL https://sceweb.sce.uhcl.edu/helm/WEB-TOC-UML/Tutorial/uml\_\_standard\_diagrams.html (accessed 8.13.23).
- UML Use Case Diagrams [WWW Document], n.d. URL https://sceweb.sce.uhcl.edu/helm/WEB-TOC-UML/Tutorial/uml\_use\_case\_diagrams.html?fbclid=IwAR1Ouz1v\_iT8qh7C8mQ84 6mSnZiEgvWNjUEPOGLvnpGrQHSXSWqKYztV-Hk (accessed 8.13.23).
- UML Sequence Diagram Tutorial [WWW Document], n.d. . Lucidchart. URL https://www.lucidchart.com/pages/uml-sequence-diagram (accessed 8.13.23).
- Vijay, 2023. Web Application Testing Guide: How To Test A Website [WWW Document]. Software Testing Help. URL https://www.softwaretestinghelp.com/web-applicationtesting/ (accessed 2.28.24).
- What Is a Web-based Application? Examples and Benefits Designveloper [WWW Document], n.d. URL https://www.designveloper.com/blog/what-is-a-web-based-application/ (accessed 6.24.23).
- What Is JavaScript & Why Is It Important? [WWW Document], n.d. URL https://blog.hubspot.com/website/what-is-javascript (accessed 6.24.23).
- What is User Interface (UI) Design? [WWW Document], n.d. . The Interaction Design Foundation. URL https://www.interaction-design.org/literature/topics/ui-design (accessed 8.13.23).

# **Appendix A – User Manual**

#### A.1 Guid for access the WCVFEIS

To access the WCVFEIS, by entering http://localhost/ WCVFEIS / in the address bar in any web browser and the user will find the home page illustrated in figure A.1.

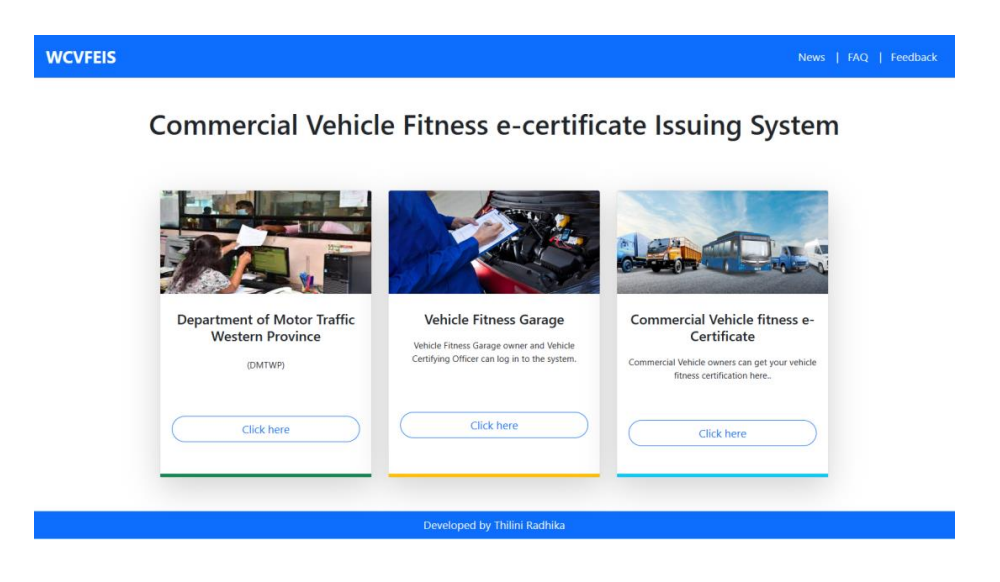

Figure A.1 - Home page

#### A.2 Guid for Commercial Vehicle Owner

Step 1 - Clicking "click here" button on Commercial Vehicle fitness e-certificate card can get Commercial Vehicle Owner login page illustrated in figure A.2.

| WCVFEIS |                                                          |  |
|---------|----------------------------------------------------------|--|
|         | Commercial Vehicle Owner                                 |  |
|         | login                                                    |  |
|         | Email                                                    |  |
|         | Password                                                 |  |
|         | Login                                                    |  |
|         | Forgot Password<br>Don't have an account? <u>Sign.Up</u> |  |
|         | Developed by Thilini Radhika                             |  |

Figure A.2 - Login page

Step 2 - If you don't have an account Sign Up to the system using Sign Up page illustrated in figure A.3.

| Commercial Vehicle Owner                       |  |
|------------------------------------------------|--|
| Sign Up                                        |  |
| First Name                                     |  |
| Thilini                                        |  |
| Last Name                                      |  |
| Hemasiri                                       |  |
| NIC                                            |  |
| Type number without 'V' or 'X'                 |  |
| Phone No                                       |  |
| 000000000                                      |  |
| Email                                          |  |
| thilini@gmail.com                              |  |
| We'll never share your email with anyone else. |  |
| Password                                       |  |
| Use Strong Password                            |  |
| Sign Up                                        |  |
| Do vou have an account? Login                  |  |

Figure A.3 - Signup page

Step 3 - Commercial Vehicle Owner dashboard illustrated in figure A.4.

| Thilini (Commercial Vehicle                        | <b>o</b> )                                 |                                          |                                           |
|----------------------------------------------------|--------------------------------------------|------------------------------------------|-------------------------------------------|
|                                                    | e Owner),                                  |                                          |                                           |
| Here are displayed Vehicle details registered un   | der your NIC. You can check the            | validity of your vehicle revenue licence | and now you can apply for <b>vehicle</b>  |
| ritness e- certification nere. This service is app | nicable to Commercial vehicles o           | mıy.                                     |                                           |
|                                                    |                                            |                                          |                                           |
| Check the validity of<br>vehicle revenue licence f | Apply for vehicle<br>tness e-Certification | Check e-certificate<br>issuing status    | Download vehicle<br>fitness e-Certificate |
| Check                                              | Apply                                      | Check                                    | Download                                  |
|                                                    |                                            |                                          |                                           |
|                                                    |                                            |                                          |                                           |
|                                                    | Developed by 1                             | Thilini Radhika                          |                                           |

Figure A.4 – Commercial vehicle owner dashboard
Step 4 - Check the validity of vehicle revenue licence using page illustrated in figure A.5. This page shows vehicle details registered under your NIC. You can apply vehicle fitness e-certificate here or at apply vehicle fitness e-certificate page illustrated in figure A.6.

| WCVFEIS        |                                                                            |                    |                                | Thilini Radhika   logo                              |
|----------------|----------------------------------------------------------------------------|--------------------|--------------------------------|-----------------------------------------------------|
| <u>Back</u>    |                                                                            |                    |                                |                                                     |
| Validity of ve | hicle revenu                                                               | e licence          |                                |                                                     |
|                |                                                                            | Vehicl             | e Owner Details                |                                                     |
|                | Owner Name:         Owner NIC:           Thilini Radhika         907120864 |                    | <b>Owner NIC:</b><br>907120864 | <b>Owner Address:</b><br>37 Medamawatha Piliyandala |
| Vehicle No     | Vehicle Class                                                              | licence Valid From | licence Valid To               | licence Status                                      |
| NA9218         | Motor Coach                                                                | 2022-03-01         | 2023-03-01                     | Invalid                                             |
|                |                                                                            |                    |                                | Already applied for Fitness e-Certificate           |
| LK0381         | Motor Lorry                                                                | 2023-05-18         | 2024-05-18                     | Valid                                               |
|                | Motor Coach                                                                | 2022-07-25         | 2023-07-25                     | Invalid                                             |
| LC9749         | Wotor coach                                                                |                    |                                |                                                     |

Figure A.5 – validity of vehicle revenue licence page

Step 5 - Apply for vehicle fitness e-certificate using page illustrated in figure A.6. You can search your vehicle using either Vehicle No or Engine No.

| VCVFEIS                 |                            |                                      | Thilini Radhika   logout        |
|-------------------------|----------------------------|--------------------------------------|---------------------------------|
| <u>ck</u>               |                            |                                      |                                 |
| pply for vehicle        | fitness e-Certif           | ication                              |                                 |
|                         |                            |                                      |                                 |
| Search your vehic       | le                         |                                      |                                 |
| You can search either V | ehicle Number or Engine No | o. Vehicle Number should insert on A | BXXXX format.                   |
| Vehicle Number          |                            | Engine Number                        | Search                          |
|                         |                            |                                      |                                 |
| Vehicle No              | Vehicle Class              | Engine Number                        | Action                          |
| LC9749                  | Motor Coach                | 6HL1320922                           | Apply for Fitness e-Certificate |
|                         |                            |                                      |                                 |
|                         |                            |                                      |                                 |
|                         |                            |                                      |                                 |
|                         |                            |                                      |                                 |

Figure A.6 – Apply foe vehicle fitness e-certificate page

Step 6 - Find nearest vehicle fitness garage using page illustrated in figure A.7. You can search using District and City, then listed garage and you click booking now button for add a reservation.

|                                                                                |                                                   | Vehicle Details                  |                         |          |                                        |                    |
|--------------------------------------------------------------------------------|---------------------------------------------------|----------------------------------|-------------------------|----------|----------------------------------------|--------------------|
| Vehicle                                                                        | <b>No:</b>                                        | Vehicle Class:                   |                         |          | Engine No:                             |                    |
|                                                                                |                                                   |                                  |                         |          |                                        |                    |
|                                                                                |                                                   |                                  |                         |          |                                        |                    |
|                                                                                |                                                   |                                  |                         |          |                                        |                    |
| Find the nearest fitne                                                         | ss garage                                         |                                  |                         |          |                                        |                    |
| Find the nearest fitne                                                         | ss garage                                         | Select a City                    |                         |          | Y Seat                                 | reh                |
| Find the nearest fitne                                                         | ss garage<br>~                                    | Select a City                    |                         |          | ♥ Sear                                 | rch                |
| Find the nearest fitne Select a District Garage Name                           | ss garage<br>V<br>Location                        | Select a City                    | Contact No              | District | <ul> <li>Sear</li> <li>City</li> </ul> | rch                |
| Find the nearest fitne<br>Select a District<br>Garage Name<br>Magintha Mortors | ss garage  Location  417, Old Kottawa Road, Udaha | Select a City<br>mulla, Nugegoda | Contact No<br>112844578 | District | ✓ Sear City Nugegoda (                 | rch<br>Booking Now |

Figure A.7 – find nearest garage page

Step 7 - Make a reservation using page illustrated in figure A.8. This page shows selected garage details. You can select available date and time here.

| CVFEIS             |                       |                                      |                 |                                | Thilini Radhika   logo |
|--------------------|-----------------------|--------------------------------------|-----------------|--------------------------------|------------------------|
| L.                 |                       |                                      |                 |                                |                        |
| 2                  |                       |                                      |                 |                                |                        |
| ake A Res          | ervation              |                                      |                 |                                |                        |
| ine reservation sy | stem has been created | for your convenience. N              | low make reserv | vations for your vehicle inspe | ection.                |
|                    |                       |                                      | Garage De       | tails                          |                        |
| G                  | rage Name:            | Address:                             |                 | Contact No:                    | Email:                 |
| Mag                | gintha Mortors        | 417, Old Kottawa<br>Udahamulla, Nuge | Road,<br>egoda  | 112844578                      | magintha@gmail.com     |
|                    |                       |                                      |                 |                                |                        |
|                    |                       |                                      |                 |                                |                        |
| Select date        | and Time slot         |                                      |                 |                                |                        |
| Date:              | mm/dd/yyyy            |                                      | Time Slot:      | 8:00 AM - 9:00 AM              | ✓ Booking              |
|                    |                       |                                      |                 |                                |                        |
|                    |                       |                                      |                 |                                |                        |
|                    |                       |                                      |                 |                                |                        |
|                    |                       |                                      |                 |                                |                        |

Figure A.8 – make a reservation page

Step 8 - You can follow up booking status using *click here* illustrated in figure A.9 or clicking on check e-certificate issuing status button on dashboard illustrated in figure A.4. or email notification received for registered email address illustrated in figure A.10.

|                                                                                                | Garage D                                                          | etails                               |                                     |
|------------------------------------------------------------------------------------------------|-------------------------------------------------------------------|--------------------------------------|-------------------------------------|
| Grage Name:<br>Magintha Mortors                                                                | <b>Address:</b><br>417, Old Kottawa Road,<br>Udahamulla, Nugegoda | Contact No:<br>112844578             | <b>Email:</b><br>magintha@gmail.com |
| Select date and Time slot                                                                      |                                                                   |                                      |                                     |
| Date: mm/dd/yyyy                                                                               | Time Slot:                                                        | 8:00 AM - 9:00 AM                    | ✓ Booking                           |
|                                                                                                | Figure A.9 – select                                               | t date and time page                 |                                     |
|                                                                                                |                                                                   |                                      |                                     |
| WCVFEIS <wcvfeisproject@gma<br>to me ▼</wcvfeisproject@gma<br>                                 | il.com>                                                           | 4:09                                 | PM (1 hour ago) 🛧 🙂 🕤               |
| WCVFEIS <wcvfeisproject@gma<br>to me<br/>Your reservation has been rec</wcvfeisproject@gma<br> | iil.com><br>eived. You will get a booking confirmatio             | 4:09<br>on email as soon as possible | PM (1 hour ago) ☆ 🕲 숙               |

*Figure A.10 – booking confirm email notification* 

Step 9 - You can Cancel the booking before issuing the e-certificate using Vehicle fitness e-certificate issuing status page following illustrated figure A.11.

| FEIS              |                               | loca<br>Do y<br>refu                        | <b>ilhost says</b><br>you want to delete the i<br>nded | Booking? Any payr            | ment you made will r          | not be                                       | Thilini Radhika   logou                   |
|-------------------|-------------------------------|---------------------------------------------|--------------------------------------------------------|------------------------------|-------------------------------|----------------------------------------------|-------------------------------------------|
|                   |                               | _                                           |                                                        |                              | ОК Са                         | incel                                        |                                           |
| cle Fitn          | ess e-cer                     | tificate iss                                | uing statu                                             | S                            |                               |                                              |                                           |
|                   |                               |                                             |                                                        |                              |                               |                                              |                                           |
|                   |                               |                                             |                                                        |                              |                               |                                              |                                           |
|                   |                               |                                             |                                                        |                              |                               |                                              |                                           |
| Vehicle<br>Number | Booking<br>Date               | Booking Time                                | Garage Name                                            | Booking<br>Status            | Payment<br>Status             | Inspection<br>Certificate Status             | Fitness Certificate<br>Status             |
| Vehicle<br>Number | Booking<br>Date<br>2023-12-13 | <b>Booking Time</b><br>8:00 AM - 9:00<br>AM | Garage Name<br>Magintha<br>Mortors                     | Booking<br>Status<br>Confirm | Payment<br>Status<br>Complete | Inspection<br>Certificate Status<br>Complete | Fitness Certificate<br>Status<br>Complete |

Figure A.11 - Cancel booking page

Step 10 - When Vehicle Fitness garage accepted booking you will receive email notification illustrated in figure A.12.

| WCVFEIS <wcvfeisproject@gmail.com><br/>to me ▼</wcvfeisproject@gmail.com>               | 1:00 PM (0 minutes ago) | ☆ | ٢ | ٢ | : |
|-----------------------------------------------------------------------------------------|-------------------------|---|---|---|---|
| Your booking has been confirmed. Take your vehicle for an inspection on2024-02-16at8:00 | AM - 9:00 AM.           |   |   |   |   |
| This email is automatically generated by the system. Please do not reply.               |                         |   |   |   |   |
| Log time: 2024-02-09 13:00:15                                                           |                         |   |   |   |   |
| ← Reply → Forward (2)                                                                   |                         |   |   |   |   |

Figure A.12 - Cancel booking email notification

Step 11 - When your vehicle passes the inspection, you will receive email notification illustrated in figure A.13. When your vehicle failed the inspection, you will receive email notification illustrated in figure A.14. Then make the necessary adjustments to your vehicle and submit it to your garage for re-inspection.

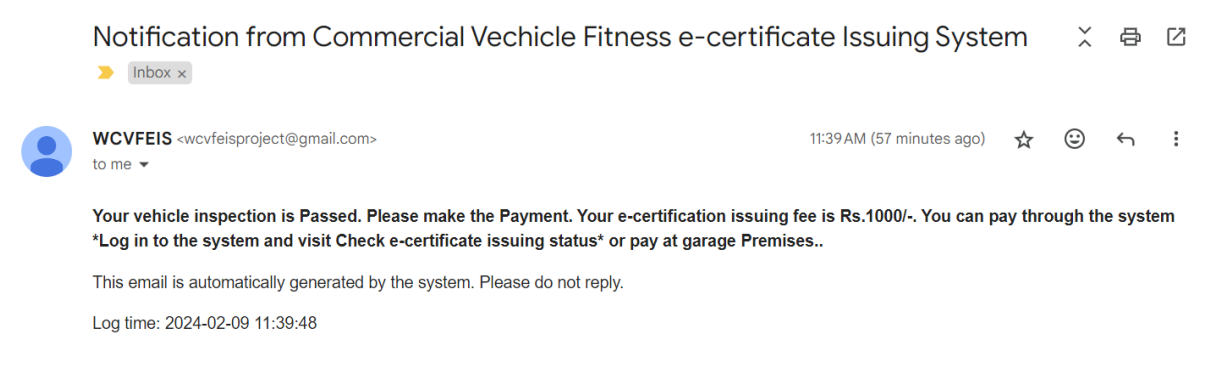

Figure A.13 - infection pass email notification

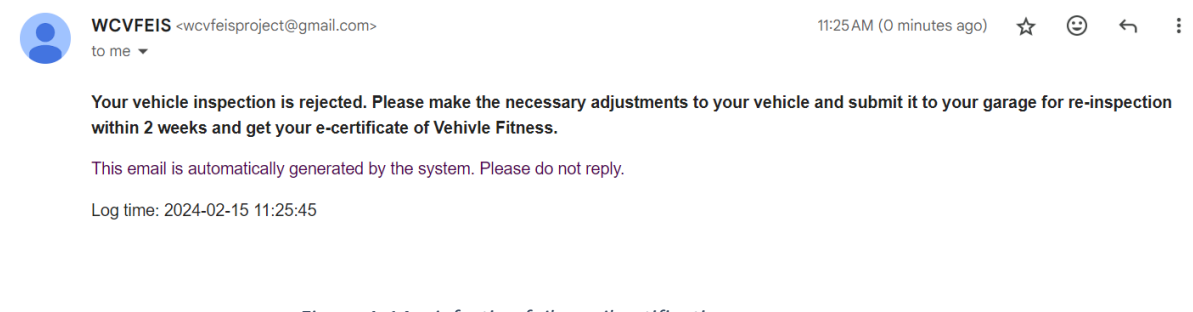

Figure A.14 - infection fail email notification

Step 12 - Then you can either make payment by using vehicle fitness e-certificate issuing status page illustrated in figure A.15. or at the garage premises.

| nicle Fitn        | ess e-cer       | tificate iss         | uing statu          | s                 |                   |                                  |                               |
|-------------------|-----------------|----------------------|---------------------|-------------------|-------------------|----------------------------------|-------------------------------|
|                   |                 |                      |                     |                   |                   |                                  |                               |
|                   |                 |                      |                     |                   |                   |                                  |                               |
| Vehicle<br>Number | Booking<br>Date | Booking Time         | Garage Name         | Booking<br>Status | Payment<br>Status | Inspection<br>Certificate Status | Fitness Certificate<br>Status |
| NA9218            | 2023-12-13      | 8:00 AM - 9:00<br>AM | Magintha<br>Mortors | Confirm           | Complete          | Complete                         | Complete                      |
| LC9749            | 2024-02-15      | 8:00 AM - 9:00<br>AM | Magintha<br>Mortors | Confirm           | Pending           | Pending                          | Pending                       |
|                   |                 |                      |                     |                   |                   |                                  |                               |

Developed by Thilini Radhika

Figure A.15 - vehicle fitness e-c certificate issuing status page

| WCVFEIS | Thilini Radhika   logout |
|---------|--------------------------|
| Back    |                          |
|         |                          |

#### Payment

Fitness Certificate issue fee is **Rs. 1000** . You can pay at either the Garage premises or online here.

| Payment Amount - Rs. 10 | 00  |  |  |
|-------------------------|-----|--|--|
| Card Type               |     |  |  |
|                         |     |  |  |
| Cardholder Name         |     |  |  |
|                         |     |  |  |
| Card Number             |     |  |  |
| Expairy Date            | CCV |  |  |
| /                       |     |  |  |
| Make Payment            |     |  |  |
|                         |     |  |  |
|                         |     |  |  |

Figure A.16 - Payment page

Step 13 - When you make payment, you will receive email notification illustrated in figure A.17. You redirected to the Vehicle Fitness e-certificate issuing status page illustrated in A.12. You can see payment status in as illustrated in A.18.

| WCVFEIS <wcvfeisproject@gmail.com><br/>to me ▼</wcvfeisproject@gmail.com> | 1:21PM (8 minutes ago) | ☆ | ٢ | Ś | : |
|---------------------------------------------------------------------------|------------------------|---|---|---|---|
| "Payment successful. Your booking ID :4 "                                 |                        |   |   |   |   |
| This email is automatically generated by the system. Please do not reply. |                        |   |   |   |   |
| Log time: 2024-02-09 13:20:57                                             |                        |   |   |   |   |
| ( Reply ( Forward )                                                       |                        |   |   |   |   |

Figure A.17 - payment request email notification

|                   |                 | cate issuing         | Payment             | successful. Your boo | king ID :.4.      |                                  |                               |
|-------------------|-----------------|----------------------|---------------------|----------------------|-------------------|----------------------------------|-------------------------------|
| Vehicle<br>Number | Booking<br>Date | Booking Time         | Garage Name         | Booking Status       | Payment<br>Status | Inspection Certificate<br>Status | Fitness Certificate<br>Status |
| NA9218            | 2023-12-13      | 8:00 AM - 9:00<br>AM | Magintha<br>Mortors | Confirm              | Complete          | Complete                         | Complete                      |
| LC9749            | 2024-02-16      | 8:00 AM - 9:00<br>AM | Magintha<br>Mortors | Confirm<br>Cancel    | Complete          | Pending                          | Pending                       |

Figure A.18 - payment status page

Step 14 - When Vehicle Certifying Officer generate report of vehicle inspection and fitness ecertificate, you will receive email notification illustrated in figure A.19. Then go to the click on Download Vehicle Fitness e-certificate button on dashboard illustrated in A.4. You can search them using vehicle no or engine number and download or view them on the Download Vehicle Fitness e-certificate page illustrated in A.21.

| WCVFEIS <wcvfeisproject@gmail.com><br/>to me ▼</wcvfeisproject@gmail.com>                                                                       | 1:35 PM (O minutes ago) 🕁 🙂 🦘 |        |          |         |   |  |  |
|----------------------------------------------------------------------------------------------------|-------------------------------|--------|----------|---------|---|--|--|
| Your report of Vehicle Inspection and Fitness e-certificate has been successfully generated.<br>Certificate page and download your certificate. | . Please visit the Downlo     | ad Ver | nicle Fi | iness e | - |  |  |
| This email is automatically generated by the system. Please do not reply.                                                                       |                               |        |          |         |   |  |  |
| Log time: 2024-02-10 13:35:28                                                                                                    |                               |        |          |         |   |  |  |
| ← Reply → Forward 🕲                                                                                                    |                               |        |          |         |   |  |  |

Figure A.19 - payment confirmation email notification

| wnload vehicle              | fitness e-Certificate                 |                                     |                           |
|-----------------------------|---------------------------------------|-------------------------------------|---------------------------|
| You can search either Vehic | cle Number or Engine No. Vehicle Numb | per should insert on ABXXXX format. |                           |
| Vehicle Number              |                                       | Engine Number                       | Search                    |
| Vehicle No                  | Engine Number                         | Inspection Report No                | e-fitness Certificate No  |
| LC9749                      | 6HL1320922                            | WP0002<br>View   Download           | WP0002<br>View   Download |

Figure A.21- Issued Certificate search interface

Step 15 - You can View your report of inspection as illustrated in A.22. and fitness e-certificate as illustrated in A.23.

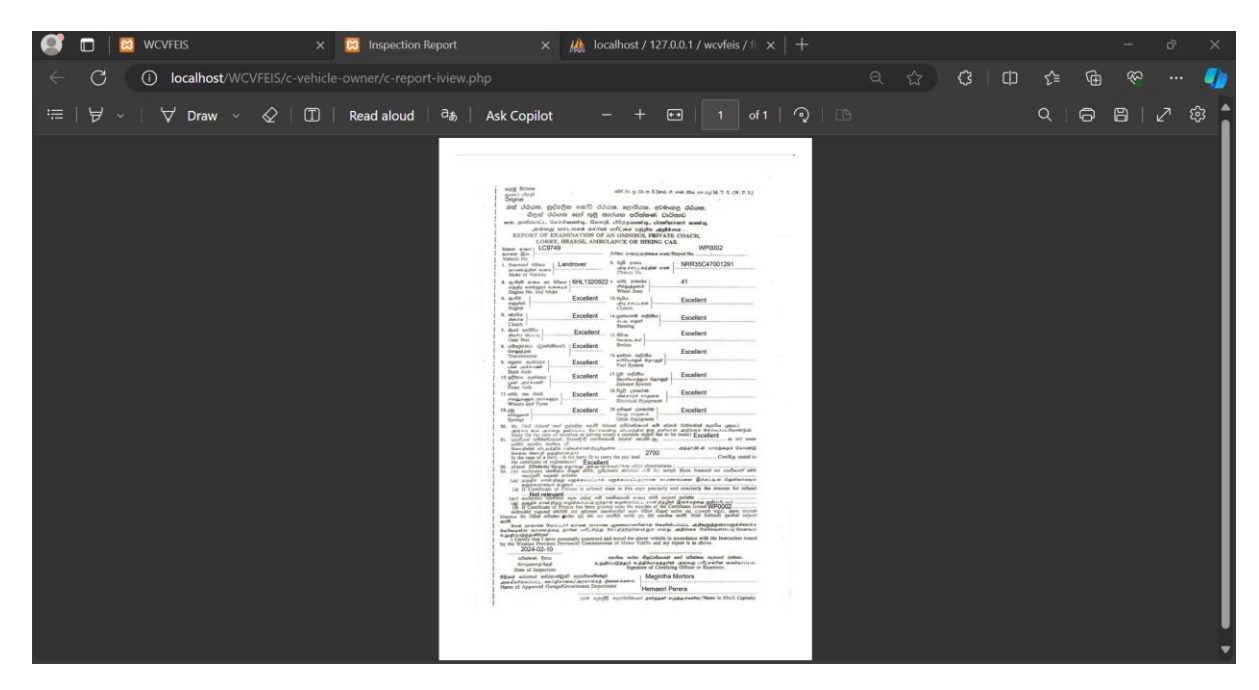

Figure A.22 - Inspection report

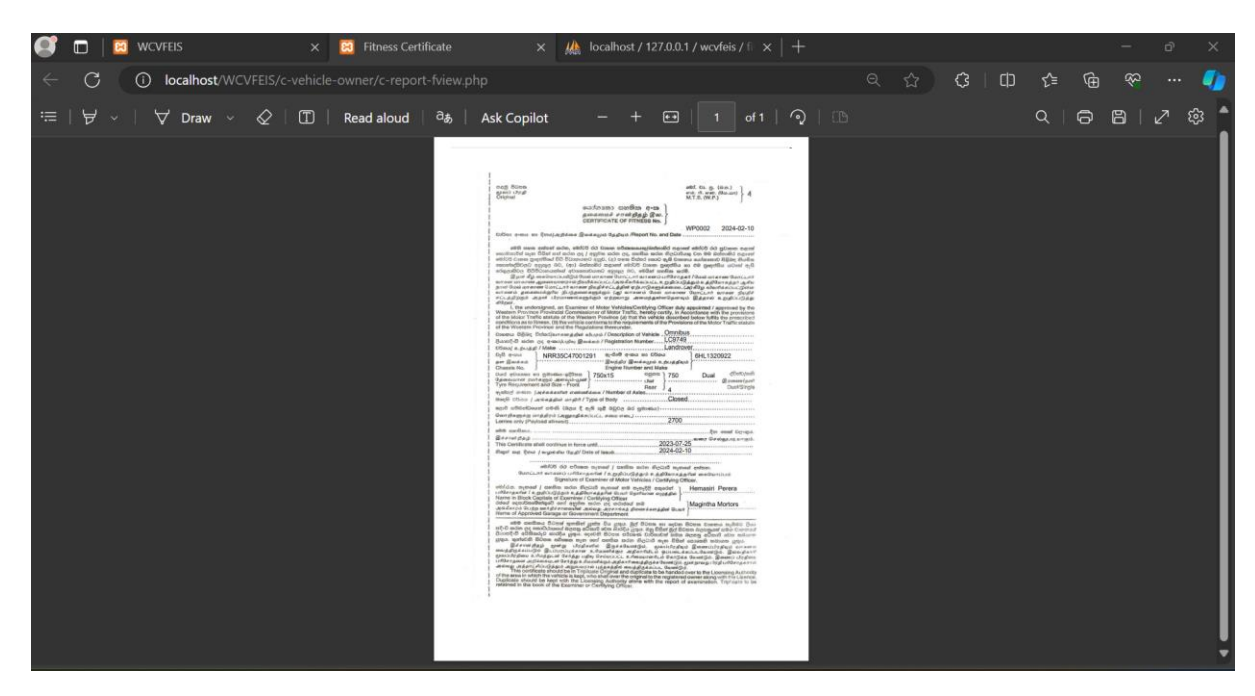

Figure A.23 - fitness report

Step 16 - You can view news, FAQ and feedback regarding vehicle fitness e-certificate issuing system on home page illustrated in A.24.

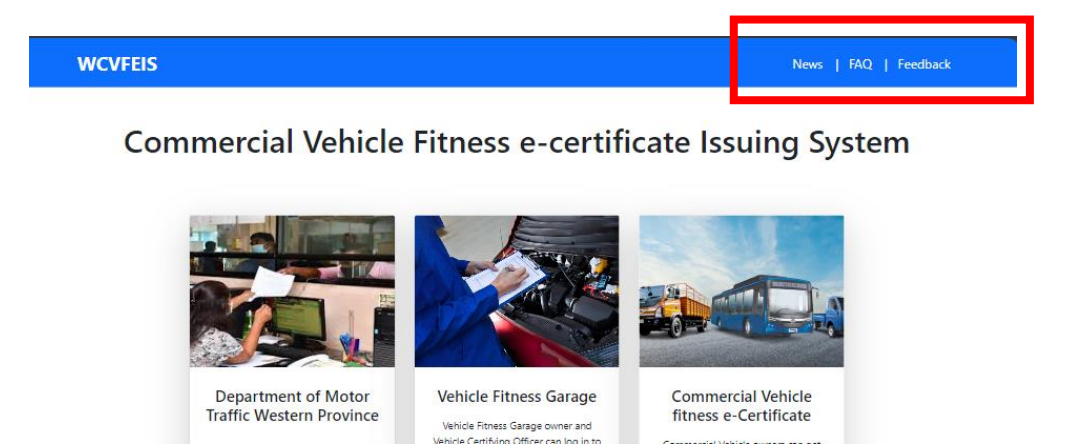

Figure A.24 - FAQ, Feedback , news button

Step 17 - News page illustrated in A.25.

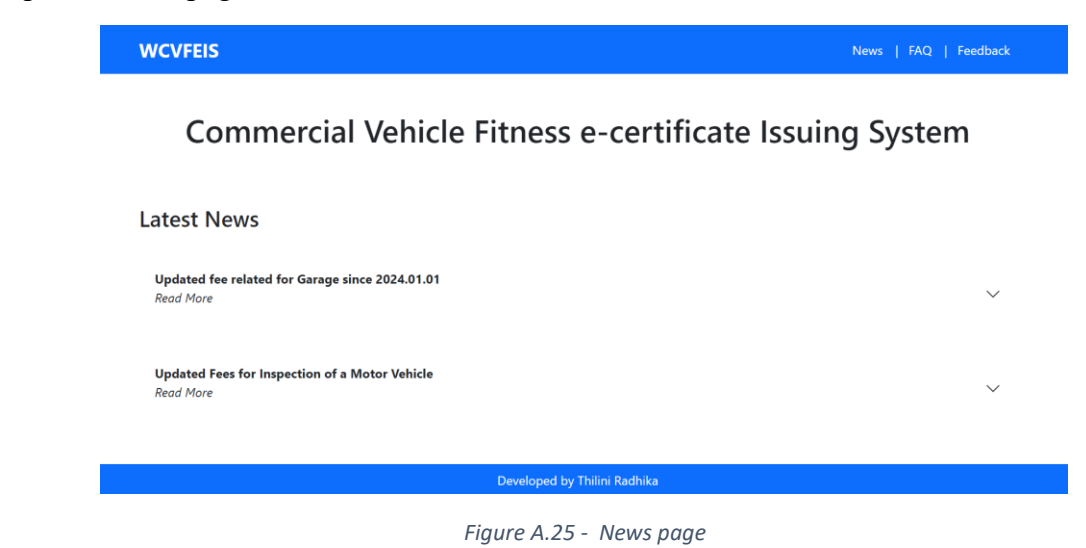

Step 18- FAQ page illustrated in A.26.

| WCVFEIS                                                              | News   FAQ   Feedback |
|----------------------------------------------------------------------|-----------------------|
| Commercial Vehicle Fitness e-certificate Issu                        | uing System           |
| FAQ                                                                  |                       |
| What are the Documents for Revenue License?                          | ~                     |
| What are the Commercial Vehicles?                                    | ~                     |
| What are the Requirements for a Grade 'A' Motor Garage (Facilities)? | ~                     |

Figure A.26 - FAQ page

Step 19 - You can add feedback on Feedback page illustrated in A.27.

|                                   | Kumara Perera                                                  |
|-----------------------------------|----------------------------------------------------------------|
| Your Feedback Is Important For Us | Good Service.<br>2023-12-15                                    |
| Name                              | Sadew                                                          |
| Feedback                          | Succer                                                         |
| 6                                 | Highly Recommende. Great job on handling that customer's issue |
| Save                              | 2024-02-13                                                     |
|                                   |                                                                |
|                                   |                                                                |
|                                   |                                                                |

Figure A.27 - Feedback page

#### A.3 Guid for Vehicle Fitness Garage Owner and Vehicle Certifying Officer

Step 1 - Clicking click here button on Vehicle Fitness Garage card can get Vehicle Fitness Garage login page illustrated in figure A.28. You can select your role here.

| Vehicle Fitness Garage                                      |  |
|-------------------------------------------------------------|--|
| login                                                       |  |
| Email                                                       |  |
| Password                                                    |  |
| Garage Owner<br>Garage Owner<br>Certifying Officer<br>Login |  |
| Don't have an account? <u>Click here</u>                    |  |
|                                                             |  |

Figure A.28 - garage login page

Step 2 - Garage Dashboard page for certifying officer illustrated in figure A.29.

| Pending                            | 0                      | Booking<br><sup>Today</sup>                            | 0                     | Fitness Certificate 0                                         | Inspection 1<br>Reject |   |
|------------------------------------|------------------------|--------------------------------------------------------|-----------------------|---------------------------------------------------------------|------------------------|---|
| Inspection F<br>Search either Vehi | <b>eport &amp; Fit</b> | r <b>ness Certificate</b><br>gine No. Vehicle Number s | hould insert on ABXXX | X format.                                                     |                        |   |
| Vehicle Num                        | er                     |                                                        | E                     | ngine Number                                                  | Search                 | n |
| Booking                            |                        | Payment                                                | Report<br>Management  | Registerd Year - 2024<br>Veiw Garage Registration Certificate | Renew registration     |   |

Figure A.29 - garage dashboard

Step 3 - You can view the number of pending bookings, bookings for today, fitness Certificates issued today and inspections rejected as a summary in the dashboard illustrated in Figure A.30.

| <b>Booking</b><br>Pending | 1 | Booking<br>Today | 0             | Fitness Certificate 0 | Inspection<br><sub>Reject</sub> | 0 |
|---------------------------|---|------------------|---------------|-----------------------|---------------------------------|---|
|                           |   | Figure A.30      | 0 - garage su | mmary                 |                                 |   |

Step 4 - You can check Whether an e-fitness certificate and inspection report has been issued for any vehicle on the dashboard illustrated in A.31. You can search them using vehicle no or engine number and download or view them.

| Vehicle Number           |           | Engine Number        | Search                           |  |  |
|--------------------------|-----------|----------------------|----------------------------------|--|--|
| Vehicle No Engine Number |           | Inspection Report No | Vehicle fitness e-Certificate No |  |  |
| NA9218                   | 5L6173367 | WP0001               | WP0001                           |  |  |

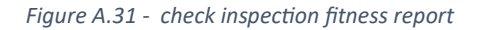

Step 5 - Click on the Booking Management button on the dashboard, and you will be redirected to the bookings page illustrated in A.32. This page displays all bookings belonging to your Garage. You can search by using any word (Garage Owner can only View this section)

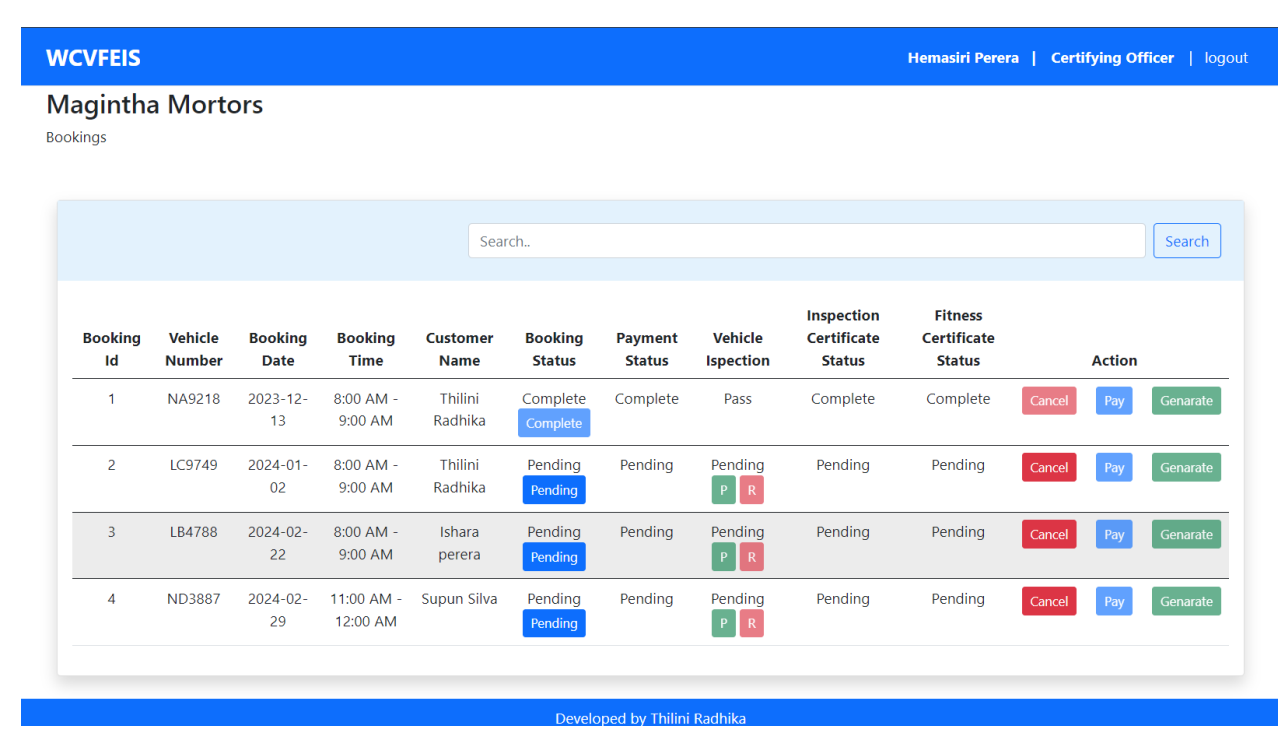

Figure A.32 - booking management page

Step 6 - Accept booking by clicking on the A.32. After that Pay button and Vehicle inspection button are activated.

|                          | 3                                                                                                    | LB4788                        | 2024-02-<br>22     | 8:00 AM -<br>9:00 AM              | Ishara<br>perera                 | Confirm<br>Confirm | Pending      | Pending<br>P R         | Pending                 | Pending               | Cancel          | Pay           | Genarate       |
|--------------------------|----------------------------------------------------------------------------------------------------|-------------------------------|--------------------|-----------------------------------|----------------------------------|--------------------|--------------|------------------------|-------------------------|-----------------------|-----------------|---------------|----------------|
|                          | Figure A.33 - Pay button and Vehicle inspection button are activate                                                                                                    |                               |                    |                                   |                                  |                    |              |                        |                         |                       |                 |               |                |
| Ste <sub>j</sub><br>fail | p 7 - V<br>ed clie                                                                                                    | When at                       | fter veh<br>button | icle ins <sub>l</sub><br>(Reject) | pection                          | if inspe           | ection is    | passed                 | click                   | button,               | , if ins        | pecti         | on is          |
| Ster<br>on 1<br>and      | Step 8 - If click on Pass Button Vehicle inspection status updated as Pass. If click on reject button status update as Reject. When vehicle resubmit with necessary adjustments and passed the re-inspection click on Pass button. |                               |                    |                                   |                                  |                    |              |                        |                         |                       |                 |               |                |
| Ste<br>you<br>but        | p 9 - (<br>can c<br>ton ac                                                                                                    | Custom<br>confirm<br>tivated. | er can<br>payme    | make or<br>ent by cl              | nline pa<br>ickii <mark>F</mark> | ayment.<br>'ay     | Otherw<br>bu | vise, if t<br>tton. Af | he custom<br>ter comple | ier pays<br>eting pay | at you<br>yment | ır gaı<br>Gen | rage,<br>erate |

| 3 | LB4788 | 2024-02-<br>22 | 8:00 AM -<br>9:00 AM | lshara<br>perera | Confirm<br>Confirm | Complete | Pass | Pending | Pending | Cancel | Pay | Genarate |
|---|--------|----------------|----------------------|------------------|--------------------|----------|------|---------|---------|--------|-----|----------|
|   |        |                |                      |                  |                    |          |      |         |         |        |     |          |

Figure A.34 generate button are activate

Step 10 - Clicking on Generate button you will redirect to the Inspection Report & Fitness Certification page illustrated in A.34.

| agintha Mortors                      |                                |                                    |
|--------------------------------------|--------------------------------|------------------------------------|
|                                      |                                |                                    |
| Report of examination                |                                | Report Number                      |
| 1.Vehicle No                         | 2.Engine No                    | 3.Engine Make                      |
| 0.3743                               |                                |                                    |
| A.Chassis No<br>NRR35C47001291       | cm                             | 6.Engine Excellent                 |
| 7.Clutch                             | 8.Gear Box                     | 9.Transmission                     |
| Excellent                            | v Excellent v                  | Excellent ~                        |
| 10.Back Axel<br>Excellent            | * Excellent *                  | 12.Wheels and Tyres<br>Excellent ~ |
| 13.Springs<br>Excellent              | 14.Chassis<br>Excellent        | 15.Steering<br>Excellent           |
| 16 Brakes                            | 17 Euel System                 | 18 Evhaust Sustern                 |
| Excellent                            | v Excellent v                  | Excellent                          |
| 19.Electrical Equipment<br>Excellent | 20.0ther Eauipment             | 21.Body<br>Excellent               |
| 22.Pay Load 23.Pay Load Conditio     | on 24.Observations (If reject) |                                    |
| kg                                   | •                              | 1.                                 |
| Certificate of Fitness               |                                |                                    |
| certificate of Haress                |                                | Certificate Number                 |
| Description of Vehicle               | Make of Vehicle                |                                    |
| Omnibus                              | *                              |                                    |
| Tyre size- Front                     | Rear                           | Tyre requirement Dual  V           |
| Number of Axles                      | Type of Boady                  | ~                                  |
|                                      | Second grup                    | Save                               |
|                                      |                                |                                    |

Figure A.34 - Inspection and fitness certificate form page

Step 11 - After generating reports You should click Confirm button on bookings page illustrated in A.32 for Complete the booking.

| 3 | LB4788 | 2024-02-<br>22 | 8:00 AM -<br>9:00 AM | Ishara<br>perera | Confirm<br>Confirm | Complete | Pass | Complete | Complete | Cancel | Pay | Genarate |
|---|--------|----------------|----------------------|------------------|--------------------|----------|------|----------|----------|--------|-----|----------|
|   |        |                |                      |                  |                    |          |      |          |          |        |     |          |

Figure A.35 - Active complete button

Step 12 - When clicking on payment management button on dashboard you will redirect to the payment page illustrated in A.36 display all the payment details regarding booking of the garage.

| CVFEIS                                 |                |              |                   |                 |        | Hemasiri P | erera   Certify | ing Officer   log |
|----------------------------------------|----------------|--------------|-------------------|-----------------|--------|------------|-----------------|-------------------|
| <u>ick</u>                             |                |              |                   |                 |        |            |                 |                   |
| <b>lagintha M</b><br><sup>yments</sup> | lortors        |              |                   |                 |        |            |                 |                   |
|                                        |                |              | Search            |                 |        |            |                 | Search            |
| Booking Id                             | Vehicle Number | Booking Date | Booking Time      | Customer Name   | Amount | Pay Type   | Pay Date        | Approved By       |
| 1                                      | NA9218         | 2023-12-13   | 8:00 AM - 9:00 AM | Thilini Radhika | 1000   | on-site    | 2023-12-13      | Hemasiri          |
| 3                                      | LB4788         | 2024-02-22   | 8:00 AM - 9:00 AM | Ishara perera   | 1000   | on-site    | 2024-02-15      | Hemasiri          |
|                                        |                |              | Developed by      | Thilini Radhika |        |            |                 |                   |

Figure A.36 - payment page

Step 13 - When clicking on Report Management button on dashboard you will redirect to the report generate page illustrated in A.37

| WCVFEIS          |                | Hemasi                | i Perera   Certifying Officer   logout |
|------------------|----------------|-----------------------|----------------------------------------|
| Back             |                |                       |                                        |
| Magintha Mortors |                |                       |                                        |
|                  |                |                       |                                        |
| Booking          | Payment        | Fitness e-Certificate | Vehicle Inspection                     |
|                  |                |                       |                                        |
|                  |                |                       |                                        |
|                  | Developed by T | hilini Radhika        |                                        |

Figure A.37 - report generate page

Step 14 - You can generate booking, payment, fitness e-certificate and vehicle inspection reports customizing data range and category. You can generate PDF and Excel version here. Booking report generate page illustrated in A.38.

| lack                                                                                                    |                                                                                                    |                                                                                                    |                                                                                        |                                       |                                      |                                     |                                                 |                   |
|----------------------------------------------------------------------------------------------------|----------------------------------------------------------------------------------------------------|----------------------------------------------------------------------------------------------------|----------------------------------------------------------------------------------------|---------------------------------------|--------------------------------------|-------------------------------------|-------------------------------------------------|-------------------|
| Magintha Mort                                                                                                    | ors                                                                                                    |                                                                                                    |                                                                                        |                                       |                                      |                                     |                                                 |                   |
| eports are downloaded in                                                                                                    | PDF format and editable E                                                                                                    | ixcel File Format                                                                                                    |                                                                                        |                                       |                                      |                                     |                                                 |                   |
|                                                                                                    |                                                                                                    |                                                                                                    |                                                                                        |                                       |                                      |                                     |                                                 |                   |
| Report Genera                                                                                                    | ite - Booking                                                                                                    |                                                                                                    |                                                                                        |                                       |                                      |                                     |                                                 |                   |
| Start                                                                                                    |                                                                                                    |                                                                                                    | End                                                                                    |                                       |                                      |                                     |                                                 |                   |
| Date: mm/dd/y                                                                                                    | ууу                                                                                                    |                                                                                                    | Date:                                                                                  | mm/dd/yyyy                            |                                      |                                     |                                                 | Ŧ                 |
| Category:                                                                                                    |                                                                                                    |                                                                                                    |                                                                                        |                                       |                                      |                                     |                                                 |                   |
| All                                                                                                    |                                                                                                    |                                                                                                    |                                                                                        |                                       |                                      |                                     |                                                 | ~                 |
| Generate Excel                                                                                                    | Generate Pdf                                                                                                    |                                                                                                    |                                                                                        |                                       |                                      |                                     |                                                 |                   |
|                                                                                                    |                                                                                                    |                                                                                                    |                                                                                        |                                       |                                      |                                     |                                                 |                   |
|                                                                                                    |                                                                                                    |                                                                                                    |                                                                                        |                                       |                                      |                                     |                                                 |                   |
|                                                                                                    |                                                                                                    |                                                                                                    |                                                                                        |                                       |                                      |                                     |                                                 |                   |
|                                                                                                    |                                                                                                    |                                                                                                    |                                                                                        |                                       |                                      |                                     |                                                 |                   |
|                                                                                                    |                                                                                                    |                                                                                                    |                                                                                        |                                       |                                      |                                     |                                                 |                   |
|                                                                                                    |                                                                                                    |                                                                                                    | reloped by minin                                                                       | No anna                               |                                      |                                     |                                                 |                   |
|                                                                                                    | ſ                                                                                                    | -<br>                                                                                                    |                                                                                        |                                       |                                      |                                     |                                                 |                   |
| 5 - When cl                                                                                                    | icking on                                                                                                    | Veiw Garage Re                                                                                                    | gistration C                                                                           | ertificate                            | on dash                              | board                               | you wi                                          | ll red            |
| 5 - When cl<br>rage Registr                                                                                                    | icking on ation Certifi                                                                                                    | Veiw Garage Reg<br>icate page ill                                                                                                    | gistration C<br>lustrated                                                              | ertificate<br>in A.39                 | on dash                              | board                               | you wi                                          | ll red            |
| 5 - When cl<br>rage Registr<br>wcvreis                                                                                                    | icking on ation Certifi                                                                                                    | Veiw Garage Reg                                                                                                    | gistration C<br>lustrated                                                              | ertificate                            | on dash                              | board<br>Perera   Cert              | you wi                                          | 11 red:           |
| 5 - When cl<br>rage Registr<br>WCVFEIS                                                                                                    | icking on<br>ation Certifi                                                                                                    | Veiw Garage Reg                                                                                                    | gistration C                                                                           | ertificate                            | on dash<br>Herrustri                 | board<br>Perera   Cert              | you wi                                          | 11 red            |
| 5 - When cl<br>rage Registr<br>WCVFEIS                                                                                                    | icking on ation Certifi                                                                                                    | Veiw Garage Reg                                                                                                    | gistration C                                                                           | in A.39                               | on dash<br>Hereach                   | board<br>Pereza   Cert              | you wi                                          | ll red:<br>kogout |
| 5 - When cl<br>rage Registr<br>WCVFEIS                                                                                                    | icking on ation Certifi                                                                                                    | Veiw Garage Reg                                                                                                    | gistration C                                                                           | ertificate<br>in A.39                 | on dash<br>Hereatid                  | board<br>Penera   Cert              | you wi                                          | 11 red:<br>kogout |
| 5 - When cl<br>rage Registr<br>WCVFEIS                                                                                                    | icking on<br>ation Certifi                                                                                                    | Veiw Garage Reg<br>icate page ill                                                                                                    | gistration C<br>lustrated                                                              | ertificate<br>in A.39<br>ern Province | on dash<br>Herrastri<br>suitable for | board<br>Perera   Cert<br>issuing f | you wi<br><sup>ifying Officer</sup>  <br>itness | ll red            |
| 5 - When cl<br>rage Registr<br>WCVFEIS                                                                                                    | icking on<br>ation Certifi<br>ificate of registra                                                                                                    | Veiw Garage Reg<br>icate page ill<br>ation as a garage<br>ear 2023                                                                                                    | gistration C<br>lustrated                                                              | ertificate<br>in A.39                 | on dash<br>Herrasiri<br>suitable for | board<br>Perera   Cert<br>issuing f | you wi<br><sup>ifyleg Officer</sup>  <br>itness | 11 red            |
| 5 - When cl<br>rage Registr<br>WCVFEIS<br>Back<br>Cert<br>Garage                                                                                                    | icking on<br>ation Certifi<br>ificate of registra<br>ificates for the ye<br>e Details                                                                                                    | Veiw Garage Reg<br>icate page ill<br>ation as a garage f<br>ear 2023                                                                                                   | gistration C<br>lustrated                                                              | ertificate<br>in A.39                 | on dash<br>Herradif                  | Perera   Cert<br>issuing f          | you wi                                          | ll red            |
| 5 - When cl<br>rage Registr<br>WCVFEIS<br>Back                                                                                                    | icking on<br>ration Certifi<br>ficate of registra<br>ificates for the ye<br>to Details                                                                                                    | Veiw Garage Reg<br>icate page ill<br>ation as a garage i<br>ear 2023                                                                                                   | gistration C<br>lustrated                                                              | ertificate<br>in A.39<br>ern Province | on dash<br>Herratif                  | Pereza   Cert<br>issuing f          | you wi                                          | 11 redi           |
| 5 - When cl<br>rage Registr<br>WCVFEIS<br>Back                                                                                                    | tificate of registra<br>ificates for the ye<br>re Details                                                                                                    | Veiw Garage Reg<br>icate page ill<br>ation as a garage i<br>ear 2023                                                                                                   | gistration C<br>lustrated<br>in the West                                               | ertificate<br>in A.39<br>ern Province | on dash<br>Hereatri                  | board<br>Penera   Cert<br>issuing f | you wi                                          | 11 red:           |
| 5 - When cl<br>rage Registr<br>WCVFEIS<br>Back<br>Cert<br>Garage<br>Garage<br>Garage<br>Garage<br>Garage                                                                                                    | licking on<br>ration Certifi<br>ificate of registra<br>ificates for the ye<br>re Details<br>ID:<br>Name:<br>Address:<br>Tel No:                                                                     | Veiw Garage Reg<br>icate page ill<br>ation as a garage i<br>ear 2023                                                                                                   | gistration C<br>lustrated<br>in the West                                               | ertificate<br>in A.39<br>ern Province | on dash<br>Hereatri                  | board<br>Pereza   Cert              | you wi                                          | 11 red            |
| 5 - When cl<br>rage Registr<br>WCVFEIS<br>Back<br>Cert<br>Garage<br>Garage<br>Garage<br>Garage<br>Garage<br>Garage<br>Garage<br>Garage<br>Garage                                                                             | licking on<br>ration Certifi<br>ificate of registra<br>ificates for the ye<br>re Details<br>ID:<br>Name:<br>Address:<br>Tel. No:                                                                    | Veiw Garage Reg<br>icate page ill<br>ation as a garage i<br>ear 2023                                                                                                   | gistration C<br>lustrated<br>in the West                                               | ern Province                          | on dash<br>Hereatri                  | board<br>Perers   Cert              | you wi                                          | 11 red            |
| 5 - When cl<br>rage Registr<br>WCVFEIS<br>Back<br>Cert<br>Garage<br>Garage<br>Garage<br>Garage<br>Garage<br>Carage<br>Carage<br>Carage<br>Carage<br>Carage                                                                   | licking on<br>ration Certifi<br>ificate of registra<br>ificates for the ye<br>re Details<br>ID:<br>Name:<br>Address:<br>Tel. No:                                                                    | Veiw Garage Reg<br>icate page ill<br>ation as a garage i<br>ear 2023                                                                                                   | gistration C<br>lustrated<br>in the West                                               | ern Province                          | on dash<br>Hereatri                  | board<br>Penera   Cert              | you wi                                          | 11 red:           |
| 5 - When cl<br>rage Registr<br>WCVFEIS<br>Back<br>Cert<br>Garage<br>Garage<br>Garage<br>Garage<br>Carage<br>Carage<br>Carage<br>Carage<br>Carage<br>Carage<br>Carage<br>Carage                                               | licking on<br>ration Certify<br>tificate of registra<br>ificates for the ye<br>re Details<br>ID:<br>Name:<br>Address:<br>Tel. No:                                                                   | Veiw Garage Reg<br>icate page ill<br>ation as a garage i<br>ear 2023                                                                                                   | gistration C<br>lustrated<br>in the West                                               | ern Province                          | on dash<br>Hereatri                  | board<br>Penera   Cert              | you wi                                          | 11 red            |
| 5 - When cl<br>rage Registr<br>WCVFEIS<br>Back<br>Back<br>Cert<br>Garage<br>Garage<br>Garage<br>Garage<br>Garage<br>Garage<br>Garage<br>Garage<br>Garage<br>Garage<br>Garage                                                 | licking on<br>ration Certif:<br>tificate of registra<br>ificates for the ye<br>re Details<br>ID:<br>Name:<br>Address:<br>Tel. No:                                                                   | Veiw Garage Reg<br>icate page ill<br>ation as a garage i<br>ear 2023                                                                                                   | gistration C<br>lustrated<br>in the West                                               | ern Province                          | on dash<br>Hereatri                  | Perers   Cert<br>issuing f          | you wi                                          | 11 red            |
| 5 - When cl<br>rage Registr<br>WCVFEIS<br>Lack<br>Cert<br>Garage<br>Garage<br>Garage<br>Garage<br>Garage<br>Garage<br>Garage<br>Garage<br>Garage<br>Garage<br>Garage<br>Garage<br>Garage                                     | licking on<br>ration Certif:<br>ificate of registra<br>ificates for the ye<br>re Details<br>ID:<br>Name:<br>Address:<br>Tel. No:                                                                    | Veiw Garage Reg<br>icate page ill<br>ation as a garage i<br>ear 2023                                                                                                   | gistration C<br>lustrated<br>in the West                                               | ern Province                          | on dash<br>Herrestri                 | board<br>Pereza   Cert              | you wi                                          | ll red            |
| 5 - When cl<br>rage Registr<br>WCVFEIS<br>Eack<br>Cert<br>Garage<br>Garage<br>Garage<br>Garage<br>Garage<br>Garage<br>Garage<br>Garage<br>Garage<br>Garage<br>Garage<br>Garage<br>Garage<br>Garage<br>Garage                 | licking on<br>ration Certif:<br>ificate of registra<br>ificates for the ye<br>re Details<br>ID:<br>Name:<br>Address:<br>Tel. No:<br>ed Year:<br>re Owner Details                                    | Veiw Garage Reg<br>icate page ill<br>ation as a garage i<br>ear 2023<br>1<br>Magintha M<br>417, Oli Kon<br>11284578<br>magintha@<br>Colombo<br>Nugegota<br>2023        | gistration C<br>lustrated<br>in the West                                               | ern Province                          | on dash<br>Herrestri                 | board<br>Pereza   Cert              | you wi                                          | ll red:           |
| 5 - When cl<br>rage Registr<br>WCVFEIS<br>Lack<br>Cert<br>Garage<br>Garage<br>Garage<br>Garage<br>Garage<br>Garage<br>Garage<br>Garage<br>Garage<br>Garage<br>Garage<br>Garage<br>Garage<br>Garage<br>Covre                  | Licking on<br>ration Certif:<br>ificate of registra<br>ificates for the ye<br>re Details<br>ID:<br>Name:<br>Address:<br>rel Year:<br>re Owner Details                                               | Veiw Garage Reg<br>icate page ill<br>ation as a garage i<br>ear 2023<br>1<br>Magintha M<br>417, Old Kor<br>112044578<br>magintha@<br>Colombo<br>Nugegota<br>2023       | gistration C<br>lustrated<br>in the West                                               | ern Province                          | on dash<br>Herrestri                 | board<br>Pereza   Cert              | you wi                                          | 11 redi           |
| 5 - When cl<br>rage Registr<br>WCVFEIS<br>Back<br>Cert<br>Garage<br>Garage<br>Garage<br>Garage<br>Garage<br>Garage<br>Garage<br>Garage<br>Garage<br>Garage<br>Garage<br>Garage<br>Garage<br>Garage<br>Correl<br>Cert<br>Cert | Licking on<br>ration Certif:<br>ificate of registra<br>ificates for the ye<br>re Details<br>ID:<br>Name:<br>Address:<br>Tel. No:<br>ref Year:<br>re Owner Details<br>ID:<br>Name:<br>Name:<br>Name: | Veiw Garage Reg<br>icate page ill<br>ation as a garage i<br>ear 2023<br>1<br>Magintha M<br>417, Old Kor<br>11284478<br>Nugegoda<br>2023<br>1<br>Nihal Mag<br>587458741 | gistration C<br>lustrated<br>in the West<br>fortors<br>trawa Road, Udaham<br>gmail.com | ern Province                          | on dash<br>Heresti                   | board<br>Pereza   Cert              | you wi                                          | 11 redi           |

Figure A.39 - Garage registration Certificate

Developed by Thilini Radhika

Name Hemasiri Perera

Namal Dodangoda

NIC

575524821

544785416

Tel. No

771879517

715896547

Certifying Officer(s) Details

Certifying Officer Id

Renew registration

Step 16 - When clicking on dashboard you will redirect to the Renew Registration page illustrated in A.40. When Select request year and apply you will redirect to the renew registration request detail Page illustrated in A.41. (This section access for only Garage Owner)

| Garago Dataile                |                                             |           |           |
|-------------------------------|---------------------------------------------|-----------|-----------|
|                               |                                             |           |           |
| Garage ID:                    | 1                                           |           |           |
| Garage Name:                  | Magintha Mortors                            |           |           |
| Garage Address:               | 417, Old Kottawa Road, Udahamulla, Nugegoda |           |           |
| Garage Tel. No:               | 112844578                                   |           |           |
| Email:                        | magintha@gmail.com                          |           |           |
| Chr.                          | Numerada                                    |           |           |
| Recirtrad Vaar                | 2023                                        |           |           |
| Garage Owner Details          |                                             |           |           |
| Owner ID:                     | 1                                           |           |           |
| Owner Name:                   | Nihal Magintha                              |           |           |
| Owner NIC:                    | 587458741                                   |           |           |
| Owner Tel. No:                | 778954712                                   |           |           |
| Certifying Officer(s) Details |                                             |           |           |
| Certifying Officer Id         | Name                                        | NIC       | Tel. No   |
| 1                             | Hemasiri Perera                             | 575524821 | 771879517 |
| 2                             | Namal Dodangoda                             | 544785416 | 715896547 |
| Request year:                 |                                             |           |           |
| 2024                          |                                             |           |           |

Figure A.40 - Garage renew registration page

| ew Registra  | tion                       |                      |                         |                           |                            |                                   |
|--------------|----------------------------|----------------------|-------------------------|---------------------------|----------------------------|-----------------------------------|
|              |                            |                      | Renew request send su   | ccessfully                |                            |                                   |
|              |                            |                      |                         |                           |                            |                                   |
|              |                            |                      |                         |                           |                            |                                   |
| Renew Reques | t Status                   |                      |                         |                           |                            |                                   |
| Renew Reques | t Status<br>Garage Id      | Request year         | Renew Status            | Payment Status            | Request By                 | Request Date                      |
| Renew Reques | t Status<br>Garage Id<br>1 | Request year<br>2024 | Renew Status<br>Pending | Payment Status<br>Pending | Request By<br>Nihal        | Request Date                      |
| Renew Reques | t Status<br>Garage Id<br>1 | Request year<br>2024 | Renew Status<br>Pending | Payment Status<br>Pending | <b>Request By</b><br>Nihal | <b>Request Date</b><br>2024-02-15 |
| Renew Reques | t Status<br>Garage id<br>1 | Request year<br>2024 | Renew Status<br>Pending | Payment Status<br>Pending | Request By<br>Nihal        | Request Date<br>2024-02-15        |

Figure A.41 - Garage renew registration request detail page

Step 17 - When DMTWP Accept your renewal request Pay button will be activated and you can make the payment by clicking pay button illustrated in A.42. This section access for only Garage Owner)

| CVFEIS       |           |              |                      |                | Nihal Magint | na   Garage Owner   k |
|--------------|-----------|--------------|----------------------|----------------|--------------|-----------------------|
|              |           |              |                      |                |              |                       |
| new Registra | tion      |              |                      |                |              |                       |
| -            |           |              |                      |                |              |                       |
| Renew Reques | t Status  |              |                      |                |              |                       |
| Renew Id     | Garage Id | Request year | Renew Status         | Payment Status | Request By   | Request Date          |
| 1            | 1         | 2024         | Accepted             | Pending<br>Pay | Nihal        | 2024-02-15            |
|              |           |              |                      |                |              |                       |
|              |           |              |                      |                |              |                       |
|              |           |              |                      |                |              |                       |
|              |           |              | Developed by Thilini | Radhika        |              |                       |

Figure A.42 - Garage renew pay button activate

## A.4. Guide for Department of Morter Traffic Western Province (Commissioner/Subject Officer)

Step 1 - Login page illustrated in A.43.

WCVFEIS **Department of Morter Traffic - Western Province** 

|                       | login |   |
|-----------------------|-------|---|
| Email                 |       |   |
|                       |       |   |
| Password              |       |   |
|                       |       |   |
| Role                  |       |   |
| Subject Officer       |       | ~ |
| Subject Officer       |       |   |
| Commissioner<br>Admin |       |   |

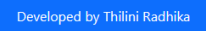

Figure A.43 - DMTWP login page

Step 2 - Dashboard page illustrated in A.44.

| <b>/CVFEIS</b>                                                                        |                                                               |                            | Tha      | <b>nuja Janika   Commissioner</b>   logo |
|---------------------------------------------------------------------------------------|---------------------------------------------------------------|----------------------------|----------|------------------------------------------|
| epartment of Motor                                                                    | Traffic Western Provi                                         | nce (DMTWP)                |          |                                          |
| Renewal Request 10 Pending                                                            | Registerd Garage 8<br>2023                                    | Registerd CO<br>2023       | 5        | Suspend Garage 1                         |
| Inspection Report & Fitne<br>Search either Vehicle Number or Engine<br>Vehicle Number | ss Certificate<br>: No. Vehicle Number should insert on ABXXX | X format.<br>ingine Number |          | Search                                   |
| Garage                                                                                | ment                                                          | Feedback                   | News Man | agemet FAQ Management                    |
| Management Man                                                                        | agemet Management                                             | Management                 |          |                                          |

Figure A.44 - DMTWP dashboard

Step 3 - Summary of the DMTWP illustrated in A.45

| Renewal Request 10 Pending | Registerd Garage 8 | Registerd CO 5<br>2023 | Suspend Garage 1 |
|----------------------------|--------------------|------------------------|------------------|
|                            |                    |                        |                  |

Figure A.45 – summary of DMTWP

Step 4 - When clicking on Garage Management button on dashboard you will redirect to Garage Mange Page illustrated in A.45.

| <u>:k</u>    |                     |                                                         |               |                    |          |          |                   |                 |                   |                     |
|--------------|---------------------|---------------------------------------------------------|---------------|--------------------|----------|----------|-------------------|-----------------|-------------------|---------------------|
| arage        | Manag               | ge                                                      |               |                    |          |          |                   |                 |                   |                     |
| Renew n      | equest              |                                                         |               | Search             |          |          |                   |                 |                   | Search              |
| Garage<br>Id | Garage<br>Name      | Garage<br>Address                                       | Garage<br>Pno | Garage email       | District | City     | Registred<br>Year | Registred<br>By | Registred<br>Date | Operation<br>Status |
| 1            | Magintha<br>Mortors | 417, Old<br>Kottawa<br>Road,<br>Udahamulla,<br>Nugegoda | 112844578     | magintha@gmail.com | Colombo  | Nugegoda | 2023              | Thanuja         | 2023-01-<br>01    | Active<br>A S       |
| 2            | lsuru<br>Traders    | 179, Hilevel<br>Road,<br>Galawilawatta,<br>Homagama     | 112555921     | isuru@gmail.com    | Colombo  | Homagama | 2023              | Janika          | 2023-01-<br>01    | Active<br>A S       |

Figure A.43 - garage management page

Step 5 - Garage Mange Page display basic details of the garage. You can change Operational Status clicking on Active bottom and Suspend button illustrated in A.44.

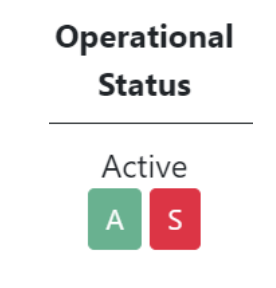

Figure A.44 - operational status button

View

You can see all the details including Certifying Officers details Step 6 - Clicking on regarding to relevant garage page illustrated in A.45.

| 2                             | Namal Dodangoda                            | 544785416 | 715896547 |
|-------------------------------|--------------------------------------------|-----------|-----------|
| 1                             | Hemasiri Perera                            | 575524821 | 771879517 |
| Certifying Officer Id         | Name                                       | NIC       | Tel. No   |
| Certifying Officer(s) Details |                                            |           |           |
| Owner Tel. No:                | 778954712                                  |           |           |
| Owner NIC:                    | 587458741                                  |           |           |
| Owner Name:                   | Nihal Magintha                             |           |           |
| Owner ID:                     | 1                                          |           |           |
| Garage Owner Details          |                                            |           |           |
| Registred Year:               | 2023                                       |           |           |
| City:                         | Nugegoda                                   |           |           |
| District:                     | Colombo                                    |           |           |
| Email:                        | magintha@gmail.com                         |           |           |
| Garage Tel. No:               | 112844578                                  |           |           |
| Garage Address:               | 417, Old Kottawa Road, Udahamulla, Nugegoo | la        |           |
| Garage Name:                  | Magintha Mortors                           |           |           |
| Garage ID:                    | 1                                          |           |           |

Figure A.45 - Full garage details page

Renew request button in Booking Manage page you will redirect to Renew Step 7 - Click on Request Manage page illustrated in A.46.

| <b>CVFEIS</b> |           |                  |                 |                       |                | Thanuja Janika | Commissioner   logou |
|---------------|-----------|------------------|-----------------|-----------------------|----------------|----------------|----------------------|
| <u>ck</u>     |           |                  |                 |                       |                |                |                      |
| enew Req      | uest Man  | age              |                 |                       |                |                |                      |
|               |           |                  | Search          |                       |                |                | Search               |
| Renew Id      | Garage Id | Garage Name      | Requested Year  | Request Status        | Payment Status | Requested By   | Requested Date       |
| 1             | 1         | Magintha Mortors | 2024            | Pending<br>Pending    | Pending        | Nihal          | 2024-02-15           |
| 2             | 2         | Isuru Traders    | 2024            | Pending<br>Pending    | Pending        | Wimal          | 2024-02-16           |
|               |           |                  |                 |                       |                |                |                      |
|               |           |                  | Develop         | ed by Thilini Radhika |                |                |                      |
|               |           | Fig              | gure A.46 - ren | ew request pag        | e              |                |                      |
|               |           |                  |                 |                       |                |                |                      |

Pending Pending

button for accept the renewal request and activate pay button to

Step 8 - Click on the Garage Owner.

Step 9 - When Garage Owner make the payment, Payment Status updated as Completed and

Accepted

Accepted

button Activated. Then click on Activated button make Complete the process and Update registered year. (Only Commissioner has access to Click on Accepted button and Complete the Process)

Step 10 - Click on Feedback Management button in dashboard you will redirect to Feedback Manage page illustrated in A.47. You can delete feedback here.

| NCVFEIS     |                                                                                           | Thanuja Janika | a   Commissio | oner   log |
|-------------|-------------------------------------------------------------------------------------------|----------------|---------------|------------|
| ack         |                                                                                           |                |               |            |
| eedback Ma  | nage                                                                                      |                |               |            |
|             | Search                                                                                    |                |               | Search     |
| Feedback Id | Description                                                                               | Feedback By    | Date          | Action     |
| 2           | Good Service.                                                                             | Kumara Perera  | 2023-12-15    | Delete     |
| 3           | Highly Recommende. Great job on handling that customer's issue quickly and professionally | Sadew          | 2024-02-13    | Delete     |
|             | Developed by Thilini Radhika                                                              |                |               |            |

Figure A.47- feedback management page

Step11 - Click on News Management button in dashboard you will redirect to News Manage page illustrated in A.48.

|                                                                                                   | Thanuja J                                                                                                    | lanika   C                                                                                                    | ommission                                                                                                    | er   log                                                                                                    |
|---------------------------------------------------------------------------------------------------|----------------------------------------------------------------------------------------------------|----------------------------------------------------------------------------------------------------|----------------------------------------------------------------------------------------------------|----------------------------------------------------------------------------------------------------|
|                                                                                                   |                                                                                                    |                                                                                                    |                                                                                                    |                                                                                                    |
|                                                                                                   |                                                                                                    |                                                                                                    |                                                                                                    |                                                                                                    |
| Search.                                                                                           |                                                                                                    |                                                                                                    |                                                                                                    | Search                                                                                                    |
| Description                                                                                       | Add By                                                                                                    | Date                                                                                                    | Act                                                                                                    | ion                                                                                                    |
| Fees for an Application to register a garage for the issue of Certificate of<br>Fitness Rs:2000/= | Thanuja                                                                                                    | 2024-02-<br>13                                                                                                    | Update                                                                                                    | Delete                                                                                                    |
| Updated Fees for Inspection of a Motor Vehicle Rs:1000/= since 2023.01.01                         | Thanuja                                                                                                    | 2024-02-<br>13                                                                                                    | Update                                                                                                    | Delete                                                                                                    |
| Developed by Thilini Rodhile                                                                      |                                                                                                    |                                                                                                    |                                                                                                    |                                                                                                    |
|                                                                                                   | Search<br>Description  Fees for an Application to register a garage for the issue of Certificate of Fitness Rs:2000/= Updated Fees for Inspection of a Motor Vehicle Rs:1000/= since 2023.01.01 | Search.           Description         Add By           Fees for an Application to register a garage for the issue of Certificate of Fitness Rs:2000/=         Thanuja           Updated Fees for Inspection of a Motor Vehicle Rs:1000/= since 2023.01.01         Thanuja | Search.       Add By       Date         Description       Add By       Date         Fees for an Application to register a garage for the issue of Certificate of Fitness Rs:2000/=       Thanuja       2024-02-13         Updated Fees for Inspection of a Motor Vehicle Rs:1000/= since 2023.01.01       Thanuja       2024-02-13 | Search.       Add By       Date       Acti         Fees for an Application to register a garage for the issue of Certificate of Fitness Rs:2000/=       Thanuja       2024-02-       Update         Updated Fees for Inspection of a Motor Vehicle Rs:1000/= since 2023.01.01       Thanuja       2024-02-       Update         13       13       13       13       13 |

Figure A.48- News management page

Step 12 - Click on Add News button in News Manage you will redirect to Add News page illustrated in A.49.

| WCVFEIS     |                  | Thanuja Janika   Commissioner   logout |
|-------------|------------------|----------------------------------------|
| Back        |                  |                                        |
| News Manage |                  |                                        |
| Add News    |                  |                                        |
|             | News Titel       |                                        |
|             | News Description |                                        |
|             |                  | &<br>Save Clear                        |
|             |                  | Developed by Thilini Radhika           |

Figure A.49- Add news page

Step 13 - Click on Update News button in News Manage you will redirect to Update News page illustrated in A.50.

| WCVFEIS     |                  | Thanuja Janika   Commissioner   logo                                                           |
|-------------|------------------|------------------------------------------------------------------------------------------------|
| Back        |                  |                                                                                                |
| News Manage |                  |                                                                                                |
| Update News |                  |                                                                                                |
|             | News Id          | 1                                                                                              |
|             | News Titel       | Updated fee related for Garage since 2024.01.01                                                |
|             | News Description | Fees for an Application to register a garage for the issue of Certificate of Fitness Rs:2000/= |
|             |                  | Update                                                                                         |
|             |                  | Developed by Thilini Radhika                                                                   |

Figure A.50- Add news page

Step 14 - Click on FAQ Management button in dashboard you will redirect to FAQ Manage page illustrated in A.51.

| CVF       | EIS                                                                           |                                                                                                    | Thanuja Jani         | ka   C         | Commissioner |
|-----------|-------------------------------------------------------------------------------|----------------------------------------------------------------------------------------------------|----------------------|----------------|--------------|
| <u>c</u>  |                                                                               |                                                                                                    |                      |                |              |
| QN        | /lanage                                                                       |                                                                                                    |                      |                |              |
| Add       | FAQ                                                                           | Search                                                                                                    |                      |                | Search       |
| FAQ<br>Id | Question                                                                      | Answer                                                                                                    | Add By               | Date           | Action       |
| 1         | What are the<br>Documents for<br>Revenue License?                             | Registration Certificate of Vehicle or The Extract Containing Particulars of the Vehicle Issued by the<br>Commissioner of Motor Traffic (CMT-76 or MTA-11) or Certified Photo Copy of C.R. Approved by<br>Finance Organization. Revenue License of the Previous Year. Valid Vehicle Insurance Policy Certificate<br>Fitness Certificates for Commercial Vehicles. Passenger Service permits for Omni Bus. Valid Emission<br>certificate                                                                                                    | Thanuja<br>s.        | 2024-<br>02-13 | Update Delet |
| 2         | What are the<br>Commercial<br>Vehicles?                                       | Motor Lorry Private Couches Omni Bus Motor tricycle van Ambulance Hearse                                                                                                    | Thanuja              | 2024-<br>02-13 | Update Delet |
| 3         | What are the<br>Requirements for a<br>Grade 'A' Motor<br>Garage (Facilities)? | A pit 20 feet long, 21/2 feet deep or a ramp or a hoist offering similar facilities for inspection of moto<br>vehicles. A taply meter or roller brake tester. Equipment or place together with a board to inspect hee<br>lamps. Testing lamp. Set of tools required for inspections. (This set should consist of spanners and too<br>of all standard sizes). Alignment gauge. Electrical and gas welding equipment.                                                                                                    | r Thanuja<br>d<br>Is | 2024-<br>02-13 | Update Delet |
| 4         | What are the<br>requirement for<br>Certifying officer<br>and the staff?       | National Diploma in Technology or junior Technical Officers' Certificate in Mechanical Engineering ;or<br>Certificate in Technology issued by London City and Guilds Institution which is equivalent to (i) above<br>and Not less than two years practical experience in a recognized motor garage.(Persons with training<br>aboard in motor engineering and those possessing the certificate in motor engineering issued by th<br>Ceylon German Technical Training Institute with over 15 years experience in motor engineering in a<br>government recognized institution will be considered for exemption from the above requirements | A Thanuja<br>;;<br>9 | 2024-<br>02-13 | Update Delet |

Figure A.51- FAQ management page

Step 15 - Click on Add FAQ button in FAQ Manage you will redirect to Add FAQ page illustrated in A.52.

| WCVFEIS    |          |                             | Thanuja Janika   Commissio | <b>ner  </b> logout |
|------------|----------|-----------------------------|----------------------------|---------------------|
| Back       |          |                             |                            |                     |
| FAQ Manage |          |                             |                            |                     |
| Add FAQ    |          |                             |                            |                     |
|            | Question |                             |                            |                     |
|            | Answer   |                             |                            | 1.                  |
|            |          | Save                        |                            |                     |
| _          |          | Davalarad ku Thilai Radhika |                            |                     |
|            |          | Developed by milim Radnika  |                            |                     |

Figure A.52- Add FAQ

Step 16 - Click on Update FAQ button in News Manage you will redirect to Update FAQ page illustrated in A.53.

| WCVFEIS    | Thanuja Janika   Commissioner   logout                                                                                                    |
|------------|----------------------------------------------------------------------------------------------------|
| Back       |                                                                                                    |
| FAQ Manage |                                                                                                    |
| Update FAQ |                                                                                                    |
| FAQ Id     | 1                                                                                                    |
| Question   | What are the Documents for Revenue License?                                                                                                    |
| Answer     | Registration Certificate of Vehicle or The Extract Containing Particulars of the Vehicle Issued by the Commissioner of Motor Traffic (CMT-76 or MTA-11 ) or Certified Photo Copy of C.R. Approved by Finance organization. |
|            | Update                                                                                                    |
|            | Developed by millini Radnika                                                                                                    |

Figure A.53- Update FAQ

# **Appendix B – MIS Reports**

### **B.1 Description of MIS Report Module**

MIS (Management Information System) reports are a type of structured report that organizations use to provide information and support decision-making. These reports typically contain data from various sources within an organization and are designed to help management monitor and control different aspects of the organizations.

WCVFEIS provide five reports to provide information. Those are;

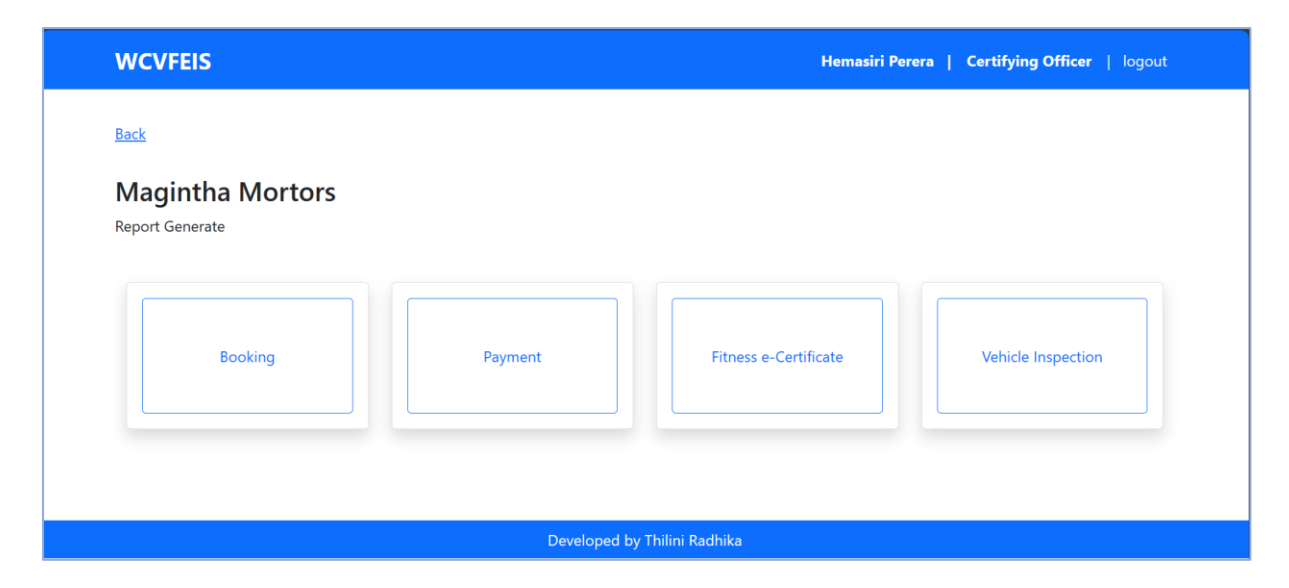

Figure B.53- Report generating module interface for garage user

#### **B.1.1 Booking report**

Under the Booking Report filter booking details specific periods and categories as follows;

• All - Number of bookings made within a specific period.

- Complete Number of bookings that have been completed.
- Confirm Number of bookings that are currently confirmed by the garage.
- Pending Number of bookings that are not confirmed yet.

The report can be downloaded in editable Excel File Format and PDF format.

| WCVFEIS                                                                          |                              | Hemasiri Perera   Certifying Officer   logout |                    |
|----------------------------------------------------------------------------------|------------------------------|-----------------------------------------------|--------------------|
| Back                                                                             |                              |                                               |                    |
| Magintha Mortors<br>Reports are downloaded in PDF format and editable Excel File | Format                       |                                               | Category:          |
| Report Generate - Booking<br>Start.<br>Date:                                     | End     mm/dd/yyyy     Date: | 6                                             | All                |
| Category:<br>All                                                                 |                              | ~                                             | Pending<br>Confirm |
| Generate Excel Generate Pdf                                                      |                              |                                               | Complete           |
|                                                                                  | Duudaaad ku Thiini Budhila   |                                               |                    |
|                                                                                  | Developed by Thilini Radhika |                                               | •                  |

Figure B.54 - Booking report Generating interface

Also, the garage dashboard provides pending booking and active booking counts daily. It provides initial details of daily performance.

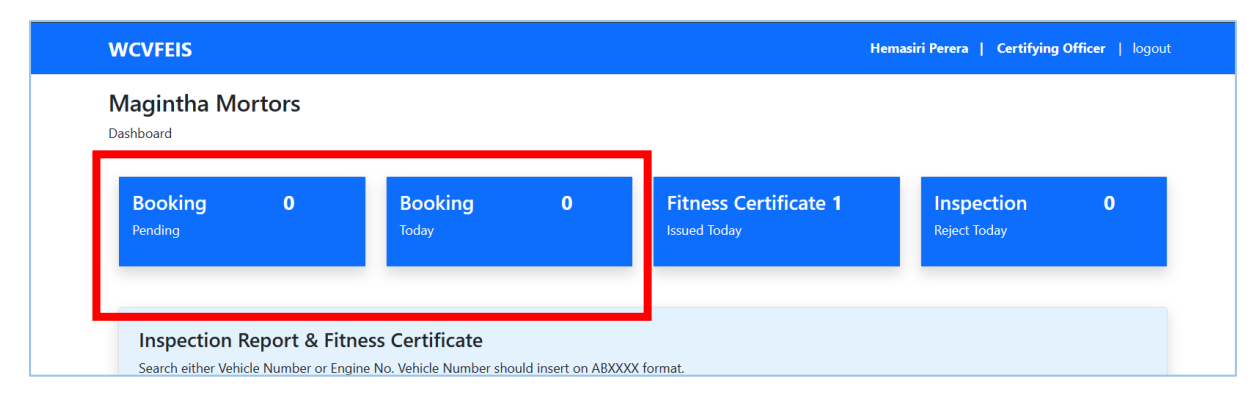

Figure B.55 - Garage Dashboard

#### **B.1.2** Payment report

Under the Payment Report Generate module can filter using a specific period of payments received for bookings. The report can be downloaded in editable Excel File Format and PDF format. Those details are supported by deciding the Financial Performance of the Garage.

| WCVFEIS                                                                                 |                              | Hemasiri Perera   Certifying Officer   logout |  |  |  |  |
|-----------------------------------------------------------------------------------------|------------------------------|-----------------------------------------------|--|--|--|--|
| Back                                                                                    |                              |                                               |  |  |  |  |
| Magintha Mortors<br>Reports are downloaded in PDF format and editable Excel File Format |                              |                                               |  |  |  |  |
| Report Generate - Payments                                                              |                              |                                               |  |  |  |  |
| Start<br>Date: mm/dd/yyyy                                                               | End<br>Date: mm/dd/yyyy      | Ŧ                                             |  |  |  |  |
| Generate Excel Generate Pdf                                                             |                              |                                               |  |  |  |  |
|                                                                                         |                              |                                               |  |  |  |  |
|                                                                                         | Developed by Thilini Radhika |                                               |  |  |  |  |

Figure B.56 - Payment report generating interface

#### **B.1.3 Issued Vehicle Fitness e-Certificate report**

Under the Report Generate module can filter using specific periods and categories (Pending, Confirm, Complete). The report can be downloaded in editable Excel File Format and PDF format. Through this report, can get an idea of the performance of the garage.

| WCVFEIS                          |                                                |                                              | Hemasiri Perera   Certifying Officer   logout |
|----------------------------------|------------------------------------------------|----------------------------------------------|-----------------------------------------------|
| Back                             |                                                |                                              |                                               |
| Maginth<br>Reports are dow       | a Mortors<br>wnloaded in PDF format and editab | le Excel File Format                         |                                               |
| Repo<br>Start<br>Date:<br>Catego | rt Generate - Vehicle Fitnes mm/dd/yyyy        | s e-Certificate  End mm/dd/yyyy  Category:   | 6                                             |
| All                              | erate Excel Generate Pdf                       | All<br>All<br>Pending<br>Confirm<br>Complete | ~                                             |
|                                  |                                                | Developed by Thilini Radhika                 |                                               |

FigureB. 57 - Issued fitness e-certificate report generating interface

The garage and Department of Motor Traffic dashboard facilitate viewing and downloading issued Vehicle Fitness e-Certificate filtering vehicle number or engine number. These reports help decision-making to proceed with the process of renewing the Revenue license.

| h either Vehicle Num | ber or Engine No. Vehicle Number | should insert on ABXXXX format. |                                  |
|----------------------|----------------------------------|---------------------------------|----------------------------------|
| Vehicle Number       |                                  | Engine Number                   | Search                           |
| Vehicle No           | Engine Number                    | Inspection Report No            | Vehicle fitness e-Certificate No |
| NA9218               | 5L6173367                        | WP0001<br>View   Download       | WP0001<br>View   Download        |

Figure B.58 – Fitness e-certificate view and download interface

#### **B.1.4 Issued Vehicle Inspection Report**

Under the Report Generate module can filter using specific periods and categories (Pending, Confirm, Complete). The report can be downloaded in editable Excel File Format and PDF format. Through this report, can get an idea of a number of inspections done by the garage and the performance of the garage.

| WCVFEIS                                                                                 | Her                                   | masiri Perera   Certifying Officer   logout |
|-----------------------------------------------------------------------------------------|---------------------------------------|---------------------------------------------|
| Back                                                                                    |                                       |                                             |
| Magintha Mortors<br>Reports are downloaded in PDF format and editable Excel File Format |                                       |                                             |
| Report Generate - Vehicle Inspection                                                    |                                       |                                             |
| Start<br>Date: mm/dd/yyyy                                                               | End<br>Date: mm/dd/yyyy               | E                                           |
| Category:                                                                               |                                       |                                             |
| All                                                                                     |                                       | ~                                           |
| Generate Excel Generate Pdf                                                             | Category:<br>All                      |                                             |
|                                                                                         | All<br>Pending<br>Confirm<br>Complete |                                             |

Figure B 59 - Issued inspection report details generating interface

The garage and Department of Motor Traffic dashboard facilitate viewing and downloading issued fitness reports filtering vehicle number or engine number. These reports help decision-making to proceed with the process of renewing the Revenue license.

| ch either Vehicle Nun | ber or Engine No. Vehicle Number | should insert on ABXXXX format. |                                  |
|-----------------------|----------------------------------|---------------------------------|----------------------------------|
| Vehicle Number        |                                  | Engine Number                   | Sear                             |
| Vehicle No            | Engine Number                    | Inspection Report No            | Vehicle fitness e-Certificate No |
| NA9218                | 5L6173367                        | WP0001                          | WP0001<br>View   Download        |

Figure B. 60 - Inspection Report view and download interface

#### **B.1.5 Garage Details Report**

Under the Report Generate module can filter using specific periods, categories (Active and Suspend) and district vice (Colombo, Gampaha, Kaluthara). The report can be downloaded in editable Excel File Format and PDF format. Through this report, can get an idea of a number of registered Fitness Garages and certifying officer in the Western province. This report generate facility available on DMTWP users only.

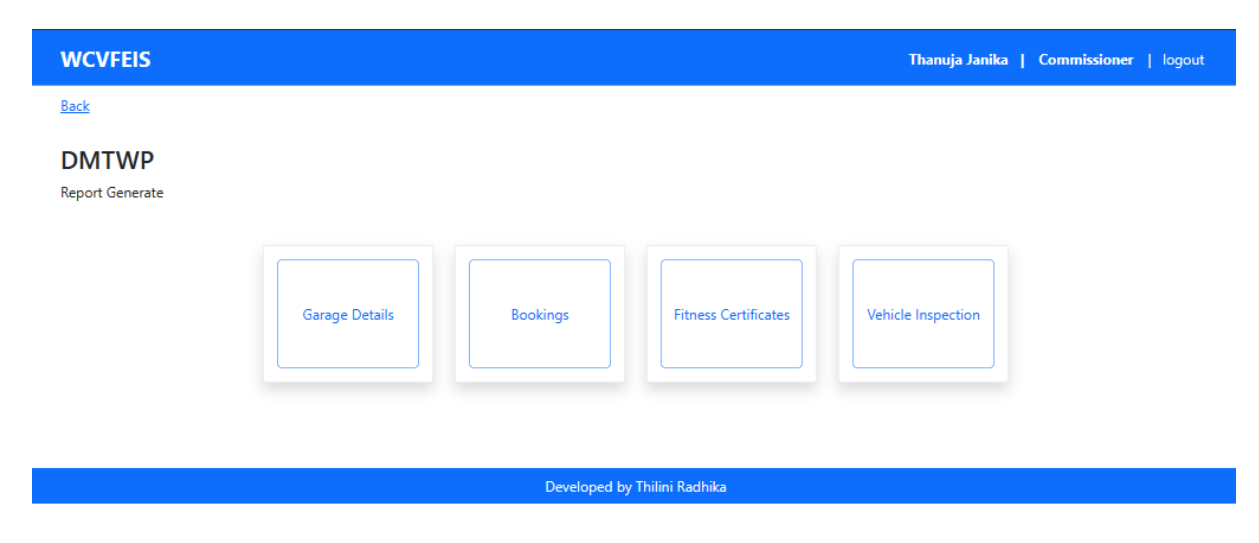

Figure B.61 -Report generating module interface for DMTWP user

| CVFEIS                                                   |        | Thanuja Janika   Commissioner   logout |
|----------------------------------------------------------|--------|----------------------------------------|
|                                                          |        |                                        |
| 1TWP                                                     |        |                                        |
| rts are downloaded in PDF format and editable Excel File | Format | District:                              |
| Report Generate - Vehicle Fitness e-Certii               | icate  | All                                    |
|                                                          | End    | All                                    |
| Date: mm/dd/yyyy                                         | Date:  | Collombo                               |
| District:                                                |        | Gampaha                                |
| All                                                      |        | ~ Kaluthara                            |
| Category:                                                |        |                                        |
|                                                          |        | Category:                              |
| Generate Excel Generate Pdf                              |        | All                                    |
|                                                          |        | All                                    |
|                                                          |        | Active                                 |
|                                                          |        | Suspend                                |

Figure B. 62 - Garage details report generating interface

## **B.2** Evidence of the report

## **B.2.1 Booking report**

| 🔲 🛛 🎎 localhost / 127.0.0.1 / wcv | feis / b 🗙 📔 🔀 WCVF | EIS               | 🗙 💼 booking_r      | eport (1).pdf | × +                   |    |
|-----------------------------------|---------------------|-------------------|--------------------|---------------|-----------------------|----|
| $\leftarrow$ C i) File   C:/Us    | ers/HP/Downloads/bo | ooking_report%20( | 1).pdf             |               | ☆                     | <₿ |
| ≔   ∀ ~   ∀ Draw ~                | 🖉   🗓   Asi         | k Copilot 🛛 😶     | - + ••             | 1 of 1   🥥    |                       |    |
|                                   |                     |                   |                    |               |                       |    |
| Maginth                           | a Mortors -         | Booking D         | etails Report      |               |                       |    |
| Date Range: 2                     | 023-10-02 to 2023-1 | 12-31             |                    |               |                       |    |
| Booking ID                        | Vehicle Number      | Booking Date      | Booking Time       | Customer Name | <b>Booking Status</b> |    |
| 1                                 | NA9218              | 2023-10-23        | 9:00 AM - 10:00 AM | Thilini       | Complete              |    |
| 42                                | LC9749              | 2023-11-21        | 8:00 AM - 9:00 AM  | Thilini       | Confirm               |    |
| Generated on                      | 12/02/2022 00.00.0  | )6 am             |                    |               |                       |    |

Figure B.63 – Booking details report

#### **B.2.2** Payment report

| lhost / 127.0.0.1 / wcvf     | eis / b 🗙 🛛 🔀                           | WCVFEIS                                              | × 🔤 t                                           | payment_report.pdf                                      | × +                                 |                                |                                             |                                     |                    |   |
|------------------------------|-----------------------------------------|------------------------------------------------------|-------------------------------------------------|---------------------------------------------------------|-------------------------------------|--------------------------------|---------------------------------------------|-------------------------------------|--------------------|---|
| i) File   C:/Use             | ers/HP/Downloa                          | ds/payment_report.po                                 | df                                              |                                                         |                                     | ជ                              | (3) (1)                                     | £≞                                  | â,                 | 2 |
| │                            | $\Diamond \mid \mathbb{I} \mid$         | Read aloud As                                        | sk Copilot                                      | - + • 1                                                 | ] of 1   🥥   🗅                      |                                |                                             | Q                                   | Ø                  |   |
| Maginth                      | - Mortor                                | - D                                                  | D. (. )]. D.                                    |                                                         |                                     |                                |                                             |                                     |                    |   |
| Date Range: 2                | 023-01-01 to 2                          | 023-12-02                                            | Details Re                                      | eport                                                   |                                     |                                |                                             |                                     |                    |   |
| Date Range: 2                | 023-01-01 to 2 Booking ID               | S - Payment<br>023-12-02<br>Vehicle Number           | Details Re<br>Booking Date                      | port<br>Booking Time                                    | Customer Name                       | Рау Туре                       | Pay Date                                    | Approv                              | ed By              |   |
| Date Range: 2 Payment ID 1   | 23-01-01 to 2<br>Booking ID             | S - Payment<br>023-12-02<br>Vehicle Number<br>NA9218 | Booking Date                                    | <b>Booking Time</b><br>9:00 AM - 10:00 AM               | <b>Customer Name</b><br>Thilini     | Pay Type<br>on-site            | <b>Pay Date</b> 2023-11-16                  | <b>Approv</b><br>Hemasin            | ri                 |   |
| Date Range: 2 Payment ID 1 2 | 023-01-01 to 2<br>Booking ID<br>1<br>42 | Vehicle Number<br>NA9218<br>LC9749                   | <b>Booking Date</b><br>2023-10-23<br>2023-11-21 | Booking Time<br>9:00 AM - 10:00 AM<br>8:00 AM - 9:00 AM | Customer Name<br>Thilini<br>Thilini | Pay Type<br>on-site<br>on-site | <b>Pay Date</b><br>2023-11-16<br>2023-11-23 | <b>Approv</b><br>Hemasin<br>Hemasin | red By<br>ri<br>ri |   |

Figure B. 64 - Payment details report

## **B.2.3 Issued Vehicle Fitness e-Certificate report**

| ost / 127.0.0.1 /              | wcvfeis / b $ 	imes                     $             | /CVFEIS           | × 🖻           | fitness_report.pdf | × +              |                    |           |     |
|--------------------------------|-------------------------------------------------------|-------------------|---------------|--------------------|------------------|--------------------|-----------|-----|
| (i) File   C                   | :/Users/HP/Download:                                  | s/fitness_report. | .pdf          |                    |                  | ☆ ¢                |           | ¢ € |
| \∀ Draw                        | · · &   🗉                                             | Read aloud        | Ask Copilot   | - + ••             | 1 of 1   🤉   🗇   |                    |           |     |
|                                |                                                       |                   |               |                    |                  |                    |           |     |
|                                |                                                       |                   |               |                    |                  |                    |           |     |
| Magin                          | tha Mortors                                           | - Vehicle         | e Fitness e-c | ertificate i       | ssued Details Re | port               |           |     |
| Magin                          | tha Mortors                                           | - Vehicle         | e Fitness e-c | ertificate i       | ssued Details Re | port               |           |     |
| Magin<br>Date Rang             | tha Mortors<br>e: 2023-10-01 to 202                   | - Vehicle         | e Fitness e-c | ertificate i       | ssued Details Re | port               |           | _   |
| Magin<br>Date Rang<br>Issue ID | tha Mortors<br>e: 2023-10-01 to 202<br>Vehicle Number | - Vehicle         | e Fitness e-c | ertificate i       | ssued Details Re | port<br>Issue Date | Issued By | ]   |

Figure B.65 - Issued Vehicle Fitness e-Certificate details report

| cag 8000                                                                                                    |                                                                                                    |                                                                                                    |                                                                                                    | 95. Do. g. (i<br>ub. ifi. aret). (i                                                                                                    | 8.05.)<br>360.007) } 4                                                                                                    |
|----------------------------------------------------------------------------------------------------|----------------------------------------------------------------------------------------------------|----------------------------------------------------------------------------------------------------|----------------------------------------------------------------------------------------------------|----------------------------------------------------------------------------------------------------|----------------------------------------------------------------------------------------------------|
|                                                                                                    | යෙ                                                                                                    | ්ගානා සහනික අං                                                                                                    |                                                                                                    | (1.6. (W.P.)                                                                                                    | J                                                                                                    |
|                                                                                                    | CEI                                                                                                    | RTIFICATE OF FITNESS                                                                                                    | No. J                                                                                                    | P0001                                                                                                    | 2023-11-16                                                                                                    |
| වාර්තා අංකය හා                                                                                                    | දිනය/.ආහියිකය මුඩාර                                                                                                    | iகமும் தேதியும் /Report N                                                                                                    | lo. and Date                                                                                                    |                                                                                                    |                                                                                                    |
| මෙහි පහත<br>වෙත විසාවයින් තැන<br>වෙත පැන්ති විදාන මූහ<br>කොකසේදර්වලට අ<br>මූහේ බේද<br>මූහේ බේද<br>මූහේ බේද<br>මූහේ බේද<br>මූහේ බේද<br>නැක් ගියාම ගාකක<br>කාල<br>මූහාම බේද<br>මූහේ බේද<br>මූහි නිම්<br>මූහේ බේද<br>මූහි නිම්<br>මූහි නිම්<br>මීම පැන්ත<br>මීම පැන්ත<br>මීම පැන්<br>මීම පැන්ත<br>මීම පැන්ත<br>මීම පැන්<br>මීම පැන්ත<br>මීම පැන්ත<br>මීම පැන්ත<br>මීම පැන්<br>මීම පැන්ත<br>මීම පැන්ත<br>මීම පැන්ත<br>මීම පැන්ත<br>මීම පැන්<br>මීම පැන්ත<br>මීම පැන්<br>මීම පැන්ත<br>මීම පැන්ත<br>මීම පැන්<br>මීම පැන්<br>මීම පැන්<br>මීම පැන්<br>මීම පැන්<br>මීම පැන්<br>මීම පැන්<br>මීම පැන්<br>මීම පැන්<br>මීම පැන්<br>මීම පැන්<br>මීම පැන්<br>මීම පැන්<br>මීම පැන්<br>මීම පැන්<br>මීම පැන්<br>මීම පැන්<br>මීම පැන්<br>මීම පැන්<br>මීම පැන්<br>මී<br>මීම පැන්<br>මීම පැන්<br>මීම පැන්<br>මීම පැන්<br>මීම පැන්<br>මී<br>මීම පැන්<br>මීම පැන්<br>මී<br>මී<br>මී<br>මී<br>මී<br>මීම පැන්<br>මී<br>මීම පැන්<br>මී<br>මී<br>මී<br>මීම පැන්<br>මී<br>මීම පැන්<br>මී<br>මී<br>මී<br>මී<br>මී<br>ම<br>ම<br>ම<br>ම<br>ම<br>ම<br>ම<br>ම<br>ම<br>ම<br>ම<br>ම | අත්සත් කරන, මෙන්ටර් 1<br>පිසින් පත් කරන ලද / 0<br>පතියේ විසි විධානයනවා<br>නුතුල බව, (ආ) මක්ත<br>ධානයන්ගේ අවසනෙව<br>කරේහාරාධාරීලිංගි රිසාහි<br>සංකෝහාරාධාරීලිංගි රිසාහි<br>කරේහාරාධාරී ගැනීන්<br>සංකෝගයියාරී ගැනීන්<br>කරනුරීඩ ඉඩාරුදුනාගෙන<br>ඉන් ධර්දාගානෙන් කලේං                                                                                                    | රයි වාසනා සර්කෘතනයකුම්බ<br>ඉනුවරා සංචිකා පරිතා අද, සහසික හ<br>ඉනුවර, (ස) සහසා විස්කර හ<br>රෝගිර සඳුරාකාල සිටි. මෙයිනි<br>කාශක අපාතුල සිටි. මෙයිනි<br>කාශක අපාතුල සිටි. මෙයිනි<br>කාශක අත් කාශක කරන්න<br>කරන්නේ කරන්නේ කරන්නේ<br>කරන්නේ කරන්නෙක් කරන්නේ<br>ලාගි ආරාහනෙකු පැමණෙනු.                                                                                       | ක්ෂාවමිර පළාතේ<br>තරහා හිලධාරියකු<br>තට ඇති විභාහා<br>හා පුදෙක්විය හා<br>f කහතික කරමි.<br>කා ටාහිරිකා කරමි.<br>කාරිකා කරමි.<br>කාරිකා කරීන් කරීන් කරීන්<br>හාරා ගැහොතක<br>හාරා ගැහොතක<br>හාරා ගැහොතක<br>හාරා ගැහොතක                                                                                                    | මතිවරි රය ය<br>2 වන මම බස්<br>2 යෝගතතාව<br>1 එම පුෂැප්ති<br>1 / රිසාබ සා හ<br>හුළු ක, කුණුරික<br>ව කිරීහු ක්ෂාත්<br>රිසාප උපාත් ක<br>හුණු කා ක<br>හිණු කා ක<br>හිණු කා ක                                                                                                    | පුවාතන සළාත්<br>තාතිර පළාතෝ<br>සිදිබඳ තියමිත<br>ය යටතෝ ඇති<br>ශෝ අධ්ය<br>ශෝ අධ්ය<br>ක්ෂ<br>ක්ෂ<br>ක්ෂ<br>ක්ෂ<br>ක්ෂ<br>ක්ෂ<br>ක්ෂ<br>ක්ෂ<br>ක්ෂ<br>ක්ෂ                                                                                                    |
| I, the under<br>Western Province<br>of the Motor Traff<br>conditions as to fit<br>of the Western Pr                                                                                                    | signed, an Examiner of<br>Provincial Commission<br>statute of the Westeness, (b) the vehicle co<br>ovince and the Regula                                                                                                    | Motor Vehicles/Certifyin<br>ner of Motor Traffic, hereit<br>m Province (a) that the ve<br>nforms to the requirements<br>tions thereunder.                                                                                                    | g Officer duly a<br>by certify, in Acc<br>hicle described<br>of the Provision                                                                                                    | ppointed / ap<br>ordance with<br>below fulfits<br>is of the Motor                                                                                                    | proved by the<br>the provisions<br>the prescribed<br>rTraffic statute                                                                                                    |
| චාඝනය පිළිබද ව<br>  ලියාපදිංචි කරන (                                                                                                    | ප්තර/ක <i>ැනෙ</i> ණුණුණ ක<br>35 අංකය/යළුක මුකණ                                                                                                    | upib / Description of Vehi<br>aub / Registration Number                                                                                                    | cle Omnibus<br>NA9218                                                                                                    |                                                                                                    |                                                                                                    |
| චරිතය/ உற்பத்தி<br>  චැසි අංකය                                                                                                    | JTFSK22P30001                                                                                                    | 3423ඇ-සිංම අංකය හා 8                                                                                                    | Landrove<br>ടെക്ക                                                                                                    | 5L61733                                                                                                    | 37                                                                                                    |
| Ghassis No.                                                                                                    |                                                                                                    | ் இயத்திர இலக்களு<br>Engine Number and                                                                                                    | ம் உற்பத்தியும்<br>Make                                                                                                    | }                                                                                                    |                                                                                                    |
| Generationer punt<br>Tyre Requirement                                                                                                    | ് ക്രാക്ക-എട്ടാക<br>ബ്രോക് എണ്ടപ്പാണ് }<br>and Size - Front                                                                                                    | 20 DE                                                                                                    | 12<br>12                                                                                                    | Dual                                                                                                    | @ general (gen)<br>Dual/Sincle                                                                                                    |
| ඇක්සල් ගණක /ං<br>මදෙහි වර්ගය / ය                                                                                                    | ழச்சுக்களின் எண்ணிக்<br>ஸ்கத்தின் மாதிரி / Ty                                                                                                    | pe of Body                                                                                                    | Opened                                                                                                    | L                                                                                                    |                                                                                                    |
| ලොපී සර්මාන්ධයෝ<br>බංහා නිශාලාංශි ක<br>Lotries only (Payl                                                                                                    | ත් පමණි (බලය දී ඉෑ<br>ඉහි7ග (අනුගෙනිෂෙට<br>කර allowed)                                                                                                    | 8 කුළී බඩුවල බර පුමාණ<br>හද්ද හොඟ අනෙදා                                                                                                    | ھ)<br>2700                                                                                                    |                                                                                                    | *************                                                                                                    |
| මෙම සනසිකය<br>  මුණෙකේ තිහුරු<br>  This Certificate sh<br>  නිකුත් කළ දිනය                                                                                                    | all continue in force us                                                                                                    | ntill.                                                                                                    | 2023-03-0<br>2023-11-10                                                                                                    |                                                                                                    | ഞ്ഞ് ല്പ്രംത്രം.<br>എലവും ലൗട്ടർം                                                                                                    |
| Gunter                                                                                                    | මෝටර් රථ පරිකෘත<br>ඒ හැනෝට පාර්රියානුව                                                                                                    | කැනගේ / සහතික කරන<br>බබන් / ස.නුණුධාලාල් අ                                                                                                    | තිලධාරී සැතශෙ<br>                                                                                                    | ් අත්සත.<br>'ක් කරෝගා!                                                                                                    | dente                                                                                                    |
| මෝ.ර.ස. සැනකේ<br>LintGengashai / ද.ද<br>Name in Block Cr<br>රජයේ දෙපාර්තමේ                                                                                                    | Signature of Ex<br>/ සහතික කරන නිලධ<br>තුරටා(ගුරුලාර දෙරුරුවංග<br>pitals of Examiner / C<br>න්තුවේ හෝ අනුමක ස                                                                                                    | aminer of Motor Vehicles<br>10රි සැනයේ නම සැහැදිලි<br>14த்தரின் பெயர் தெளிவான<br>entifying Officer<br>10ත ලද ගරාජයේ නම                                                                                                    | / Certifying Offic<br>අකුරේන්<br>දෙදාළුණුණ } ····                                                                                                    | er.<br>Hemasiri F<br>Maqintha N                                                                                                    | <sup>2</sup> erera<br>Iortors                                                                                                    |
| Name of Approve                                                                                                    | d Garage or Governm                                                                                                    | ieg, syrennieg glaamske<br>ent Department                                                                                                    | ைத்தின் பொயர் }                                                                                                    |                                                                                                    |                                                                                                    |
| පරිංචිත දින්න<br>ප්රියා පදිංචි කරන දිංචි ප්රතින<br>දින පැති පරිති ක<br>ම අත කරන කින<br>කෙදේ කරන කරන කරන කරන<br>ක්ෂා කරන කරන කරන කරන<br>ප්රතින කරන කරන කරන<br>ක්ෂා කරන කරන කරන<br>ක්ෂා කරන කරන කරන කරන<br>ක්ෂා කරන කරන කරන කරන<br>ක්ෂා කරන කරන කරන කරන<br>ක්ෂා කරන කරන කරන<br>ක්ෂා කරන කරන කරන කරන කරන<br>ක්ෂා කරන කරන කරන කරන කරන කරන<br>ක්ෂා කරන කරන කරන කරන කරන කරන කරන<br>ක්ෂා කරන කරන කරන කරන කරන කරන කරන කරන<br>ක්ෂා කරන කරන කරන කරන කරන කරන කරන කරන කරන<br>ක්ෂා කරන කරන කරන කරන කරන කරන කරන කරන කරන කරන                                                                                                    | and Ruchard agong and<br>abound a grant and<br>abound a grant and<br>abound a grant and<br>abound a grant and<br>abound a set and<br>abound a set and | min ಬಿ ಬ್ಯ ಬ್ಯಾಲ. ಶ್ರೀ ಕರಿದ<br>ಖನೆ ತಿಲಿಕಾ ಸಲಿಕಾಕ ಬಿಸೆ ತಾರೆ ಬ್ಯಾನಿ ಮಾರೆ ಬಿಸೆ<br>ಕಾರೆ ಜಾಗಿದಾ ಪಾರು ಕ್ರೇದ್ರಿನ<br>ಕೆಟ್ ಡ್ರೀತಿ ತಾರ್ಯಕ್ರಿ ಕ್ರಿಯೆ<br>ಇದ್ದು ಹಿಡಿದೆ ಹಿಡಿದೆ ಹಿಡುಗೆ ಕಾರ್ಯಕ್ರಿಯ<br>ರಾಗಕ್ರಿಯೆ ಸ್ಥಾನಕ್ರಿಕೆಯ ಹಾರ್ಯಕ್ರಿಯಿತನ<br>ಹೊರೆ ಗ್ರಾಣಗೆ ಹೊರೆ ಸ್ಥಾನಿಗಳು<br>ಹಿಡುಗೆ ನಿರ್ಭಾಗಿಕಾರ ಮಾರೆ ಬ್ಯಾನಿಗೆ<br>ದಾಗಗಳು ತಾಗಿದೆ ಸರ್ಕಾಗಿಕೆ ಮಾರೆ ಸ್ಥಾನಿಗಳು<br>ಮಾಗ್ರೆ ನಿರ್ಭದಿಗಳು ತಾಗಿತ್ತು. | ත හා දෙවන පී<br>2 විසින් මුල් සිටස<br>කොවැත් සමන බ<br>3 තැන විසින් ෙ<br>භාවැත් සමන<br>මාවාංකයන්න<br>ක් කාණ්ඩුවක්<br>ක් කාණ්ඩුවක්<br>කර කාණ්ඩුවක්<br>කර කාණ්ඩුවක්<br>කර කරන්න<br>කර කරන්න<br>කර කරන්න<br>කර කරන්න<br>කර කරන්න<br>කර කරන්න<br>කර කරන්න<br>කර කරන්න<br>කර කරන්න<br>කර කරන්න<br>කර කරන්න<br>කර කරන්න<br>කර කරන්න<br>කර කරන්න<br>කර කරන්න<br>කර කරන්න<br>කර කරන්න<br>කර කරන්න<br>කර කරන්න<br>කර කරන්න<br>කර කරන්න<br>කර කරන්න<br>කර කරන්න<br>කර කර<br>කර කරන්න<br>කර කර<br>කර කර<br>කර<br>කර<br>කර කර<br>කර<br>කර<br>කර<br>කර<br>කර<br>කර<br>ක<br>ක<br>ක<br>ක | වසන වාහනය<br>න බලපතුයන්<br>ලෙසනු අධිකාර<br>ලෙසනු අධිකාර<br>බංසැවියාත් විය<br>බංක් ලාසා වූ ව<br>න් ඉතා වූ වෙන්<br>න් ඉතා වූ වෙන්<br>න් ඉතා වූ වෙන්<br>න් ඉතා වූ වෙන්<br>න් ඉතා වූ වෙන්<br>න් ඉතා වූ වෙන්<br>න් ඉතා වූ වෙන්<br>න් ඉතා වූ වෙන්<br>න් ඉතා වී<br>න් ඉතා වී<br>න් ඉතා වී<br>න් ඉතා වී<br>න් ඉතා වී<br>න් ඉතා වී<br>න් ඉතා වී<br>න් ඉතා වී<br>න් ඉතා වී<br>න් ඉතා වී<br>න් ඉතා වී<br>න් ඉතා වී<br>න් ඉතා<br>වී<br>න් ඉතා වී<br>න් ඉති කර<br>න්<br>න්<br>න්<br>න්<br>න්<br>න්<br>න්<br>න්<br>න්<br>න්<br>න්<br>න්<br>න් | 5 கூற்கும் (பே<br>கூற்றை குற்று<br>(குற்று கால்<br>குற்று கால்<br>குற்று<br>(கிற்று<br>கால்<br>காற்று<br>காற்று<br>காற்<br>காற்<br>காற்<br>காற்<br>காற்<br>காற்<br>காற்<br>காற் |
|                                                                                                    |                                                                                                    |                                                                                                    |                                                                                                    |                                                                                                    |                                                                                                    |

## **B.2.4 Issued Vehicle Inspection Report**

|     | st / 127.0.0.1 / wcvfeis | / b 🗙   🔀 WCVFEIS                              |                       | 🗙 🧰 inspect   | tion_report (4).pdf     | × +         |                           |                              |                              |                   |
|-----|--------------------------|------------------------------------------------|-----------------------|---------------|-------------------------|-------------|---------------------------|------------------------------|------------------------------|-------------------|
| C   | ) File   C:/Users        | /HP/Downloads/insp                             | ection_report%2       | 0(4).pdf      |                         |             |                           | (3) (口)                      | ₹≡ (                         | È ≪               |
| ∀ ~ | ∀ Draw ~                 | 🖉   🗊   Read                                   | aloud Ask (           | Copilot —     | + 😝   1                 | of 1    ာ့  |                           |                              | QI                           | <del>6</del> 8 8  |
|     | Magintha                 | Mortors - V                                    | ehicle In             | spection De   | tails Repor             | t           |                           |                              |                              |                   |
|     | Date Range: 202          | 3-10-02 to 2023-12                             | -31                   |               | <b>-</b>                |             |                           |                              |                              |                   |
|     | Date Range: 202          | 3-10-02 to 2023-12-<br>Vehicle Number          | 31<br>Booking ID      | Customer Name | Vehicle Inspect         | tion Status | Isuing Status             | Issue Date                   | Inspector                    | Name              |
|     | Date Range: 202          | 3-10-02 to 2023-12<br>Vehicle Number<br>NA9218 | 31<br>Booking ID<br>1 | Customer Name | Vehicle Inspect<br>Pass | tion Status | Isuing Status<br>Complete | <b>Issue Date</b> 2023-11-16 | <b>Inspector</b><br>Hemasiri | <sup>•</sup> Name |

Figure B.67 - Issued Vehicle inspection details Report

|                                                                                                    |                                                                                                    | මෙර, වා. පු. (බ. ප. 3.))                                                                                                    | and, iff. anab. (Ben. 11.17.3.)/ M. T. S. (W. P. 3.)                                                                                                    |
|----------------------------------------------------------------------------------------------------|----------------------------------------------------------------------------------------------------|----------------------------------------------------------------------------------------------------|----------------------------------------------------------------------------------------------------|
| Original<br>බන් රථයක                                                                                          | ප්ගමන ගෝව රථ                                                                                                    | an antine a                                                                                                    | -                                                                                                    |
| ගිලත්                                                                                                    | රථයක හෝ කුළි ස                                                                                                    | යායා, ලෝරයායා, අ<br>හරයක පරීක්ෂණ                                                                                                    | වාර්තාව                                                                                                    |
| ณล. ฐงสในแน้น                                                                                                 | _ கோச்வண்டி, லொ                                                                                                    | 9. 1805 swaaty, 18                                                                                                    | ணியாளர் வண்டி                                                                                                    |
| REPORT O                                                                                                    | F EXAMINATION OF                                                                                                    | AN OMNIBUS, PRI                                                                                                    | VATE COACH.                                                                                                    |
| LO                                                                                                    | RRY, HEARSE, AMBU                                                                                                    | LANCE OR HIRIN                                                                                                    | G CAR                                                                                                    |
| euraar @co.                                                                                                   |                                                                                                    | 0:5m e-ma/.ar.d4ma                                                                                                    | erew#/Report No.                                                                                                    |
| 1. Economical Ellipsis<br>surrays generation<br>Make of Vehicle                                               | Landrover                                                                                                    | <ol> <li>DyB q-mas<br/>arq.friLrssBat<br/>Chassis No.</li> </ol>                                                                                  | sreet }JTFSK22P300013423                                                                                                    |
| <ol> <li>q<sub>1</sub>-dab q-max a<br/>argain aranhypul<br/>Engine No. and</li> </ol>                         | no obseci 5L6173367                                                                                                    | 4. eddę ndmda<br>sheigad senti<br>Wheel Base                                                                                                    | 15                                                                                                    |
| 0. 41-80<br>ergistient                                                                                        | Good                                                                                                    | 13. 0180                                                                                                    | Good                                                                                                    |
| Engine<br>6. miceDo 1                                                                                         | Good                                                                                                    | Chassis J                                                                                                    |                                                                                                    |
| den # s<br>Clutch                                                                                             |                                                                                                    | acay agait<br>Steering                                                                                                    | Good                                                                                                    |
| 7. 800 00000                                                                                                  | Good                                                                                                    | 15.98-00 1                                                                                                    | Good                                                                                                    |
| Gear Box                                                                                                    | etablact)   Good                                                                                                    | Brakes                                                                                                    |                                                                                                    |
| Gegussed<br>Transmission                                                                                      | }                                                                                                    | 16. ඉත්ධන සද්ධතිය                                                                                                    | Good                                                                                                    |
| 9. തട്ടത്ത സ്വല്ഥരം<br>പിൽ എഴ്ച്നങ്ങി                                                                         | Good                                                                                                    | Fool System                                                                                                    | P                                                                                                    |
| Back Axle<br>10. g25ec qualage                                                                                | Good                                                                                                    | 17.08 od08a<br>Genetius.tenit Gen                                                                                                    | Good                                                                                                    |
| post systems<br>Front Axle                                                                                    | 1                                                                                                    | Exhaust System                                                                                                    |                                                                                                    |
| 11. solid case Dad<br>sharps again gart<br>Wheels and Tyre                                                    | segui } Excellent                                                                                                    | ideat engré enganda<br>Electrical Equipment                                                                                                    | at J. Good                                                                                                    |
| 12. 589<br>allabguated                                                                                        | Good                                                                                                    | 19. ஏகின்ன் காதனக்<br>மொறு சாதனக்                                                                                                    | Good                                                                                                    |
| 20. Br. (Bid odu<br>"Andrad (Bid a<br>Body (In the ci<br>21. ogsösst utbår<br>ustro ogsöst<br>Body (In the ci | ස් තෝ පුද්ගලික කොට් ර<br>අග්තානු අත්වියාද්ධ පිහැජන<br>කළ of omnibus or private c<br>ස්වනයන්, ලියාපදිංචි පහතික<br>යෝකා දර                                                                                                    | රියාන් පලංලාවයින්<br>රියාන් සම්බන්ධයෙන් කම්<br>ශෝද බැංගුමුරම මුල j<br>cach a separate report h<br>හෙති සඳහන් හො/කි.ශුං<br>න්න                     | ) වෙසම වාර්තාවක් පැවයිය යුතුය.)<br>කේහාක ඇතිබන මර්ගාවයැට්ඩාත්ලබේ<br>ක to be maik?) Good ක බර ගෙන<br>කිරුන් කිරී.ඒ, පාහරණකර මංගත්ව                                                                                                    |
| Genow Georgi<br>In the case of a<br>the certificate of<br>23. (c) outcome<br>emogod of<br>(at) pergina e      | கஞ்சியான வா?<br>locry : Is the lorry fit to ca<br>registration? Exceller<br>% மேறு ஏதாவது அவதான<br>வால்கை விழுதி கி00, இநி<br>நடின் கல்கை<br>பைல்கை<br>பைல்க<br>பல்கை<br>பல்குழ் மறுக்கப்பட்டால்                                                                                                    | rry the pay load 2700<br>the pay load serve<br>there and chart and 50<br>toget school a paner                                                     | Cwt/Kg. stated in<br>nitions :<br>                                                                                                    |
| (4) If Centific<br>Not re<br>(ආ) යෝගානාං<br>(ආ) හළුවර ගෙ<br>බාසිතාබර පසුන<br>වංසනය මා විසින් (                | ate of Fitness is refuted<br>பல்லால் கூடி சூல் குற்ற<br>விற்கழ் வழங்கப்பட்டி ருந்த<br>விற்கழ் வழங்கப்பட்டி ருந்த<br>விற்கழ் வழங்கப்பட்டி ருந்த<br>விற்கழ் வழங்கப்பட்டி<br>பிற்று குற்று<br>பிற்று குற்று<br>பிற்று குற்று<br>பிற்று குற்று<br>பிற்று<br>பி<br>பிற்று<br>பி<br>பிற்று<br>பிற்று<br>பிற்று<br>பிற்று<br>பிற்று<br>பிற்று<br>பிற்று<br>பிற்று<br>பிற்று<br>பி<br>பிற்று<br>பி<br>பிற்று<br>பிற்று<br>பி<br>பி<br>பி<br>பி<br>பிற்று<br>பி<br>பி<br>பி<br>பி<br>பி<br>பி<br>பி<br>பி<br>பி<br>பி | tate in this care preci-<br>සංකිකයෙහි අංකය මෙහි<br>සම කුණ්ඩෙයාර, පැන්දු<br>ted state the number of<br>කමනාවන් සැක විසින් කි<br>කෝදියි ගරන ලද බව ( | acty and concisely the reasons for refusal<br>except induction<br>insulate Books against application<br>the Certificate Issued WP0001<br>the Certificate Issued WP0001<br>inger solo. eg. caced erglic, gene accord<br>anilita mode. Boof Extendo gentiler scenario |
| Guodi instantes<br>Guodingsber antes<br>e.grghtungsgrd0ps<br>I Certify that I<br>by the Western Pro-          | Content arrest errors<br>against grown untented a<br>st.<br>have personally examined a<br>vince Provincial Commission<br>46                                                                                                    | a generative der net G<br>Gerafig Galaries gut i<br>net tested the above vehi<br>net of Motor Traffic an                                          | வளியிடப்பட்ட அறிவறுத்துரைகளுக்கினைக்<br>எனது அறிக்கை மேலேவுள்ளப்பி, வெளவல்<br>icle in accordance with the Instruction issued<br>d my report is as above.                                                                                                    |
| 2023-11-                                                                                                    | 503                                                                                                    | සහසික කරන නිළධාරී                                                                                                    | යාගේ තෝ පරිස්ෂක සැනගෝ අත්සන.                                                                                                    |
| allateni Er                                                                                                   | கற் உறு                                                                                                    | ப்படுத்தும் உத்தியோக<br>Signature of C                                                                                                    | த்தரின் அல்லது பரீட்சனரின் கைவொப்பம்.<br>ertifying Officer or Examiner.                                                                                                    |
| calladereti (tr<br>Congeneers) C                                                                              | No. 10.1 No. 10.                                                                                                    | Magi                                                                                                    | ntha Mortors                                                                                                    |
| estation fr<br>Gengemené G<br>Date of Inspe<br>Béauté actodes a                                               | ම/ආක්ඩුවේ දෙපාර්තමේන්තු<br>කාර්තියෙකතා/ අපයෝගයේ                                                                                                    | Concern A state up                                                                                                    |                                                                                                    |
| eBadem fo<br>Gangeerge<br>Date of Inspe<br>Bigent extraction<br>ayead entraction<br>Name of Approved          | கிடிபன்றுகி கரலம்கைகள்<br>கார் திசாலை/அரசால் சத்<br>Garage/Government Depart                                                                                                    | neut Hema                                                                                                    | siri Perera                                                                                                    |

Figure B.68 - Vehicle Inspection Report